# Welcome

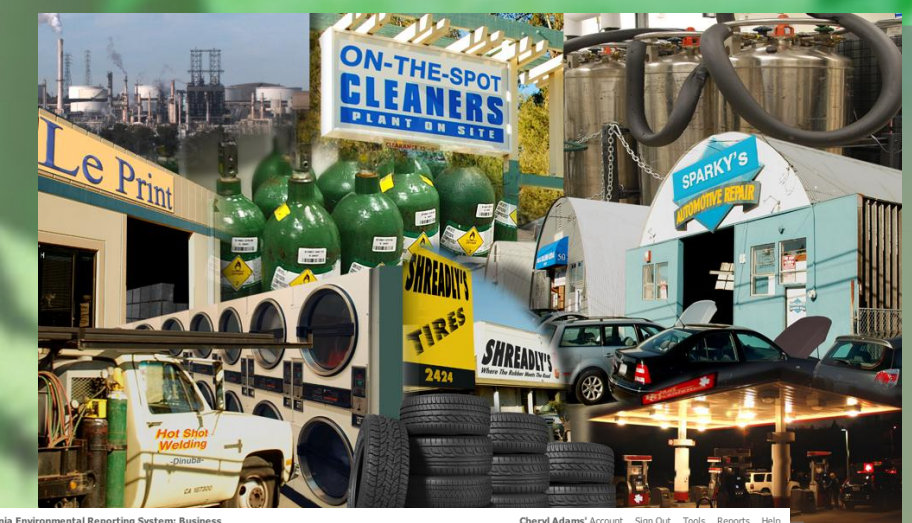

| ifornia Enviro                                                                    | nmental Reporting System                                                                                                    | : Business                                                                       |                                                                          |                                                                                                    | Cheryl Ad                                                                                                    | ams' Account       | Sign Out <u>Tools</u> Reports                                                                                |
|-----------------------------------------------------------------------------------|----------------------------------------------------------------------------------------------------|----------------------------------------------------------------------------------|--------------------------------------------------------------------------|----------------------------------------------------------------------------------------------------|----------------------------------------------------------------------------------------------------|--------------------|----------------------------------------------------------------------------------------------------|
| CERS Bເ                                                                           | usiness                                                                                                    |                                                                                  | Home                                                                     | Submittals                                                                                                    | Facilities                                                                                                    | Compliar           | nce My Business                                                                                              |
| Home: C                                                                           | CERS Testing Co                                                                                                    | mpany Bldg 1                                                                     |                                                                          |                                                                                                    |                                                                                                    |                    | E                                                                                                    |
| Common                                                                            | n Tasks                                                                                                    |                                                                                  |                                                                          |                                                                                                    |                                                                                                    |                    | 8                                                                                                    |
| START                                                                             | Start Facility<br>Submittal<br>CERS will help walk you<br>through the forms and<br>documents required for your<br>previously added facility(s). | Add Facilit<br>If you are new<br>add new facilit<br>pages will ens<br>correctly! | ty<br>rto CERS, or must<br>y(s), the Add Facility<br>ure you get started | Property Property Pro | opple/Users<br>u can allow/manage other<br>ople in your business who<br>ed to view or edit your<br>allity reporting. |                    | Contact Your Local<br>Regulator(s)<br>Find contact information<br>for your facility's local<br>regulator(s). |
|                                                                                   |                                                                                                    |                                                                                  |                                                                          |                                                                                                    |                                                                                                    |                    |                                                                                                    |
| Facilities                                                                        | Facility Name                                                                                                    | Address                                                                          | _                                                                        | _                                                                                                    | History                                                                                                    | Summari            | Add Facility S                                                                                               |
| Facilities<br>CERS ID<br>10137951                                                 | Facility Name<br>CERS Testing Compan                                                                                                    | Address<br>y Bldg 1 CERS T                                                       | esting Company, s                                                        | Soquel 95073                                                                                                    | History<br>Past Submittals                                                                                           | Summary<br>Summary | Add Facility S<br>Continue/New<br>Start/Edit Submittal                                                       |
| Facilities<br>CERS ID<br>10137951<br>Action Re<br>Alerts/No                       | Facility Name<br>CERS Testing Compan<br>equired (None)                                                                                          | Address<br>y Bldg 1 CERS T                                                       | esting Company, S                                                        | Soquel 95073                                                                                                    | History<br>Past Submittals                                                                                           | Summary<br>Summary | Add Facility 3<br>Continue/New<br>Start/Edit Submittal                                                       |
| Facilities<br>CERS ID<br>10137951<br>Action Re<br>Alerts/No                       | Facility Name<br>CERS Testing Compan<br>equired (None)<br>ptifications (2)                                                                      | Address<br>y Bidg 1 CERS T                                                       | esting Company, §                                                        | Soquel 95073                                                                                                    | History<br>Past Submittals                                                                                           | Summary<br>Summary | Add Facility S<br>Continue/New<br>Start/Edit Submittal                                                       |
| Facilities<br>CERS ID<br>10137951<br>Action Re<br>Alerts/No<br>Message<br>New Bus | Facility Name<br>CERS Testing Compan<br>equired (None)<br>ptifications (2)<br>iness SOrganizationName                                           | Address<br>y Bldg 1 CERS T                                                       | 'esting Company, §<br>FacilityName\$ has                                 | Soquel 95073                                                                                                    | History<br>Past Submittals                                                                                           | Summary<br>Summary | Add Fadility S<br>Continue/New<br>Start/Edit Submittal                                                       |

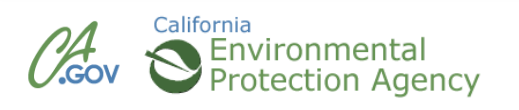

## What is CERS?

### CERS = California Environmental Reporting System

- A statewide, web-based system created by the State of California for use by the State.
- Used to electronically report, collect, and manage hazardous materials-related data from the regulated community and Unified Program Agencies.
- Mandated by the California Health and Safety Code through AB 2286.

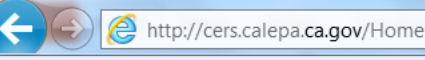

File Edit View Favorites Tools Help

#### California Environmental Reporting System

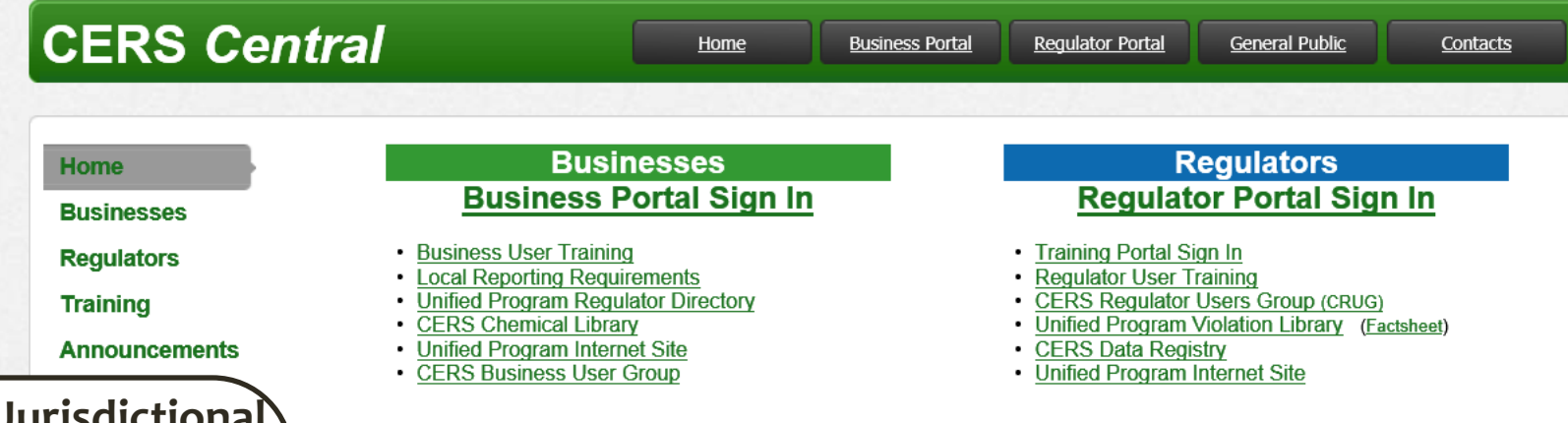

A Multi-Jurisdictional **Business is a business** that has facilities in more than one county in California. If you are a MJB business you should contact CAL EPA and provide them with a list of your facilities which includes the name and physical address of those facilities.

Experiment and gain familiarity with using CERS by using the <u>Business Training Portal</u> and/or the <u>Regulator Training Portal</u>. Learn more <u>here</u>...

#### Businesses Must Report Electronically Starting January 2013

es must submit their Unified Program facility reporting electronically (instead of on paper forms) starting January 1, 2013 exceptions provided by some CUPAs and PAs). For example, if your CUPA/PA requires you to submit an updated iterials inventory statement by March 1, you would submit an electronic version using CERS (or a local web portal if other on or before March 1. For further information please contact your local CUPA or PA.

#### Are you a Multi-Facility/Multi-Jurisdictional Business?

CERS Training Portals

All (su

ava

If your business/organization operates multiple CUPA-regulated facilities located in multiple CUPAs, CERS now supports creation of a single corporate identity that allows consolidated management of ALL of your facilities by one or more authorized users. To establish a multi-facility business and add new or consolidate existing CERS facilities, you need to <u>submit documentation to Cal/EPA</u>.

#### Recent Annoucements/Blog Postings (<u>All Announcement</u> Lists/Blogs...)

- <u>CERS Web Sites will be unavailable on Saturday, December</u>
   <u>15, 2012</u> (Dec 10, 2012)
- <u>CERS Web Sites will be unavailable on Saturday, December</u> 15, 2012 (Dec 10, 2012)
- <u>CERS Regulator User Group Meeting is Tuesday, December</u> 11 at 8:30am (Dec 10, 2012)
- Notes available for October 9, 2012 CERS Regulator User Group Meeting (CRUG) (Oct 15, 2012)
- Upcoming CERS Regulator User Group Meeting on Tues., October 9 from 8:30-10:00 (Oct 01, 2012)
- September Update on CERS Data Seeding and EDT (includes important deadlines!!) (Sep 11, 2012)
- Notes available for August 14, 2012 CERS Regulator User Group Meeting (CRUG) (Aug 21, 2012)
- Upcoming CERS Regulator User Group Meeting on Tues.

#### Other CERS Links

- · CERS Enhancements Listing (Scheduled and Proposed)
- <u>CERS Change Management Committee</u>
- Unified Program Regulator Directory

For additional assistance, please contact the CERS Help Center at <u>cers@calepa.ca.gov</u>.

### **CERS** Central

California Environmental Reporting System

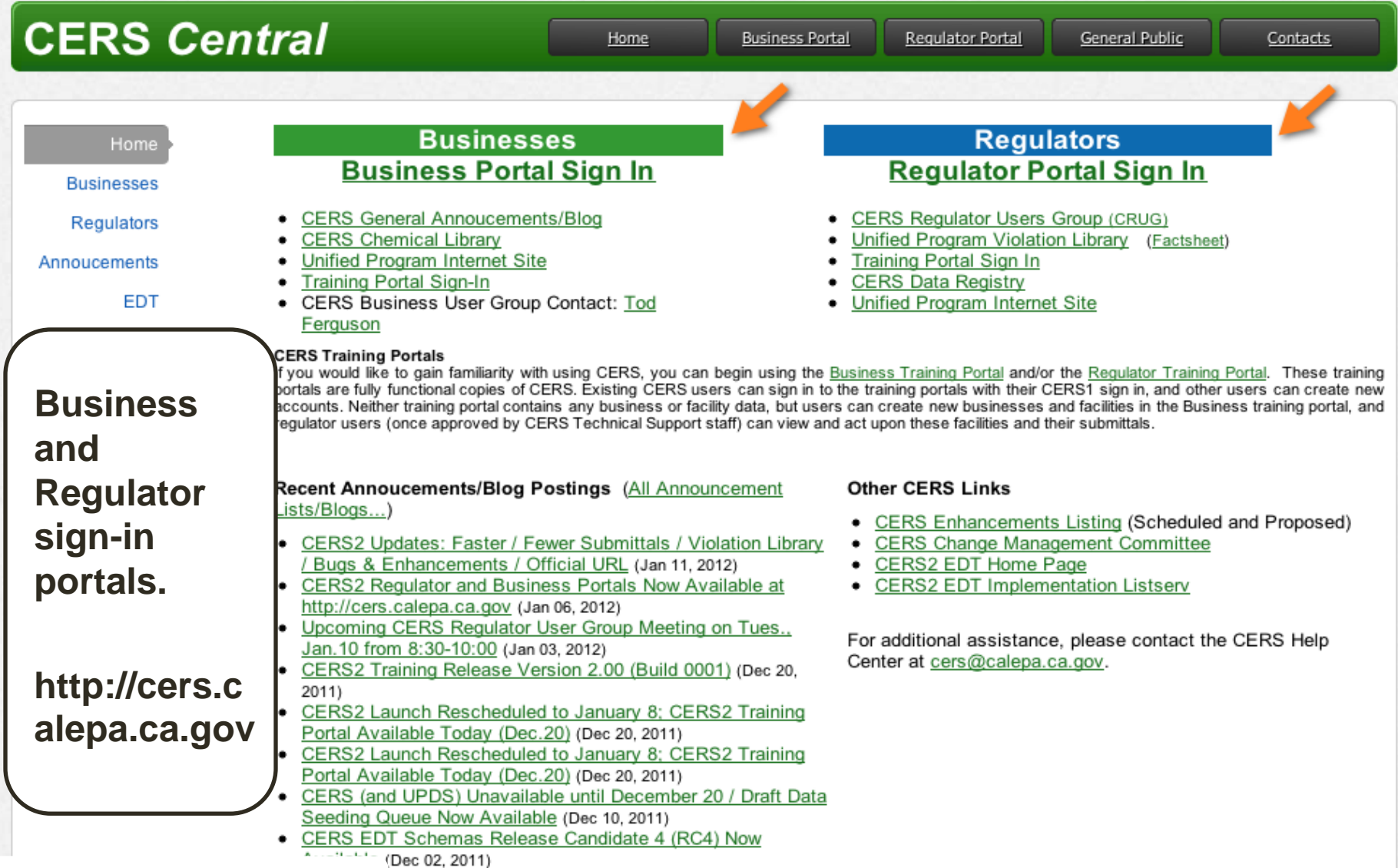

nally-Required Fields For CERS Data Seeding /

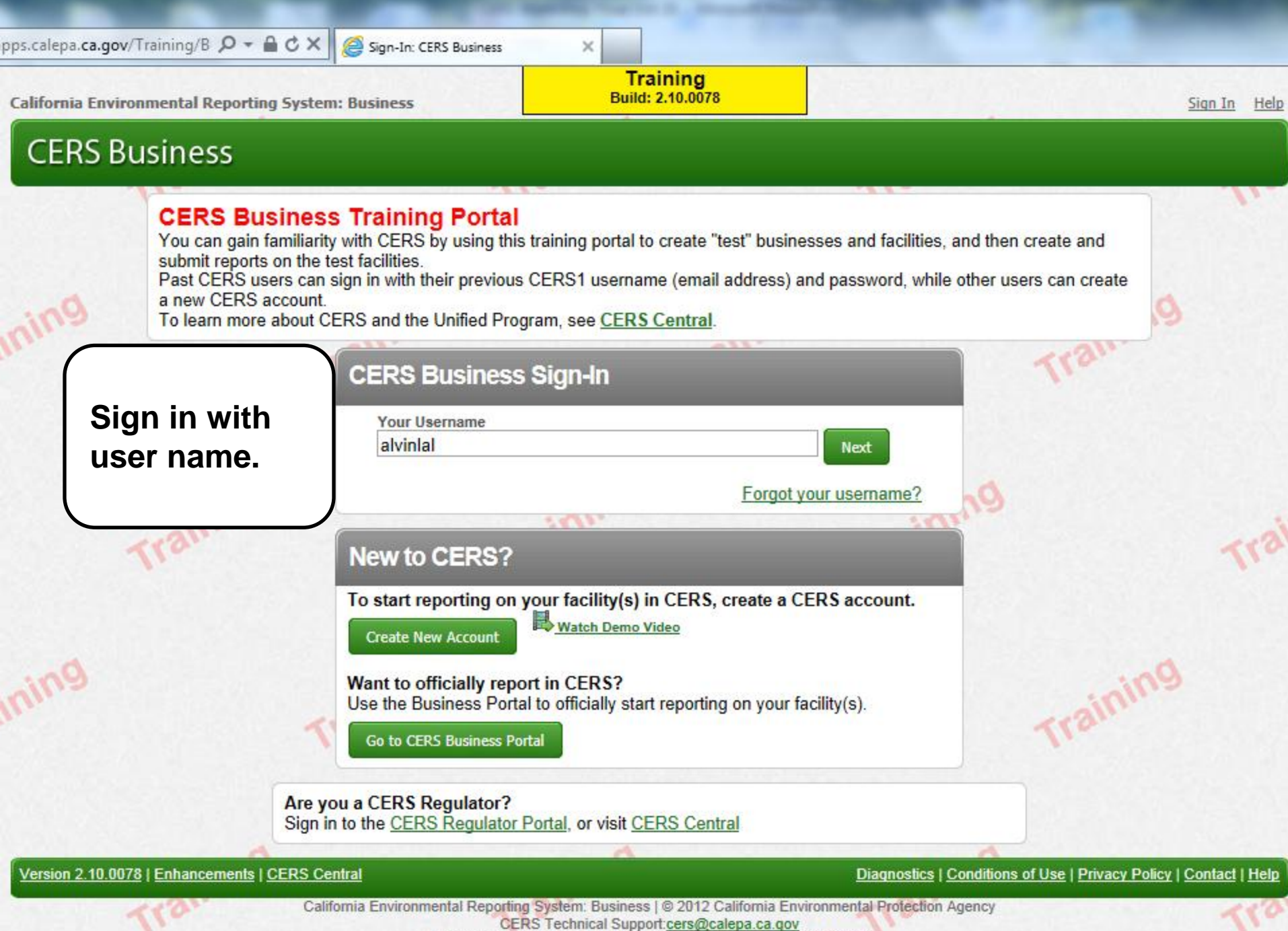

Unified Program/General Assistance: Contact your local regulator(s)

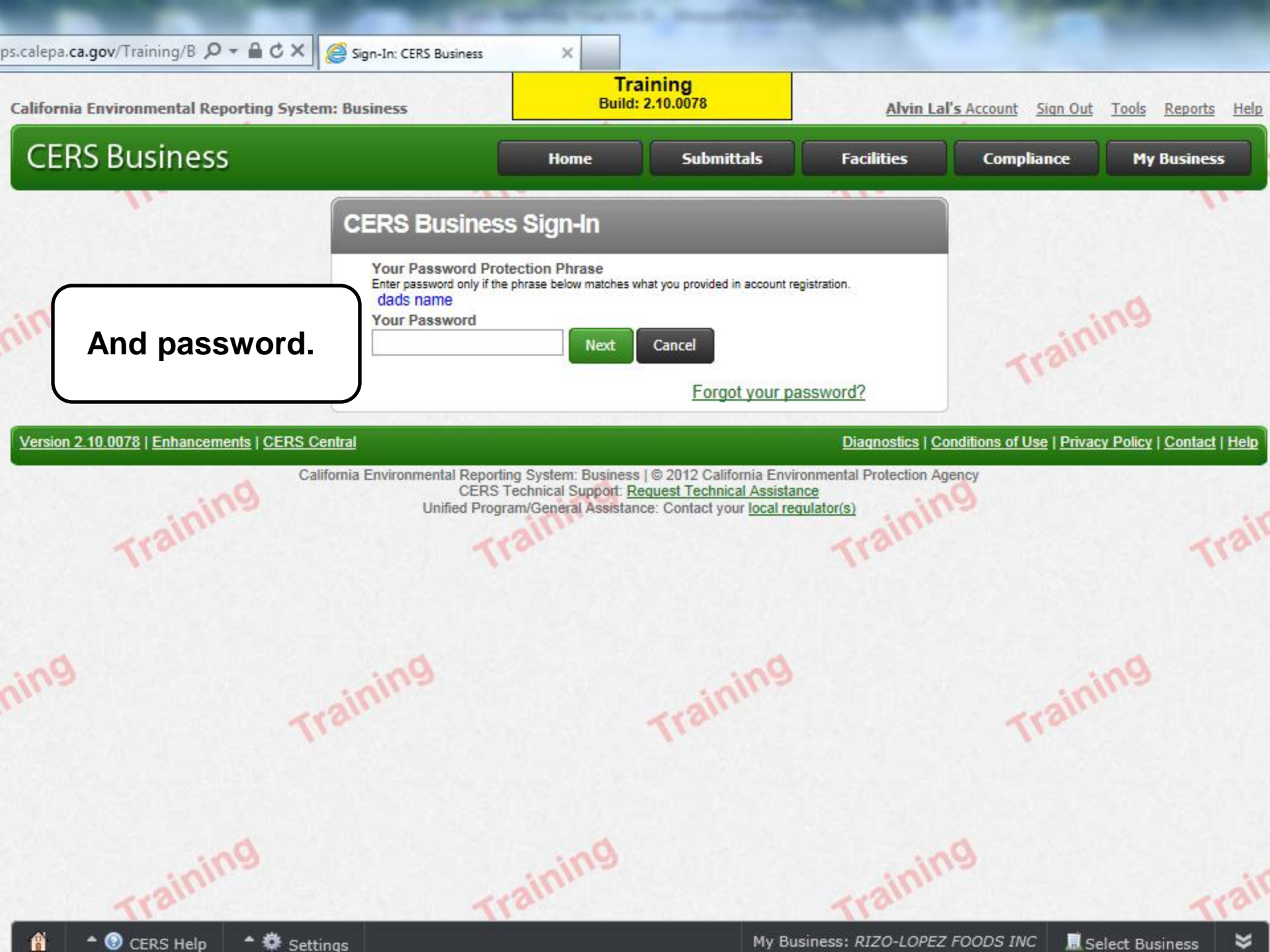

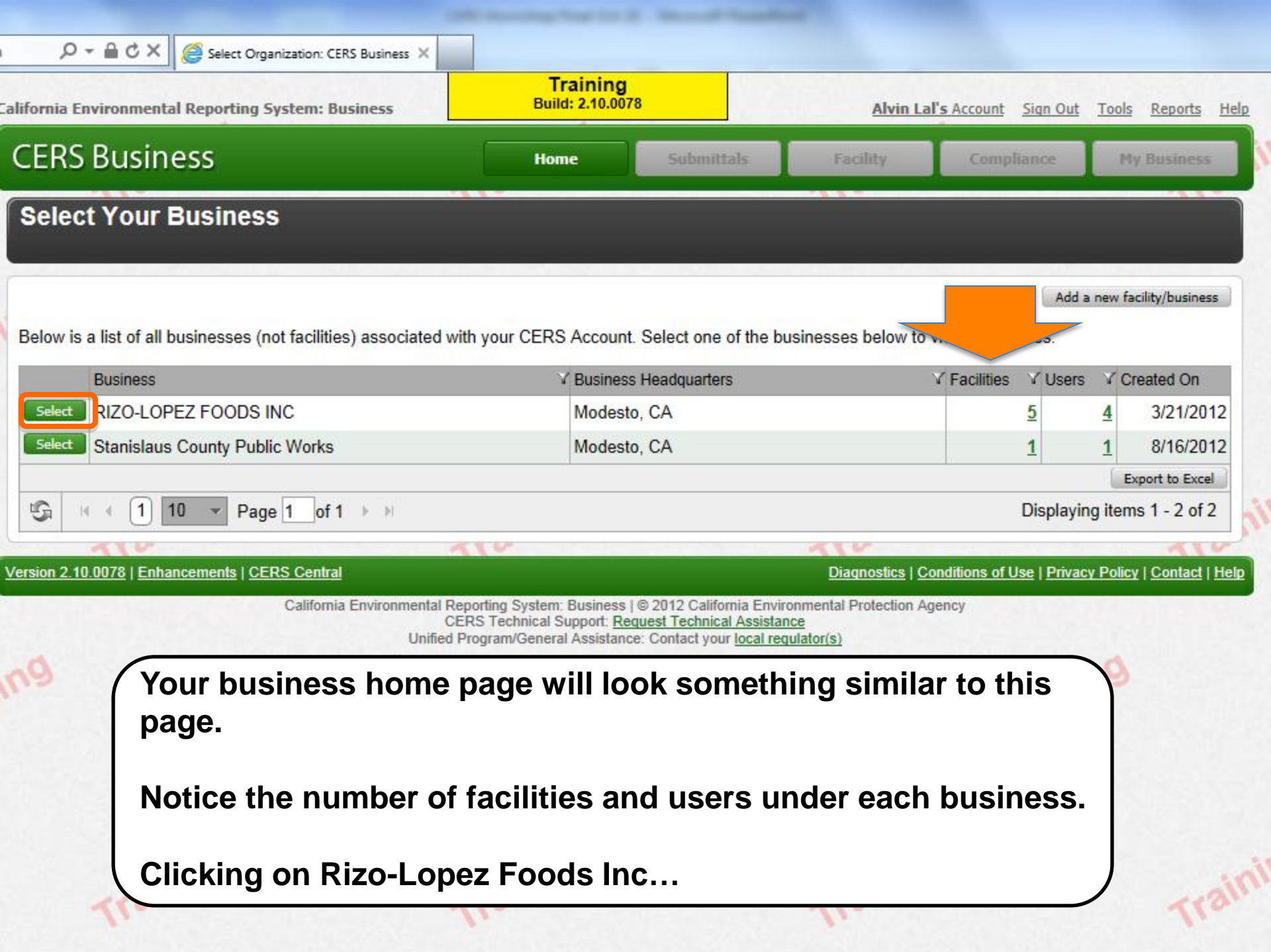

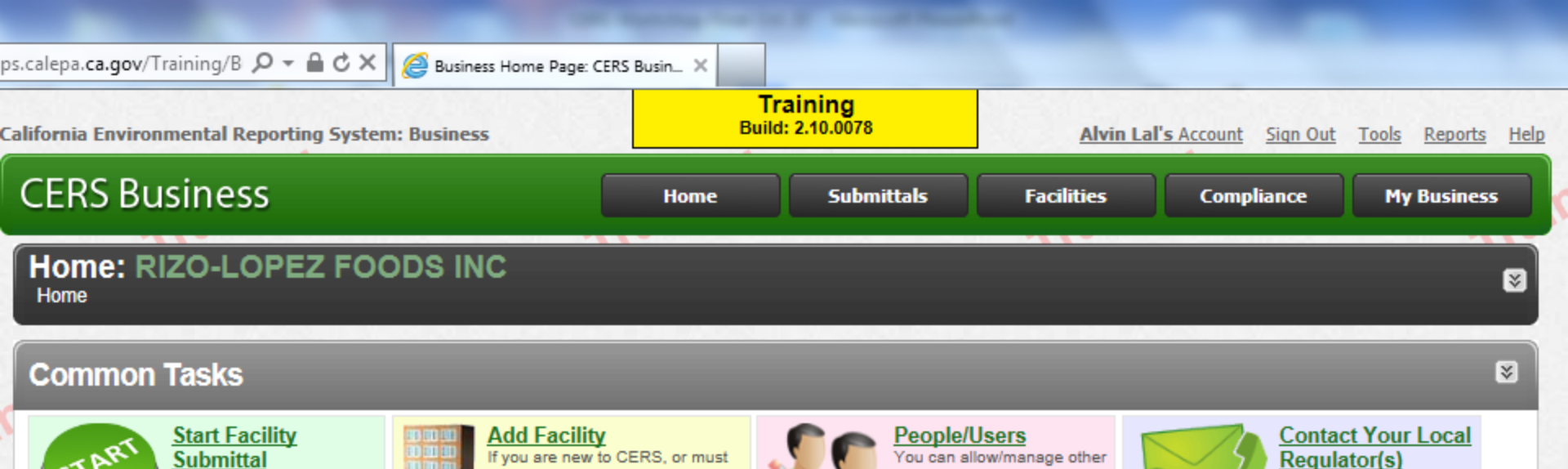

add new facility(s), the Add

started correctly!

Facility pages will ensure you get

### Facilities

Add Facility...

Find contact information

for your facility's local

regulator(s).

|                        | Facility Name                  | Address                                       | Last Submittal 💚  | CERS ID Y       |
|------------------------|--------------------------------|-----------------------------------------------|-------------------|-----------------|
| Start / Edit Submittal | RIZO-LOPEZ FOODS INC           | 201 S McClure Rd, Modesto 95357               | <u>10/18/2012</u> | <u>10138799</u> |
| Start / Edit Submittal | N&Y FOOD MART                  | 1149 F St, Oakdale 95361                      |                   | <u>10139379</u> |
| Start / Edit Submittal | D Street Foods                 | 680 D St, Turlock 95380                       |                   | <u>10139381</u> |
| Start / Edit Submittal | E & J Gallo Winery             | 600 Yosemite Blvd, Modesto 95354              | <u>6/21/2012</u>  | <u>10139421</u> |
| Start / Edit Submittal | Stanislaus County Public Works | Stanislaus County Public Works, Modesto 95358 |                   | <u>10140049</u> |

### Shows one business with 5 facilities example.

ning/Business/311?gridFacilities-orderBy=Name-asc

Action Required (None)

CERS will help walk you

through the forms and

your previously added

facility(s).

documents required for

people in your business who

need to view or edit your

facility reporting.

Select Business 😽

2

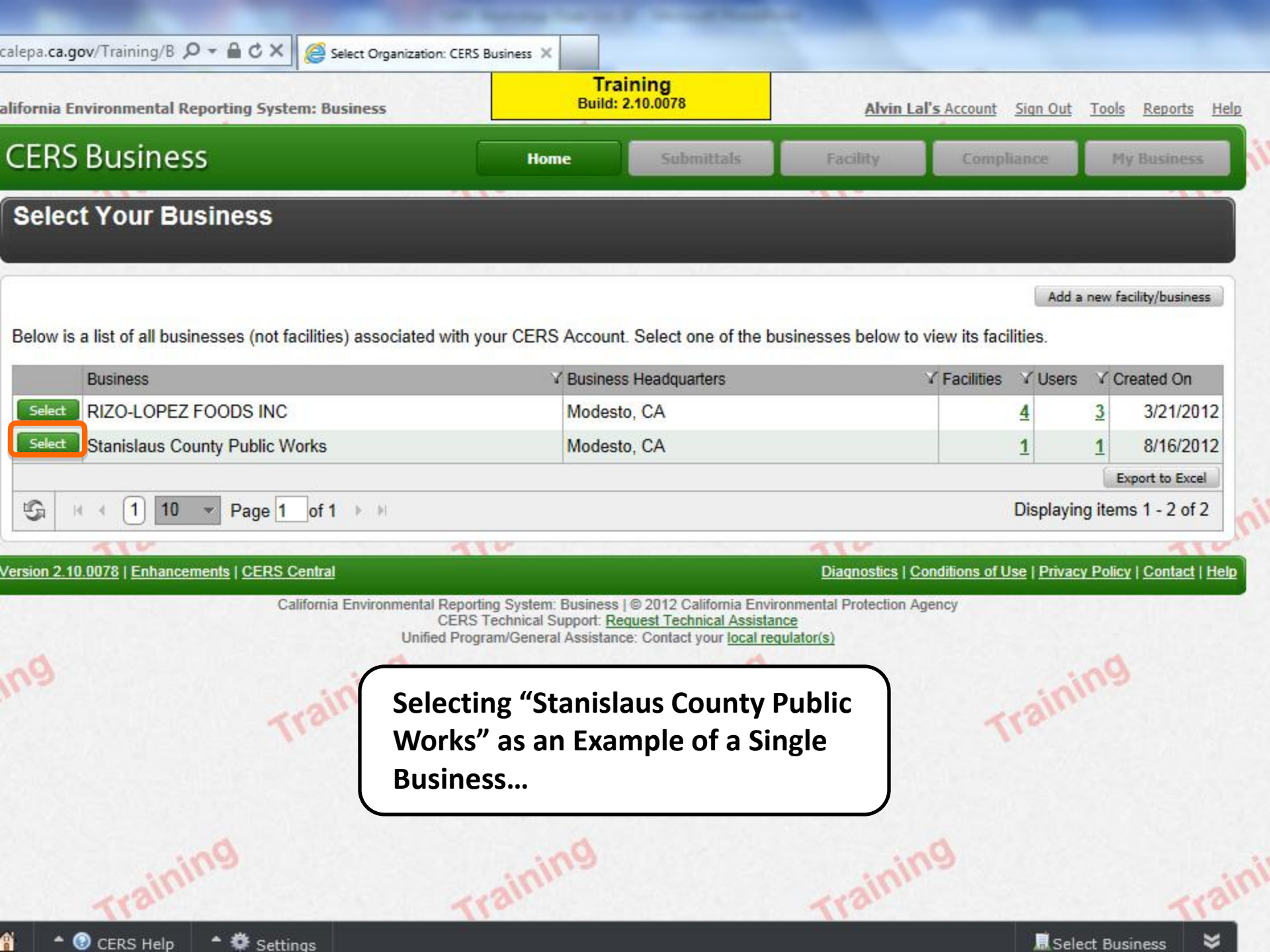

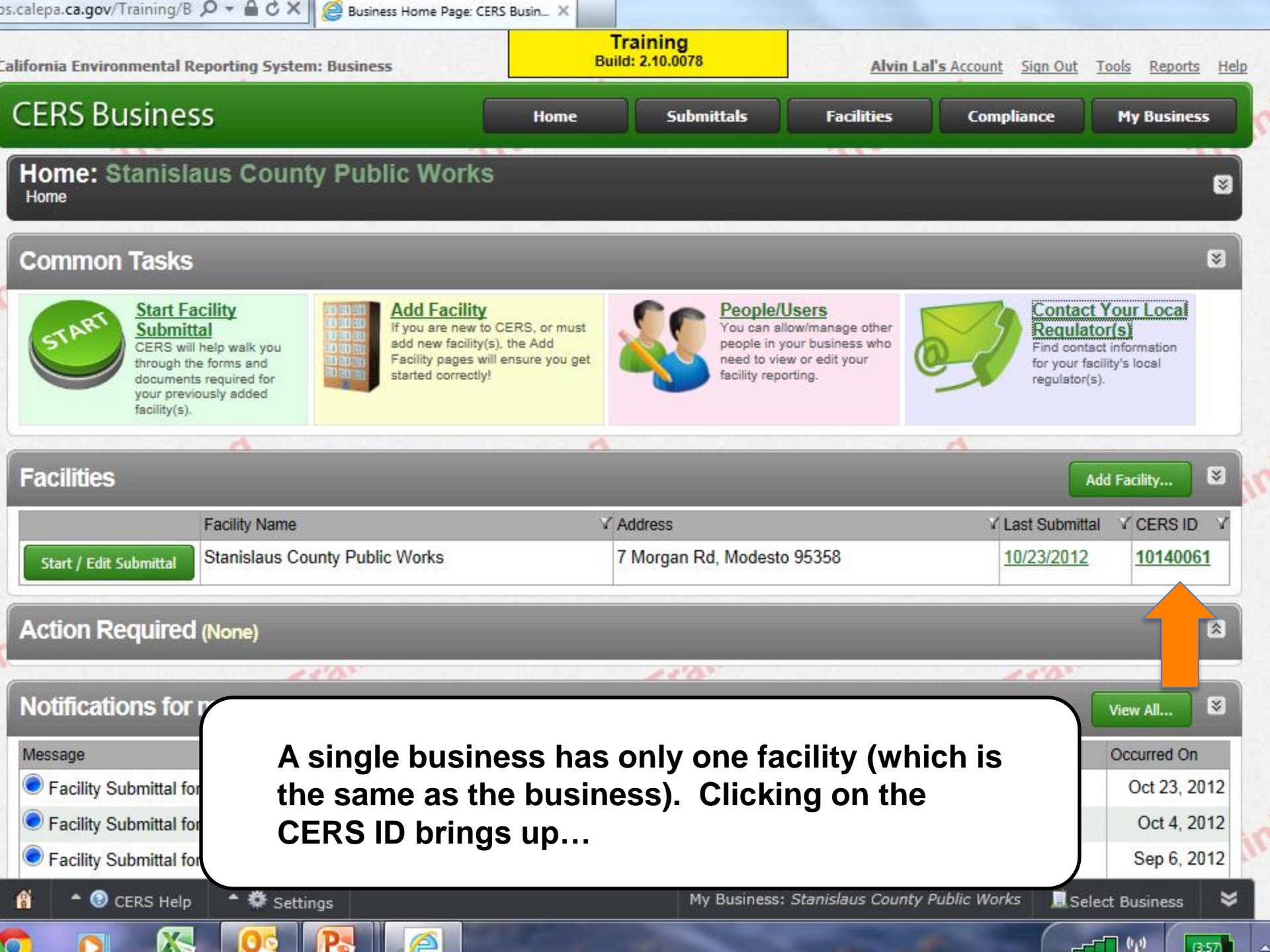

| alifornia Environmental Rep                                  | oorting System: Business                                                                                                    | Build: 2.10.0078                                                                             | Alvin La   | Il's Account Sign Out | <u>Tools Reports H</u> |
|--------------------------------------------------------------|----------------------------------------------------------------------------------------------------|----------------------------------------------------------------------------------------------|------------|-----------------------|------------------------|
| CERS Business                                                | 5                                                                                                    | ome Submittals                                                                               | Facilities | Compliance            | My Business            |
| Summary: Stan<br>Home » Facility Search                      | islaus County Public Works<br>» Summary: 10140061                                                                                                    |                                                                                              |            |                       |                        |
| Summary<br>Submittals<br>Submittal Elements<br>Notifications | Facility Summary Facility Information Facility Name/Address Stanislaus County Public Works (CERS ID 7 Morgan Rd Modesto, CA 95358                                          | : 10140061)                                                                                  |            |                       | Prepare Submittal      |
| Compliance                                                   | Business Name<br>Stanislaus County Public Works (Modesto, CA)<br>Regulator(s)                                                                                              |                                                                                              |            |                       |                        |
| Clicking on the<br>CERS ID will<br>give facility             | Regulator Name/Address<br>Stanislaus County Environmental Resources<br>3800 Cornucopia Way, Suite C<br>Modesto, CA 95358<br>Phone: (209) 525-6700<br>Fax: (209) 525-6774   | s                                                                                            |            |                       |                        |
| summary and<br>regulator for<br>this facility                | Regulates the following Submittal Element(s):<br>Facility Information<br>ER and Training Plans<br>Tiered Permitting<br>Remote Waste Consolidation Site Annual Notification | Hazardous Materials Inventory<br>UST<br>Recyclable Materials<br>Hazardous Waste Tank Closure |            |                       |                        |

Version 2.10.0078 | Enhancements | CERS Central

#### Diagnostics | Conditions of Use | Privacy Policy | Contact | Help

California Environmental Reporting System: Business | © 2012 California Environmental Protection Agency CERS Technical Support: Request Technical Assistance

iness 🛛 🐱

# **CERS Business Training**

# Common Tasks Managing Your Facility

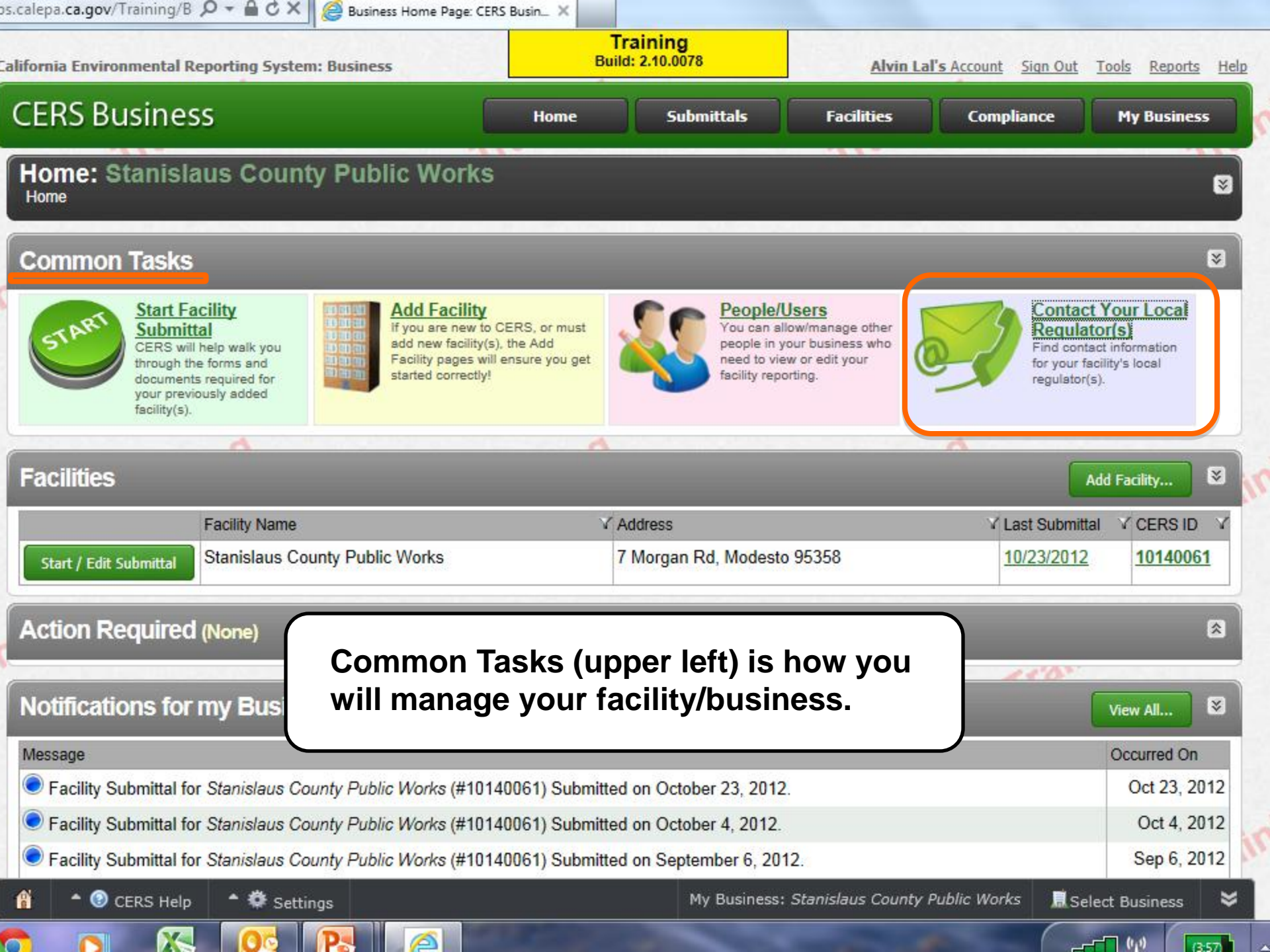

lepa.ca.gov/Training/Business/712/Manage/Regulators 🖥 Audio Shopping 🧰 Halloween 🛅 Reference 🧰 Stuff 🦲 Travel 🧰 Camera Training Build: 2.10.0082 California Environmental Reporting System: Business Robert Riess' Account Sign Out Tools Reports Help **CERS Business** Home Submittals Facilities Compliance My Business My Business: tony Home » My Business » Regulators Summary Regulators for My Business People Below is a listing of the Regulator(s) associated with your Facility(s). Action Required Stanislaus County Environmental Resources 3800 Cornucopia Way, Suite C Notifications Modesto, CA 95358 Phone: (209) 525-6700 Email History Fax: (209) 525-6774 Regulators **Complete Regulator Listing** Manage Facilities Archive litions of Use | Privacy Policy | Contact | Help Version 2.10.0082 | Enhancements | CER Regulator link will bring you to the rainins icy regulator for the facility.

Training

Trainin

Training

Training

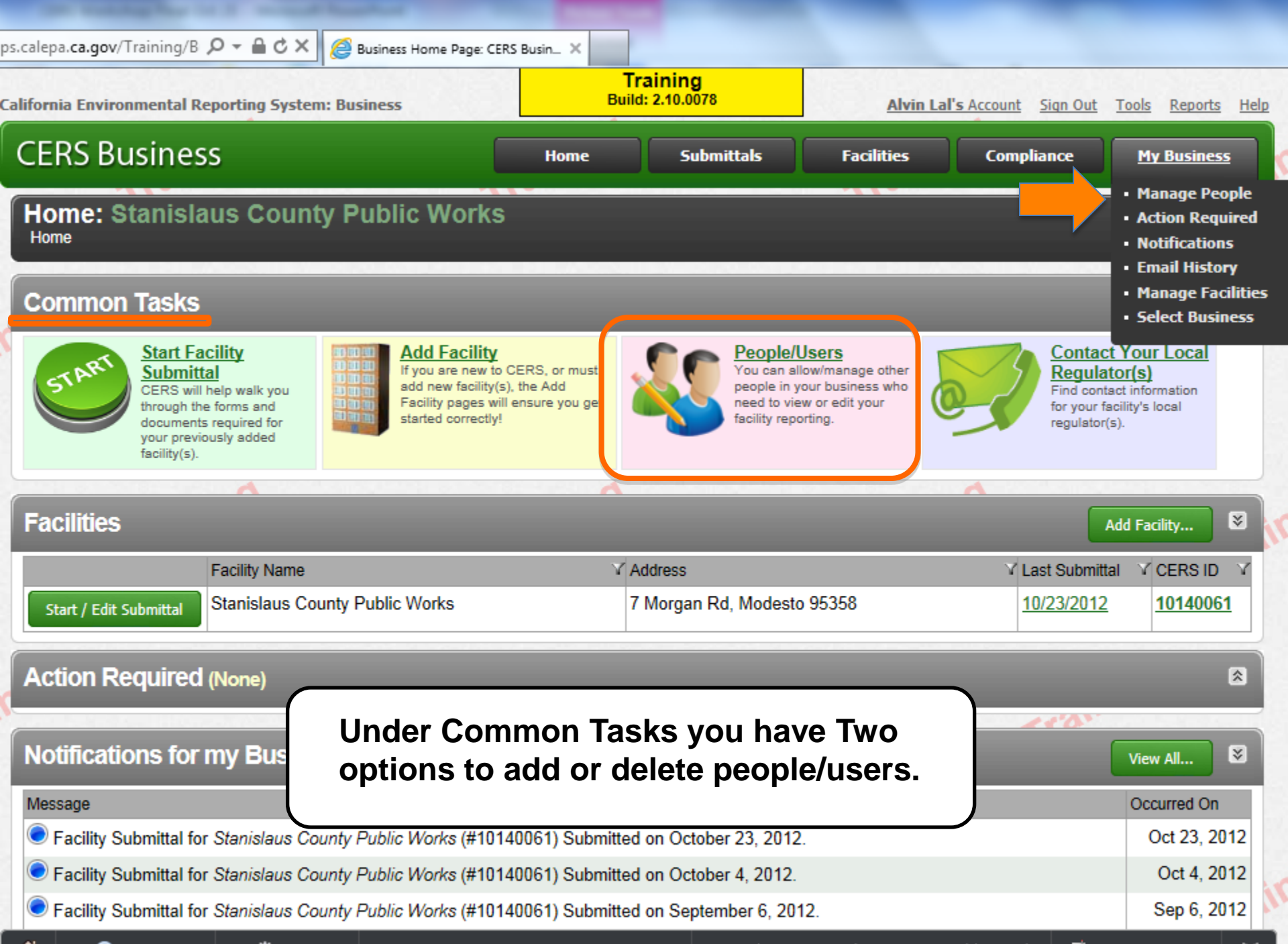

\_ ≈

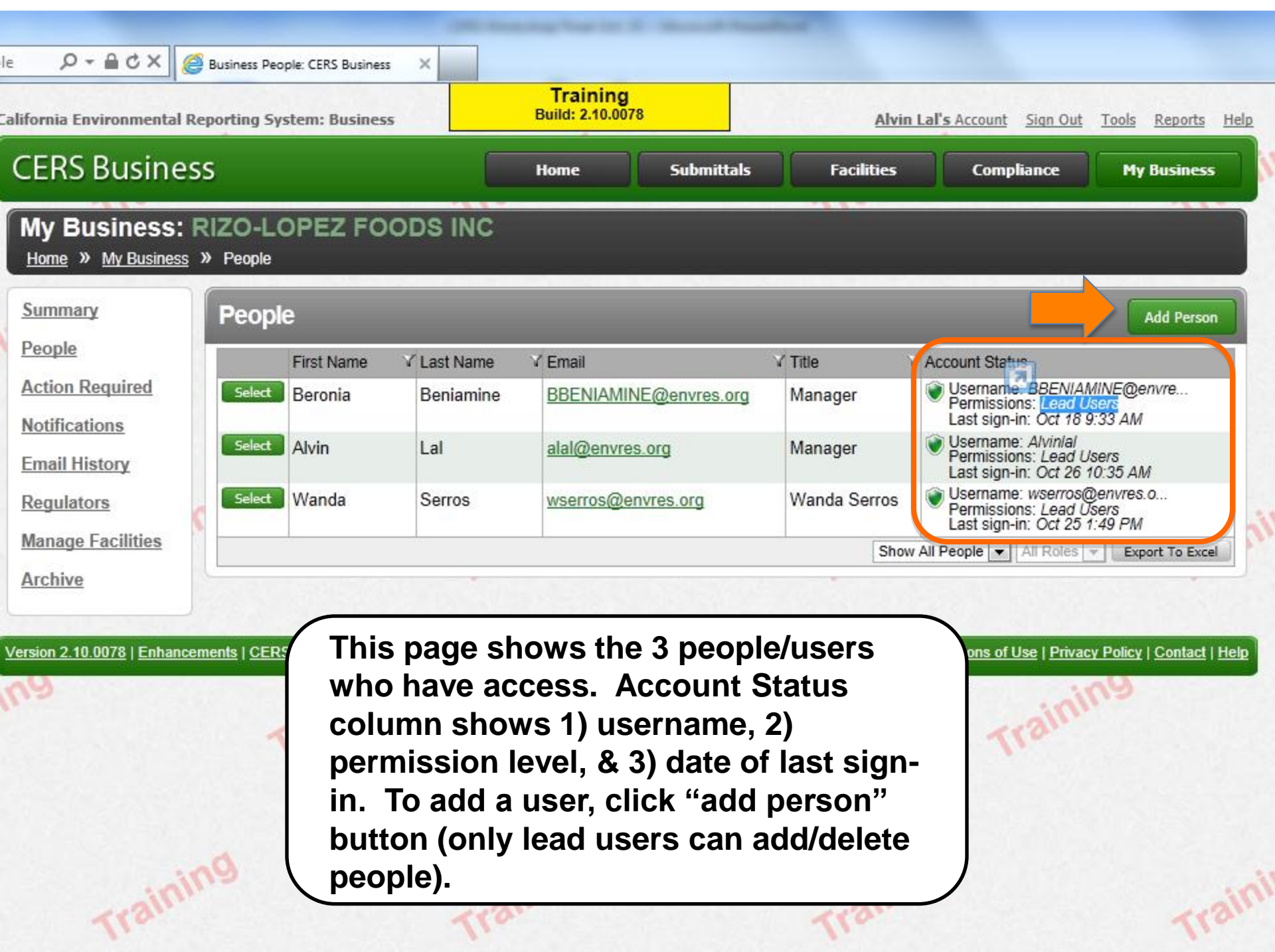

| on/Add 🔎 – 🔒 🕈 🗙 🧔                                                     | Add Person: CERS Business X                                                                                            | Training                    |                   |                                    |                                                                                                    |                                 |
|------------------------------------------------------------------------|----------------------------------------------------------------------------------------------------|-----------------------------|-------------------|------------------------------------|----------------------------------------------------------------------------------------------------|---------------------------------|
| California Environmental Re                                            | porting System: Business                                                                                               | Build: 2.10.0078            |                   | Alvin Lal's A                      | ccount Sign Out To                                                                                                    | ools <u>Reports</u> <u>Help</u> |
| CERS Busines                                                           | S                                                                                                    | Home                        | Submittals        | Facilities                         | Compliance                                                                                                    | My Business                     |
| Business: RIZO                                                         | -LOPEZ FOODS INC                                                                                                    | ail                         |                   |                                    |                                                                                                    |                                 |
| Summary<br>People<br>Action Required<br>Notifications<br>Email History | Add Person<br>Provide the email address of the<br>Email<br>alvin7177@yahoo.com<br>Confirm Email<br>alvin7177@yahoo.com | e person you want to add to | the Business RIZO | LOPEZ FOODS INC                    | Contir                                                                                                    | nue Cancel                      |
| Regulators<br>Manage Facilities<br>Archive                             |                                                                                                    | Trainins                    |                   | Training                           |                                                                                                    | Traini                          |
| Version 2.10.0078   Enhancen                                           | hents   CERS Central                                                                                                   | Fill in the info            | ormation.         | <u>Diagnostics</u>   <u>Condit</u> | tions of Use   Privacy Privacy | olicy   <u>Contact   Help</u>   |
| Trainin                                                                | 9                                                                                                    | Training                    |                   | Training                           |                                                                                                    | Train                           |

| ERS Rus                    | ental Reporting System: Bus             | siness Build: 2.10.0078                                        | Alvin La                  | l's Account Sign Out      | Tools Reports                            |
|----------------------------|-----------------------------------------|----------------------------------------------------------------|---------------------------|---------------------------|------------------------------------------|
| Business:                  | RIZO-LOPEZ FO                           | ODS INC (ID: 311)                                              |                           |                           | TTY DUSINGS                              |
| <u>Home</u> » <u>My Bu</u> | <u>isiness</u> » <u>People</u> » Add Pe | erson: Identification                                          |                           |                           |                                          |
| dentificatio               | on Information                          |                                                                |                           |                           |                                          |
| rst Name                   | Last Name                               |                                                                |                           |                           |                                          |
| ivin                       | Lal                                     |                                                                |                           |                           |                                          |
| nail<br>vin7177@vaboo      | o com                                   |                                                                |                           |                           |                                          |
| one                        | Title                                   |                                                                |                           |                           |                                          |
| 09)333-3333                | CoolGuy                                 |                                                                |                           |                           |                                          |
| g., (999) 999-999          | 9 x123)                                 |                                                                |                           | Co                        | ontinue Cance                            |
|                            |                                         |                                                                |                           |                           |                                          |
| ion 2 10 0078   F          | Enhancements   CERS Central             |                                                                | Diagnostics I C           | onditions of Use   Privac | v Policy   Contact                       |
|                            | California                              | Environmental Deporting Sustem: Rusinges 1 @ 2012 California E | aviranmental Protection A | 10000                     |                                          |
|                            | California                              | CERS Technical Support: Request Technical Assi                 | istance                   | Jency                     |                                          |
|                            |                                         | Unified Drogram/Ceneral Assistance: Contact your loca          | regulator(e)              |                           |                                          |
|                            |                                         |                                                                |                           |                           |                                          |
| 3                          |                                         | Fill in the information                                        | า                         |                           | 20                                       |
|                            |                                         |                                                                | ••                        | nin                       | 1.1.1.1.1.1.1.1.1.1.1.1.1.1.1.1.1.1.1.1. |
|                            |                                         |                                                                |                           | Tro                       |                                          |
|                            |                                         |                                                                |                           |                           |                                          |
|                            |                                         |                                                                |                           |                           |                                          |
|                            |                                         |                                                                |                           |                           |                                          |
|                            |                                         |                                                                |                           |                           |                                          |
|                            |                                         |                                                                |                           |                           |                                          |

| ion/1343, 🔎 – 🗎 Ċ 🗙 🌘                                                                                                    | Edit Business Person Details: CERS_ ×                                                                                                    | Training<br>Build: 2.10.0078                                        | Alvin Lal's                          | Account Sign Out | <u>Tools Reports Help</u> |
|----------------------------------------------------------------------------------------------------|----------------------------------------------------------------------------------------------------|---------------------------------------------------------------------|--------------------------------------|------------------|---------------------------|
| CERS Busines<br>My Business:                                                                                                    | SS                                                                                                    | Home Submittals                                                     | Facilities                           | Compliance       | My Business               |
| Home » My Business<br>Summary<br>People<br>Action Required<br>Notifications<br>Email History<br>Regulators<br>Manage Facilities<br>Archive | People >> Edit Person          Summary         Identification Information         First Name       Last Name         Alvin       Lal         Email       alvin7177@yahoo.com         Additional Information for RIX       This information for Alvin Lal is         Phone       Title         (209)333-3333       CoolGuy         (e.g., (999) 999-9999 x123)       Phone | ZO-LOPEZ FOODS INC<br>is specific to RIZO-LOPEZ FOODS INC           |                                      |                  |                           |
| Version 2.10.0078   Enhance                                                                                                    | Account Information No Account Initiate Invite                                                                                                    | rson summary page,<br>an invite" button to<br>cess to add the indiv | , click the<br>finish the<br>fidual. | Save             | Delete Cancel             |

| alifornia Environmental I                                                                                            | Reporting System: Business                                                                                                    | Build: 2.10.0078 Alvin Lal's Account                                                                                                    | Sign Out <u>Tools Reports</u>       |
|----------------------------------------------------------------------------------------------------|----------------------------------------------------------------------------------------------------|----------------------------------------------------------------------------------------------------|-------------------------------------|
| CERS Busine                                                                                                    | SS                                                                                                    | Home Submittals Facilities Complia                                                                                                    | nce My Business                     |
| My Business:<br>Home » My Business                                                                                   | RIZO-LOPEZ FOOD<br>» People » Edit Person                                                                                                    | S INC                                                                                                    |                                     |
| Summary<br>People<br>Action Required<br>Notifications<br>Email History<br>Regulators<br>Manage Facilities<br>Archive | Summary<br>Identification Information<br>First Name Last M<br>Alvin Lal<br>Email<br>alvin7177@yahoo.com<br>Setup New Account<br>First Name Last Name Email<br>Alvin Lal alvin71<br>-What permissions would w | n<br>Name                                                                                                    | ×                                   |
|                                                                                                    | Permission Group                                                                                                    | Description                                                                                                    | _                                   |
|                                                                                                    | Approvers                                                                                                    | Can add, view, edit, and submit facility reports to their facility's regulator (s).                                                                                                    |                                     |
|                                                                                                    | Editors                                                                                                    | Can add/edit facility submittals/reports, but cannot submit reports to their facility's regulator(s).                                                                                                   | Delete Cancel                       |
| /ersion 2.10.00.0016                                                                                                 | C Lead Users                                                                                                    | Can view/add/edit/submit facility reports to regulators, as well as add, remove, and otherwise manage their business' user accounts, facilities, and other data about their CERS business/organization. | E<br>rivacy Policy   <u>Contact</u> |
|                                                                                                    | Viewere                                                                                                    | Can view facility submittals/reports (read-only)                                                                                                    |                                     |

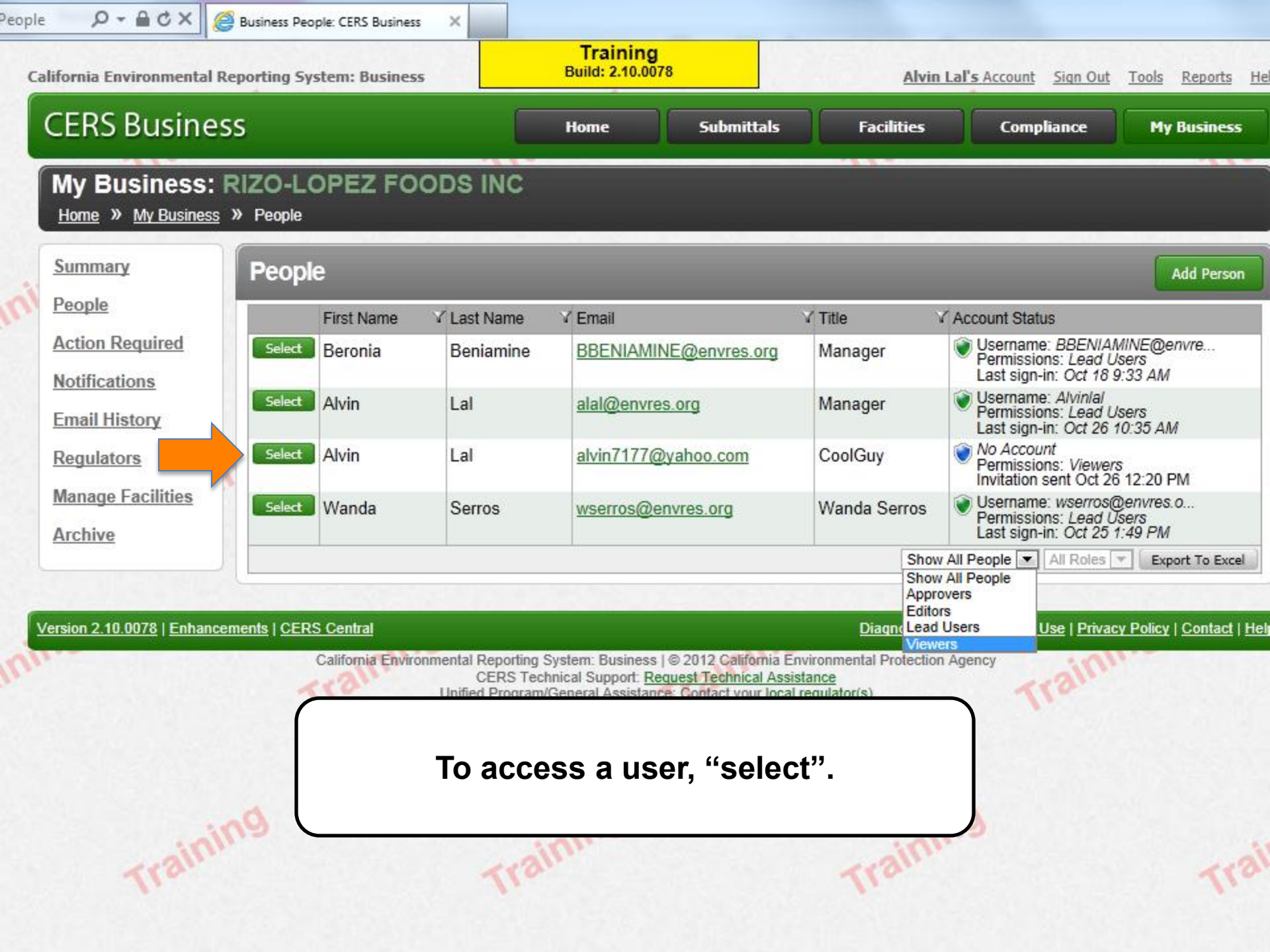

| n/1343 🔎 🗕 🖒 🗙 🎉            | Business Person Details: CERS Busi ×                                                              | Training<br>Build: 2.10.0078                        | <u>Alvin La</u>                      | <b>Il's</b> Account Sign Out              | <u>Tools Reports Help</u> |
|-----------------------------|---------------------------------------------------------------------------------------------------|-----------------------------------------------------|--------------------------------------|-------------------------------------------|---------------------------|
| CERS Busines                | 55                                                                                                | Home Submittals                                     | Facilities                           | Compliance                                | My Business               |
| Business: RIZ               | O-LOPEZ FOODS IN » <u>People</u> » Person Details                                                 | C                                                   |                                      |                                           |                           |
| Summary                     | Person Details                                                                                    |                                                     |                                      |                                           |                           |
| People<br>Action Required   | Full Name Email<br>Alvin Lal alvin7177@yahoo.                                                     | com                                                 |                                      |                                           |                           |
| Email History<br>Regulators | Additional Information for<br>This information for Alvin<br>Phone Title<br>(209) 333-3333 CoolGuy | TRIZO-LOPEZ FOODS INC                               |                                      |                                           |                           |
| Archive                     | Account Information                                                                               | as sent on October 26, 2012.                        |                                      |                                           |                           |
|                             | Permission Group                                                                                  | Description                                         |                                      |                                           |                           |
| 20                          | Viewers                                                                                           | Can view facility submittals/reports (              | read-only).                          |                                           |                           |
| Version 2.10.0078   Enh:    | "edit" or "de                                                                                     | elete" the user options                             | <u>ignostics   C</u><br>Protection A | Edit<br>onditions of Use   Priva<br>gency | Delete Cancel             |
| Traini                      | Uni                                                                                               | fied Program/General Assistance: Contact your local | regulator(s)                         | 9                                         | Train                     |

| Basine.     |                                                 |                                      |                                     |                                    |                            |               |
|-------------|-------------------------------------------------|--------------------------------------|-------------------------------------|------------------------------------|----------------------------|---------------|
| usiness:    | RIZO-LOPEZ FOOD                                 | S INC                                |                                     |                                    |                            |               |
| My Business | » <u>People</u> » Edit Person                   |                                      |                                     |                                    |                            |               |
| Υ           | Summary                                         |                                      |                                     |                                    |                            |               |
|             | -Identification Informatio                      |                                      |                                     |                                    |                            |               |
| equired     | First Name                                      | Name                                 |                                     |                                    |                            |               |
| one         | Alvin Lal                                       | Name                                 |                                     |                                    |                            |               |
| 2015        | Email                                           |                                      |                                     |                                    |                            |               |
| tory        | alvin7177@yahoo.com                             |                                      |                                     |                                    |                            |               |
| rs          | -Additional Information f                       | for RIZO-LOPEZ FOODS                 | INC                                 |                                    |                            |               |
| acilities   | 1 This information for Alvir                    | n Lal is specific to RIZO-LOP        | EZ FOODS INC                        |                                    |                            |               |
|             | Phone Title                                     |                                      |                                     |                                    |                            |               |
|             | (209)333-3333 Coo<br>(e.g. (999) 999-9999 x123) | lGuy                                 |                                     |                                    |                            |               |
|             | (                                               |                                      |                                     |                                    |                            |               |
|             | Account Information                             | as sent on October 26,               | 2012.                               |                                    |                            |               |
|             | Permission Group                                | Description                          |                                     |                                    |                            |               |
|             | Approvers                                       | Can add, view, e                     | dit, and submit facility re         | eports to their facili             | ty's regulator(s).         |               |
|             | Editors                                         | Can add/edit faci                    | lity submittals/reports, b          | ut cannot submit r                 | eports to their facility's | regulator(s). |
|             | Lead Users                                      | Can view/add/ed                      | it/submit facility reports t        | to reg <mark>u</mark> lators, as w | ell as add, remove, ar     | nd otherwise  |
| aini        | \$                                              | manage their bus<br>business/organiz | siness' user accounts, fa<br>ation. | cilities, and other                | data about their CERS      |               |
| 11.         | Viewers                                         | Can view facility                    | submittals/reports (read-           | -only).                            |                            | -             |
|             |                                                 |                                      |                                     |                                    |                            |               |
|             |                                                 |                                      |                                     |                                    |                            |               |

9

9

9

| California Environmental Re            | eporting System: Business       | Training<br>Build: 2.10.007                                                                         | 8                                                                                                    | Alvin Lal's Account Sign                                      | <u>Out Tools Reports Help</u>             |
|----------------------------------------|---------------------------------|----------------------------------------------------------------------------------------------------|----------------------------------------------------------------------------------------------------|---------------------------------------------------------------|-------------------------------------------|
| CERS Busines                           | s                               | Home                                                                                                | Submittals Fac                                                                                             | cilities Compliance                                           | e My Business                             |
| My Business: F                         | RIZO-LOPEZ FOODS<br>» People    | S INC                                                                                               |                                                                                                    |                                                               |                                           |
| Summary                                | People                          |                                                                                                    |                                                                                                    |                                                               | Add Person                                |
| People                                 | First Name ✓ La                 | st Name 🗸 Email                                                                                     | √ Title                                                                                                    | V Account Status                                              |                                           |
| Action Required                        | Select Beronia Be               | eniamine <u>BBENIAMIN</u>                                                                           | NE@envres.org Manage                                                                                       | r 🔍 Username: BBE<br>Permissions: Le<br>Last sign-in: Oc      | NIAMINE@envre<br>ad Users<br>t 18 9:33 AM |
| Email History                          | Select Alvin La                 | alal@envre                                                                                          | s.org Manager                                                                                              | r 🔍 Username: Alvii<br>Permissions: Le<br>Last sign-in: Oc    | nlal<br>ad Users<br>t 26 10:35 AM         |
| Regulators                             | Select Wanda Se                 | erros <u>wserros@e</u>                                                                              | nvres.org Wanda S                                                                                          | Serros 💓 Username: wse<br>Permissions: Le<br>Last sign-in: Oc | rros@envres.o<br>ad Users<br>t 25 1:49 PM |
| Manage Facilities                      |                                 |                                                                                                    |                                                                                                    | Show All People 💌 All Ro                                      | oles 👻 Export To Excel                    |
| Archive<br>Version 2.10.0078   Enhance | ments   CERS Central            |                                                                                                    | <u>Dia</u>                                                                                                 | <u>gnostics   Conditions of Use   F</u>                       | Privacy Policy   Contact   Help           |
| ing                                    | California Environmenta<br>Unif | al Reporting System: Business<br>CERS Technical Support: <u>Re</u><br>ied Program/General Assistanc | © 2012 California Environmental<br>guest Technical Assistance<br>e: Contact your <u>local regulator(s)</u> | Protection Agency                                             | ning                                      |
|                                        | User was                        | s deleted, nov                                                                                      | v have 3 users                                                                                             | again.                                                        |                                           |
| Mer.                                   | 19                              |                                                                                                    |                                                                                                    |                                                               |                                           |
| Train.                                 |                                 | Train                                                                                               | 17                                                                                                    | 311.                                                          | Train                                     |

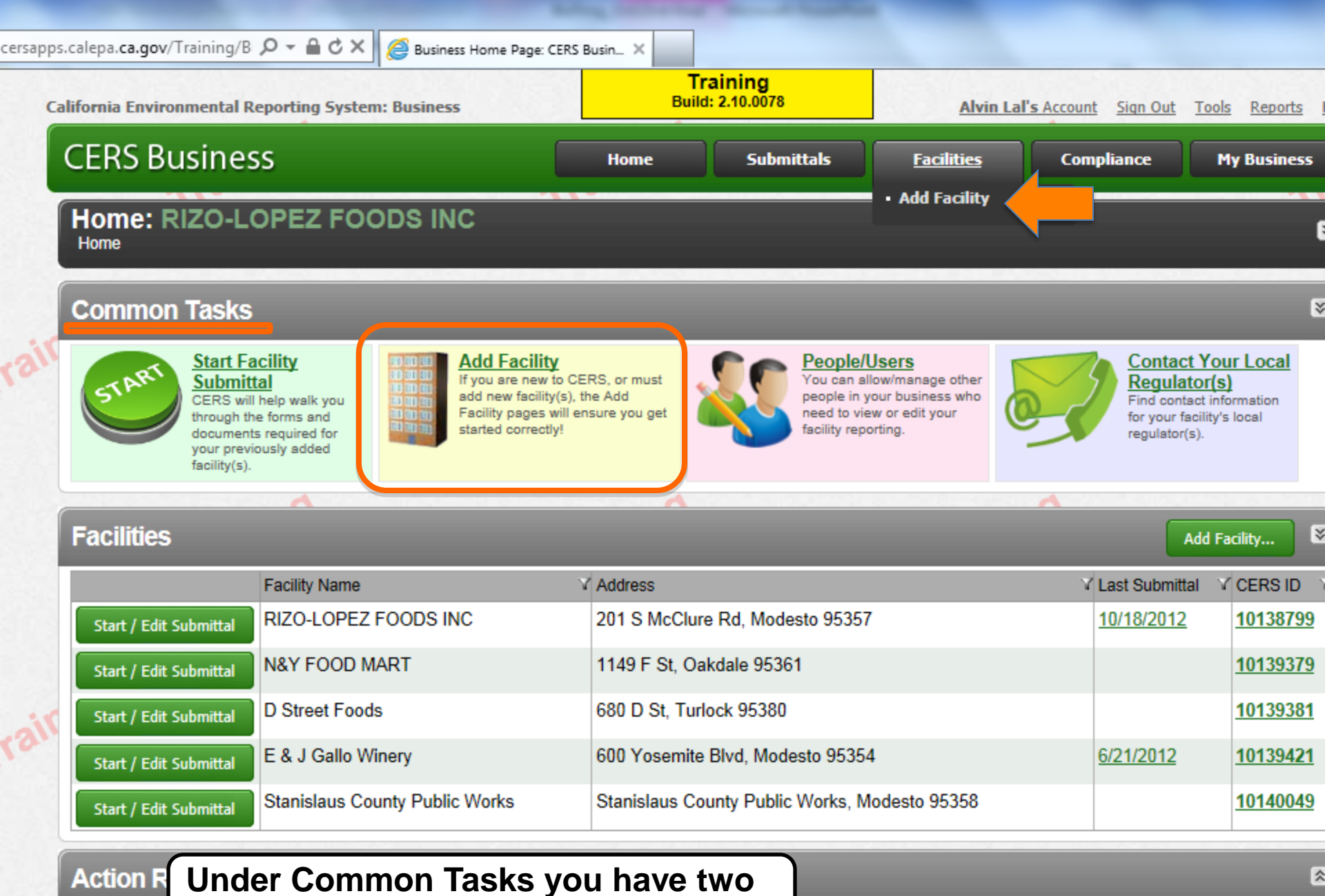

### options to Add a facility.

🗕 🏶 Settings

CERS Help

My Business: RIZO-LOPEZ FOODS INC

Select Business

| alepa.ca.gov/Training/ | Business/Facility/ | New?organiza | tionId=583 |
|------------------------|--------------------|--------------|------------|
|------------------------|--------------------|--------------|------------|

| Ӭ Audio 📋 Shopping 📋 Halloween 📋 Refe                                                                                                    | erence 🧰 Stuff 🛅 Travel 🛅 Camera                                                                                                    |                                                                                                    |                                                              |                                         |                                           |
|----------------------------------------------------------------------------------------------------|----------------------------------------------------------------------------------------------------|----------------------------------------------------------------------------------------------------|--------------------------------------------------------------|-----------------------------------------|-------------------------------------------|
| California Environmental Reporting System: E                                                                                                    | Business                                                                                                    | raining<br>I: 2.10.0082                                                                                          | Robert Ries                                                  | <mark>s'</mark> Account <u>Sign Out</u> | <u>Tools Reports He</u>                   |
| CERS Business                                                                                                    | Home                                                                                                    | Submittals                                                                                                    | Facilities                                                   | Compliance                              | My Business                               |
| Add New Facility: Provide Ad                                                                                                    | Idress                                                                                                    |                                                                                                    |                                                              |                                         |                                           |
| Provide Address<br>Please enter your facility's physical address<br>Address @<br>1313 Mockingbird Lane<br>City @ State<br>Mockingbird Heights CA | ress below.<br>ZipCode @<br>95301                                                                                                    | Next Cancel                                                                                                    |                                                              |                                         |                                           |
|                                                                                                    |                                                                                                    |                                                                                                    |                                                              |                                         |                                           |
| Version 2.10.0082   Enhancements   CERS Centr                                                                                                    | al                                                                                                    |                                                                                                    | Diagnostics   C                                              | Conditions of Use   Priva               | cy Policy   <u>Contact</u>   <u>Hel</u> i |
| Version 2.10.0082   Enhancements   CERS Centr<br>Californi<br>Provide the                                                                        | al<br>ia Environmental Reporting System: Busine<br>CERS Technical Support.<br>Unified Program/General Assis<br><b>e requested inform</b> | ess   © 2012 California Env<br>Request Technical Assista<br>tance: Contact your <u>local re</u><br><b>ation.</b> | Diagnostics   C<br>ironmental Protection ance<br>equiator(s) | Conditions of Use   Privat              | cy Policy   <u>Contact</u>   <u>Hel</u>   |

| cpa.ca.gov/maining/basiness/racinty/AddracintySearchitesar                                                                                                    | 1.501000-1555702             | .onnockingbird /020En | certy=mockingbi                              | a wzonie ignisoczipe | ouc=555010WdShc |
|----------------------------------------------------------------------------------------------------|------------------------------|-----------------------|----------------------------------------------|----------------------|-----------------|
| ) Audio 🧰 Shopping 🧰 Halloween 🧰 Reference 📮 Stuff 🧰 Tra                                                                                                    | ivel 🗀 Camera (              | 🛅 Mac                 |                                              |                      |                 |
| alifornia Environmental Reporting System: Business                                                                                                    | Training<br>Build: 2.10.0082 |                       | Robert Riess' Account Sign Out Tools Reports |                      |                 |
| CERS Business                                                                                                    | Home                         | Submittals            | Facilities                                   | Compliance           | My Business     |
| Add New Facility: Provide Facility Name                                                                                                    |                              |                       |                                              |                      |                 |
| Provide Facility Name<br>Facility Address<br>1333 Mockingbird Ln, Mockingbird Heights CA 95301<br>Your Facility's Name<br>Munster House<br>Select/Add Business that Owns/Operates your Facility<br>99 Bottles of Beer On the Wall (Mockingbird Heights, C/ 💌 |                              | Continue              | Cancel                                       |                      |                 |

#### Version 2.10.0082 | Enhancements | CERS Central

Training

Cali

#### Diagnostics | Conditions of Use | Privacy Policy | Contact | Help

Provide information regarding the facility name, and if it's associated with another business (If yes, CERS will ask you to pick the associated business name from the drop down menu).

training

Training

epa.ca.gov/Training/Business/Facility/AddFacilityToExistingOrganization?organizationId=583

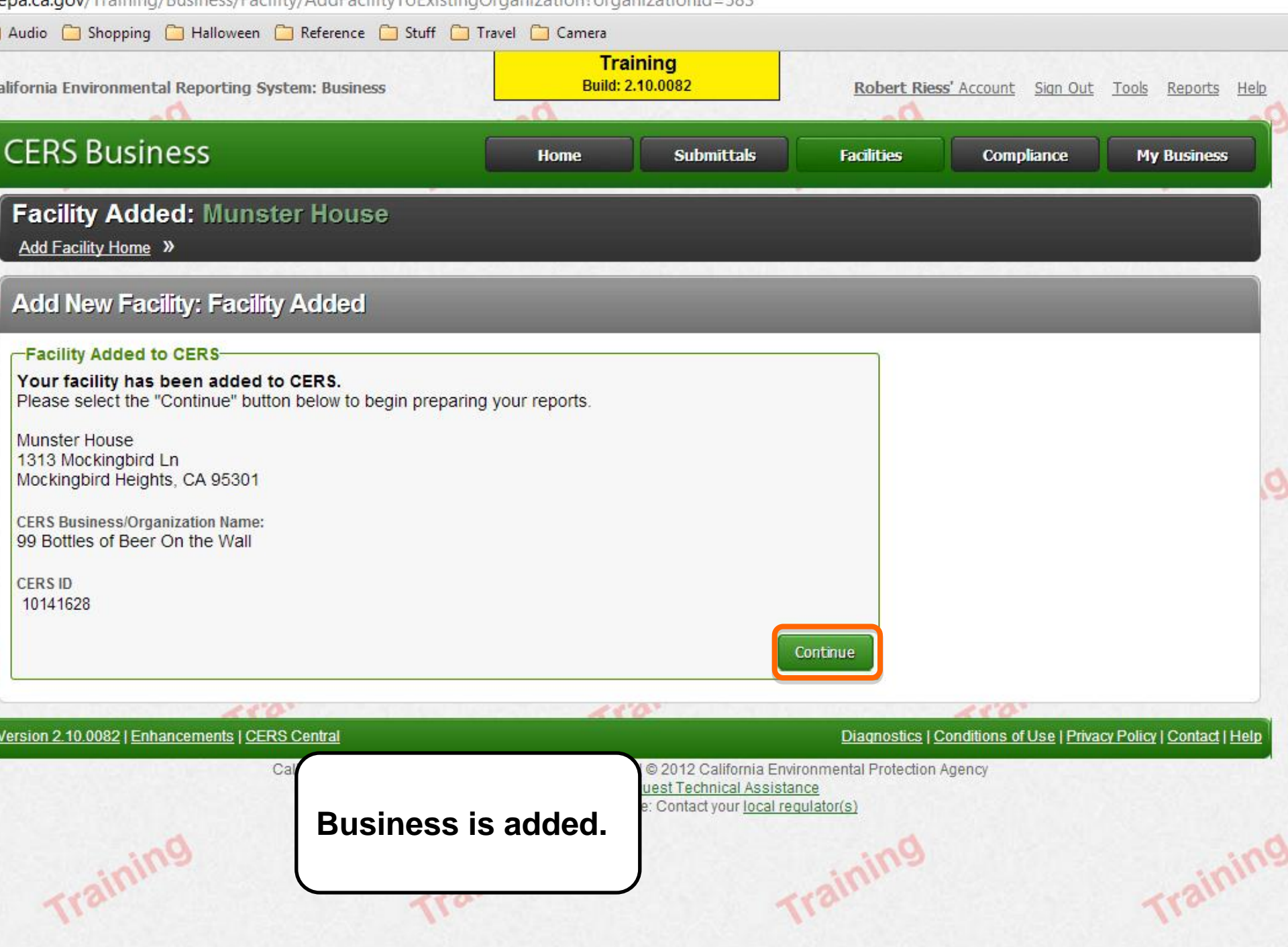

# **CERS Business Training**

# Submittals

# **Business Information**

| alifornia Environme                    | ental Reporting Syster                                                                                                    | n: Business                                                                                   | Trainii<br>Build: 2.10                                              | ng<br>.0078                                                      | Alvir                                                                                                    | n Lal's Account Sign Ou                        | <u>Tools</u> <u>Repo</u>                                                         | rts <u>Hel</u> |
|----------------------------------------|----------------------------------------------------------------------------------------------------|-----------------------------------------------------------------------------------------------|---------------------------------------------------------------------|------------------------------------------------------------------|----------------------------------------------------------------------------------------------------|------------------------------------------------|----------------------------------------------------------------------------------|----------------|
| CERS Busi                              | iness                                                                                                    |                                                                                               | Home                                                                | <u>Submittals</u>                                                | Facilities                                                                                                  | Compliance                                     | My Busin                                                                         | ess            |
| Home: Sta                              | nislaus Count                                                                                                    | ty Public Work                                                                                | s                                                                   | <ul> <li>Start/Edit</li> <li>History</li> <li>Archive</li> </ul> |                                                                                                    |                                                |                                                                                  | 8              |
| Common T                               | <mark>↓</mark>                                                                                                    |                                                                                               |                                                                     |                                                                  |                                                                                                    |                                                |                                                                                  | ≥              |
| START SC<br>Cl<br>th<br>do<br>yo<br>fa | tart Facility<br><u>submittal</u><br>ERS will help walk you<br>prough the forms and<br>ocuments required for<br>our previously added<br>acility(s). | Add Facility<br>If you are new<br>add new facility<br>Facility pages of<br>started correction | Y<br>to CERS, or must<br>y(s), the Add<br>will ensure you get<br>y! | You c<br>people<br>need<br>facility                              | <b>ble/Users</b><br>an allow/manage other<br>e in your business who<br>to view or edit your<br>r reporting. | Conta<br>Regu<br>Find oc<br>for you<br>regulat | act Your Local<br>lator(s)<br>Intact information<br>r facility's local<br>or(s). |                |
| Facili                                 | 4                                                                                                    |                                                                                               | ~                                                                   |                                                                  |                                                                                                    | <b>^</b> (                                     | Add Facility                                                                     | ) ⊗            |
|                                        | Facility Name                                                                                                    |                                                                                               | Y.                                                                  | Address                                                          |                                                                                                    | √ Last Subm                                    | ittal 🛛 🖓 CERS I                                                                 | DV             |
| Start / Edit Subn                      | mittal Stanislaus Co                                                                                                    | unty Public Works                                                                             |                                                                     | 7 Morgan Rd, Mod                                                 | lesto 95358                                                                                                 | 10/23/201                                      | 10140                                                                            | <u>061</u>     |
| Action Requ                            | uired (None)                                                                                                    |                                                                                               |                                                                     |                                                                  |                                                                                                    |                                                |                                                                                  | 8              |
|                                        | 10                                                                                                    | 121                                                                                           |                                                                     | 110                                                              |                                                                                                    | 450                                            | -                                                                                |                |

Notifications for my Business

Under Common Tasks, there are three ways to start the submittal process, to update your business plan with Stanislaus County. The submittal information that is required of your facility is based on your answers provided in the business activities page (On the business activities page you answered questions regarding the hazardous materials, hazardous waste, underground storage tanks, aboveground petroleum storage, etc. on-site).

View All ....

| 9/Dra' ♀ ▲ ♂ ×<br>@ Prepare Draft Submittal: CERS Busi ×                                                                                                    | Training<br>Build: 2.10.0078                                                                                                    |                                                                                                    | <u>Alvin La</u>                                         | al's Account Sign Out                    | <u>Tools Reports H</u>                  |
|----------------------------------------------------------------------------------------------------|----------------------------------------------------------------------------------------------------|----------------------------------------------------------------------------------------------------|---------------------------------------------------------|------------------------------------------|-----------------------------------------|
| CERS Business                                                                                                    | Home                                                                                                    | Submittals                                                                                             | Facilities                                              | Compliance                               | My Business                             |
| Prepare Draft Submittal: N&Y FOOD N<br>Home » Prepare Submittal (10139379)                                                                                                    | MART                                                                                                    |                                                                                                    |                                                         |                                          | 8                                       |
| Instructions/Help                                                                                                    |                                                                                                    |                                                                                                    |                                                         | _                                        | 8                                       |
| se this page to prepare draft submittals for your facility to transmit<br>r selecting the guidance icons 💚 🔔 🛈.                                                                                                    | t to your local regulator(s).                                                                                                    | Make sure to review a                                                                                  | any status and guida                                    | ance messages for you                    | ir forms or <mark>submittals</mark>     |
| Select "Start" button to create a submittal from scratch or copied<br>Select "New" and "Edit" buttons to complete specific submittal for<br>Select "Discard" button to delete a draft form/documentation who<br>Select "Not Applicable" if you believe the submittal element is no<br>Select "Submit" when you are ready to transmit one or more sub | d from a previous submittal<br>orms or provide supplement<br>en you need to re-start a fu<br>o longer relevant for your fa<br>omittals to your local regula | Ital documentation.<br>orm or it is no longer r<br>acility (e.g., closed US<br>ator(s). ALL submittals | elevant for your draf<br>T tank).<br>must include a Fac | ft submittal.<br>ility Information eleme | nt.                                     |
| Attention!: The regulator of your facility is not cur<br>guidance.<br>• Stanislaus County Environmental Resources (209                                                                                                    | rently accepting elec                                                                                                    | tronic submittals.                                                                                     | Contact the reg                                         | gulator shown bel                        | ow for further                          |
| acility In ormation .                                                                                                    |                                                                                                    |                                                                                                    | 5                                                       | DRAFT Jun. 11, 20                        | 12 Submit                               |
| Business Activities<br>Business Owner/Operator Identification<br>Discard Draft Submittal                                                                                                    |                                                                                                    |                                                                                                    |                                                         | e Revi                                   | ew Needed Edit<br>rm Needed New         |
| rsion 2.10.0078   Enhancements   CER:<br>Notice that<br>view/edit in<br>to green w                                                                                                    | there are 3<br>fo (Red link                                                                                                    | options to<br>s will turn                                                                              | Viaqnostics   C<br>al Protection A<br>}                 | onditions of Use   Priva<br>gency        | icy Policy   <u>Contact</u>   <u>He</u> |

| All (12) 🛛 🕘 Required (12)                                                                                      | Warning (0) (1) Advisory (0)                                                    |                                       |
|----------------------------------------------------------------------------------------------------|---------------------------------------------------------------------------------|---------------------------------------|
| Required guidance must be resolved before you of                                                                | an submit the Facility Information submittal element.                           |                                       |
| The field "Hazardous Materials On-S                                                                             | te" MUST be completed before you submit this form.                              |                                       |
| The field "CalARP Regulated Substa                                                                              | nces" MUST be completed before you submit this form.                            |                                       |
| The field "Own or Operate Undergrow                                                                             | nd Storage Tank" MUST be completed before you submit this form.                 |                                       |
| The field "Own or Operate Abovegro                                                                              | ind Petroleum Storage Tank" MUST be completed before you submit this form.      |                                       |
| The field "Hazardous Waste General<br>The field "Basedous Waste General                                         | or" MUST be completed before you submit this form.                              |                                       |
| The field "Recycle" MUST be comple                                                                              | ted before you submit this form.                                                |                                       |
| The field "Unsite Hazardous Waste                                                                               | rearment must be completed before you submit this form.                         |                                       |
| The field "Remote Waste Consolidat                                                                              | on Site" MUST be completed before you submit this form                          |                                       |
| The field "Hazardous Waste Tank Cl                                                                              | sure" MUST be completed before you submit this form                             |                                       |
| The field "RCRA Large Quantity Gen                                                                              | erator (LQG)" MUST be completed before you submit this form.                    |                                       |
| The field "HHW Collection" MUST be                                                                              | completed before you submit this form.                                          |                                       |
|                                                                                                    |                                                                                 | 43.3                                  |
| Site Identification-                                                                                            |                                                                                 |                                       |
| Facility Name<br>N&X EOOD MART                                                                                  | CERSID<br>10130370                                                              |                                       |
| Rusiness Site Address                                                                                           | 1013373                                                                         |                                       |
| 1149 F St                                                                                                    |                                                                                 |                                       |
| Oakdale, CA 95361                                                                                               |                                                                                 |                                       |
| County: Stanislaus                                                                                              |                                                                                 | Edit Mappi                            |
| Hazardous Materials                                                                                             |                                                                                 |                                       |
| Does your facility have on site (for a                                                                          | v purpose) at any one time, hazardous materials at or above 55 gallons for lig  | uids 500 pounds for solids or 200     |
| cubic feet for compressed gases (in                                                                             | lude liquids in ASTs and USTs); or is regulated under more restrictive inventor | y local reporting requirements (shown |
| below if present); or the applicable F                                                                          | ederal threshold quantity for an extremely hazardous substance specified in 40  | CFR Part 355, Appendix A or B; or     |
| the second second second second second second second second second second second second second second second se |                                                                                 | 700 @                                 |

| Does your facility own or ope                                                    | rate underground storage tanks? 🥺                           | Ves No     |
|----------------------------------------------------------------------------------|-------------------------------------------------------------|------------|
| Hazardous Waste<br>Does your facility generate H<br>If yes, provide an EPA Ident | Business activities page<br>> Info required will be in red. | © Yes ◎ No |
| Does your facility treat hazar                                                   | dous waste on-site? 🙆                                       | Ves No     |

nir

| Use this form to provide cont<br>Number of Employees, or Fa       | act information about your fac<br>cility ID fields in the "Locally- | ility. Your<br>Collected Frends Section at | <mark>aining</mark><br>2.10.0082<br>No bottom of the page. | te the property owner informatio | n, Assessor Parcel Number, |
|-------------------------------------------------------------------|---------------------------------------------------------------------|--------------------------------------------|------------------------------------------------------------|----------------------------------|----------------------------|
| Site Address                                                      |                                                                     |                                            |                                                            |                                  | Save Cancel                |
| Operator Phone                                                    | Rusiness Dhone 🖗                                                    | Pueinoce Fay 😡                             | Beginning Date @<br>11/15/2012                             | Ending Date 👻<br>11/14/2013 🔠    | · C 😡                      |
| -Mailing Address                                                  |                                                                     |                                            | Primary Emerge                                             |                                  |                            |
| Mailing Address @<br>City @                                       | State                                                               | ZIP/Postal Code @                          | First & Last Name @<br>                                    |                                  |                            |
| Owner<br>First & Last Name                                        | P                                                                   | Copy address<br>hone                       | Business Phone                                             | 24-Hour Phone 🕺                  | Pager Number 🕑             |
| Mailing Address<br>City                                           | State                                                               | ZIP/Postal Code                            | ─Secondary Emer                                            | rgency Contact                   |                            |
| Country<br>United States<br>-Billing Contact<br>First & Last Name | <u>For International Addr</u>                                       | Business<br>fill in the in<br>and "save    | info page,<br>nformation<br>".                             | 24-Hour Phone 🕑                  | Pager Number 🕑             |
| Email @                                                           |                                                                     |                                            | -Environmental C<br>First & Last Name                      | Contact                          | Copy address<br>Phone      |

| RIZO-LOPEZ FOODS INC<br>201 S McClure Rd<br>Modesto, CA 95357                                                                                 | Training<br>Build: 2.10.0078                                                                                                    |  |
|----------------------------------------------------------------------------------------------------|----------------------------------------------------------------------------------------------------|--|
| Identification<br>Felipe Blandon<br>Operator Phone Business Phone Business Fax<br>(209) 402-5883 (209) 402-5883 () -                          | Beginning Date Ending Date<br>3/21/2012 3/20/2013<br>Dun & Bradstreet SIC Code Primary NAICS                                                                  |  |
| 201 S. McClure<br>Modesto, CA 95357<br>Owner<br>RIZO-LOPEZ FOODS INC<br>Phone<br>(209) 232-3700                                               | Ed Michael<br>Title<br>Emergency Contact<br>Business Phone 24-Hour Phone Pager Number<br>(209) 402-5883 (209) 402-5883 -<br>-<br>Secondary Emergency Contact- |  |
| Aailing Address<br>6625 Second Street<br>Riverbank, 95367 United States<br>Billing Contact<br>RIZO-LOPEZ FOODS INC<br>Phone<br>(209) 232-3700 | INO Name Provided]<br>Title<br>-<br>Business Phone 24-Hour Phone Pager Number<br>() - ()<br>Environmental Contact<br>RIZO-LOPEZ FOODS INC<br>(209) 232-3700   |  |
| Mailing Address<br>201 S McClure Rd<br>Modesto, 95357 United States                                                                           | Mailing Address<br>201 S McClure Rd<br>United States                                                                                                    |  |
| Certification<br>Wanda Serros<br>Title of Signer Date Signed/Submitted<br>3/21/2012<br>Name of Document Preparer Additional Information       | e of a completed<br>s info page.                                                                                                    |  |

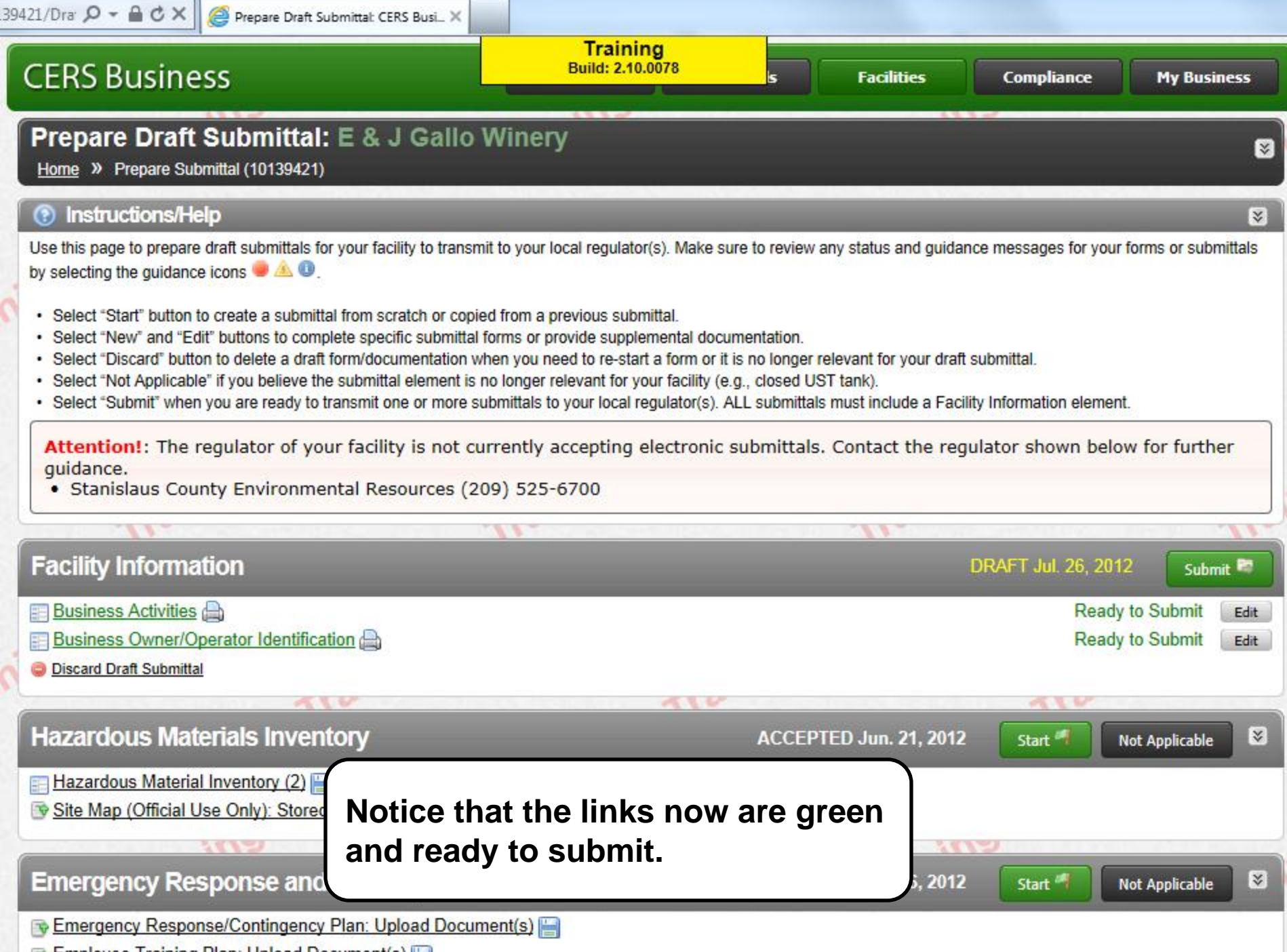

Employee Training Plan: Upload Document(s)

# **CERS Business Training**

# Submittals

# Hazardous Materials Inventory
### New Hazardous Materials Inventory

| 🕒 Prepare Draft Submittal: CE 🗙 🦲           | CONTRACTOR AND A DESCRIPTION OF A DESCRIPTION OF A DESCRI |                                                                                                    |                   |
|---------------------------------------------|----------------------------------------------------------------------------------------------------|----------------------------------------------------------------------------------------------------|-------------------|
| ← → C ♠ 🔒 https://cersapp                   | .calepa.ca.gov/Training/Business/716/Facility/10139825/DraftSubmittals                                                                                                    |                                                                                                    | ☆ =               |
| 8 iGoogle 🦳 Work 🦳 News 🦳 Spor              | 🗀 Audio 🦳 Shopping 🦳 Halloween 🦳 Reference 🦳 Stuff 🦳 Travel 🦳 Camera                                                                                                    |                                                                                                    | 📋 Other bookmarks |
| Training                                    | Select Submit when you are ready to transmit one or more sub-<br>Attention!: The regulator of your facility is not curren<br>guidance.<br>Stanislaus County Environmental Resources (209) 525-6700                                                                                                    | ng<br>10078 S. Contact the regulator shown below for further                                                                                                 | Train             |
| Trainit                                     | Facility Information Elements Activities Business Activities Business Owner/Operator Identification Discard Draft Submittal                                                                                                    | DRAFT Aug. 9, 2012 Submit Ready to Submit Edit                                                                                                    | 3                 |
| Training                                    | Hazardous Materials Inventory Add Material                                                                                                    | DRAFT Aug. 16, 2012 Submit SA                                                                                                    | Traini            |
| Trainit                                     | Emergency Response and Training Plans Underground Storage Tanks Tiered Permitting                                                                                                    | No Previous Submittal Start M Not Applicable S<br>No Previous Submittal Start Not Applicable S<br>No Previous Submittal Start Not Applicable S               | <b>)</b>          |
| Traini<br>to be<br>Inven<br>option<br>mater | ittals Page-> This page show<br>submitted for your facility. W<br>tory section. Notice that HAZ<br>ns here; (1)"Hazardous Mater<br>ial" Button, (3)"review neede                                                                                                    | s all CUPA programs that need<br>/e'll start with the HAZMAT<br>MAT Inventory provides four<br>ials Inventory", (2)"add<br>d" link, and (4)"discard" button. | Traini            |

Clicking on the "Hazardous Materials Inventory" link (1)...

### New Hazardous Materials Inventory

| 🕒 Hazardous Material Invente 🗙 💽 |                                                                                                    | and a second second                                                                                                    |                                                                                                    | Contract of the second second s | _ 0 <mark></mark> X_ |
|----------------------------------|----------------------------------------------------------------------------------------------------|----------------------------------------------------------------------------------------------------|----------------------------------------------------------------------------------------------------|----------------------------------------------------------------------------------------------------|----------------------|
| ← → C ↑ Phttps://cersa           | pps.calepa.ca.gov/Training/Business/716/Facility/10139825                                                                                                    | /Submittal/Draft/HMI/2413/HazMatInv                                                                                                    | ventory/8837                                                                                                    |                                                                                                    | ☆ =                  |
| 8 iGoogle 🗀 Work 🗀 News 🗀 S      | port 🦳 Audio 🦳 Shopping 🦳 Halloween 🛄 Reference 🛄 St                                                                                                    | uff 🦳 Travel 🦳 Camera                                                                                                    |                                                                                                    |                                                                                                    | 📋 Other bookmarks    |
| eni                              | California Environmental Reporting System: Business                                                                                                    | Training<br>Build: 2.10.0078                                                                                                    | Robert Riess' Account Sign Out                                                                                                    | iools Reports Help                                                                                                    |                      |
| Trainn                           | CERS Business                                                                                                    | Home Submitt                                                                                                    | als Facilities Compliance                                                                                                    | My Business                                                                                                    | Train                |
|                                  | Iucien: Hazardous Material Invent<br>Home » Prepare Submittal (10139825) » Hazardous                                                                                                    | COTY<br>Materials Inventory: Hazardous Material Inve                                                                                            | ntory (Draft)                                                                                                    |                                                                                                    |                      |
|                                  |                                                                                                    |                                                                                                    |                                                                                                    |                                                                                                    |                      |
| Train                            | You must enter a separate inventory record for each indivi<br>Hazardous Material Business Plan (HMBP) reporting requ<br>your facility, reported separately for each building or outsi<br>pressure. | dual hazardous material and hazardous wast<br>irements (or as required by your local regulat<br>de storage area, with separate entries for unio | e that you handle at your facility in an aggregate quant<br>cor). The completed inventory must reflect all hazardou:<br>que occurrences of physical state, storage temperature | ity subject to<br>s materials at<br>e, storage                                                                                                    |                      |
|                                  | New Select Add Material to manually enter new                                                                                                    | materials for your facility, or select Upload                                                                                                   | Inventory to upload a spreadsheet of your entire inven                                                                                                    | tory.                                                                                                    |                      |
|                                  | Update Review your facility's entire inventory to mail                                                                                                    | ke sure it reflects your current hazardous mat                                                                                                  | terials management practices. Select Search Invento                                                                                                    | ry to find                                                                                                    |                      |
| ining                            | Inventory previously entered materials needing updati                                                                                                    | ng. Replace (or append to) your current invent                                                                                                  | tory by selecting Upload Inventory."                                                                                                    | 19                                                                                                    | ini                  |
| Tran                             | Complete? completed reviewing/updating your facility's                                                                                                    | inventory.                                                                                                    | guidance icons 👻 🗠 🔍 Then select bolle when yo                                                                                                    | u nave                                                                                                    | Tram                 |
|                                  | -Inventory Actions                                                                                                    |                                                                                                    | Search Current Facility's Inventory                                                                                                    | Hide Search                                                                                                    |                      |
|                                  | Upload Inventory Inventory                                                                                                    | Reports                                                                                                    | Material                                                                                                    |                                                                                                    |                      |
|                                  | Download Inventory CERS Ch                                                                                                    | emical Library                                                                                                    | Name                                                                                                    | aing                                                                                                    |                      |
| The second                       | Search Facility's Inventory                                                                                                    |                                                                                                    | CAS Number                                                                                                    | Search                                                                                                    |                      |
|                                  | Hazardous Materials Inventory (1)                                                                                                    |                                                                                                    | Draft Aug. 16, 2014 Add Mat                                                                                                    | eriol                                                                                                    |                      |
|                                  |                                                                                                    |                                                                                                    | Dialt Aug. 10, 2011 This has                                                                                                    |                                                                                                    |                      |
| ening                            | Only show materials with errors/warnings                                                                                                    | 040 · · ·                                                                                                    |                                                                                                    | .9                                                                                                    |                      |
| Trailin                          | Common Name                                                                                                    | CAS Location                                                                                                    | Max Daily Amount                                                                                                    | Discard                                                                                                    | Train                |
| · · ·                            | Validate My Toventory                                                                                                    | 1440-37-1                                                                                                    |                                                                                                    | Evont To Evol                                                                                                    |                      |
|                                  | Page 1 of 1                                                                                                    |                                                                                                    | Displaying                                                                                                    | tems 1 - 1 of 1                                                                                                    |                      |
|                                  |                                                                                                    |                                                                                                    | Displaying                                                                                                    |                                                                                                    |                      |
|                                  |                                                                                                    |                                                                                                    |                                                                                                    |                                                                                                    |                      |

HAZMAT inventory page shows you your inventory and gives you inventory actions where you can upload, download, search or add chemicals. Clicking the "Add Material" button...

### New Hazardous Materials Inventory

| 🗋 Add Material/Search Chen: ×  |                                                                                                    |                                                                                                    |                                                                                                    | and the second second se |                   |
|--------------------------------|----------------------------------------------------------------------------------------------------|----------------------------------------------------------------------------------------------------|----------------------------------------------------------------------------------------------------|----------------------------------------------------------------------------------------------------|-------------------|
| ← → C ↑ Phttps://cersapp       | s.calepa.ca.gov/Training/Business/716/Facility/10139825/Sub                                                                                                    | mittal/Draft/HMI/2413/HazMatInventory/88                                                                                                    | 337/New                                                                                                    |                                                                                                    | র <b>≣</b>        |
| 8 iGoogle 🦳 Work 🦳 News 🦳 Spor | t 🧀 Audio 🗀 Shopping 🦳 Halloween 🦳 Reference 🦳 Stuff 🕻                                                                                                    | ] Travel 📋 Camera                                                                                                    |                                                                                                    |                                                                                                    | C Other bookmarks |
| Øc.                            | California Environmental Reporting System: Business                                                                                                    | Training<br>Build: 2.10.0078                                                                                                    | Robert Riess' Account Sign Out                                                                                                    | Tools Reports Help                                                                                                    | Â                 |
| Training                       | CERS Business                                                                                                    | Home Submittals                                                                                                    | Facilities Compliance                                                                                                    | My Business                                                                                                    | Train             |
|                                | Iucien: Hazardous Material Inventory <u>Home</u> » Prepare Submittal (10139825) » Hazardous Materia                                                                                                    | ials Inventory: Hazardous Material Inventory (Draf                                                                                                    | t) » Add Material                                                                                                    |                                                                                                    |                   |
|                                | Instructions/Help                                                                                                    |                                                                                                    |                                                                                                    | 8                                                                                                    | Do                |
| Traini                         | To add a hazardous material, enter your chemical/material<br>chemical/material. CERS will create a new chemical/materia<br>Library. If you don't find a good match, select <b>Unable to F</b><br>Hazardous Materials information contained in the CERS C<br>with the storage, use and handling of hazardous materials | name or CAS number, select <b>Search</b> , review<br>al record for you, including any hazard proper<br><b>ind Material</b> to manually enter all the data al<br>hemical Library is presumed to be accurate. If<br>and is responsible for verifying reported infor | the search results, and select <b>Add</b> fi<br>ties or other data available from the O<br>bout your chemical/material.<br><i>However, user assumes all risks and li</i><br><i>mation</i> .                                                                                                    | or your<br>CERS Chemical<br>labilities associated                                                                                                    | ns.               |
|                                | Search for your Chemical/Material in the CERS Che                                                                                                    | mical Library                                                                                                    |                                                                                                    |                                                                                                    |                   |
| ining                          | Chemical Name CCLFQID C                                                                                                    | AS Number                                                                                                    |                                                                                                    | 19                                                                                                    | ini               |
| Tran                           | Source                                                                                                    |                                                                                                    |                                                                                                    |                                                                                                    | Tran              |
|                                | CERS Chemical Library      Materials for this Facility                                                                                                    | Any Materials for any Facility                                                                                                    |                                                                                                    | Search Cancel                                                                                                    |                   |
| lin:                           | Select Chemical for Inventory Entry                                                                                                    | -                                                                                                    | Unable to Find Materia                                                                                                    | VAdd New Chemical                                                                                                    | ing l             |
| Tran                           | CCL ID Chemical Name                                                                                                    | Common Name / Synonym Name                                                                                                    | Synonym?                                                                                                    | CAS                                                                                                    |                   |
|                                | No records to display.                                                                                                    |                                                                                                    |                                                                                                    |                                                                                                    |                   |
|                                | Si   H + 1 10 ♥ Page 1 of 1 →                                                                                                    |                                                                                                    | Displayir                                                                                                    | ng items 0 - 0 of 0                                                                                                    |                   |
| ening                          | Version 2.10.0078   Enhancements   CERS Central                                                                                                    | A                                                                                                    | Diagnostics   Conditions of Use   Priva                                                                                                    | acy Policy   Contact   Help                                                                                                    |                   |
| Train                          | California Environmental Re                                                                                                    | porting System: Business   © 2012 California Enviro                                                                                                    | nmental Protection Agency                                                                                                    | 1121                                                                                                    | Train             |
|                                | Unified P                                                                                                    | rogram/General Assistance: Contact your <u>local requ</u>                                                                                                    | e<br>lator(s)                                                                                                    |                                                                                                    | Second and a      |
|                                |                                                                                                    |                                                                                                    |                                                                                                    |                                                                                                    |                   |
| ( Add mater                    | rials>vou are given d                                                                                                    | 4 options to ad                                                                                                    | d material by                                                                                                    | vusing the (1                                                                                                    |                   |
|                                |                                                                                                    |                                                                                                    | $(1)^{(1)} (0) = (0)^{(1)} (0)^{(1)} = (0)^{(1)} (0)^{(1)} = (0)^$ |                                                                                                    | •                 |
|                                | emical Library, (2) Mat                                                                                                    | erials for this f                                                                                                    | acility, (3) Af                                                                                                    | ny material fo                                                                                                    | rany [            |
| facility (4)                   | "I Inable to find mate                                                                                                    | rial/add now m                                                                                                    | atorial" hutte                                                                                                    | on Note The                                                                                                    | CERS              |
|                                |                                                                                                    |                                                                                                    |                                                                                                    |                                                                                                    |                   |

Chemical Library has ~75,000 searchable chemicals.

#### Adding Material-Using Chemical Library

| Add Material/Search Chem ×      |                                                                                                    |                                                                                                    |                                                                                                    |                                                                                   |                                                           |    |          | _ 0 <mark>_ x</mark> |
|---------------------------------|----------------------------------------------------------------------------------------------------|----------------------------------------------------------------------------------------------------|----------------------------------------------------------------------------------------------------|-----------------------------------------------------------------------------------|-----------------------------------------------------------|----|----------|----------------------|
| ← → C ♠ Attps://cersapps.c      | alepa.ca.gov/Training/Bus                                                                                                    | iness/583/Facility/10139513/Sub                                                                                                    | mittal/Draft/HMI/3086/HazMatInventory/11235/New                                                                                                    |                                                                                   |                                                           |    |          | ☆ =                  |
| 8 iGoogle 🦳 Work 🦳 News 🦳 Sport | 🗀 Audio 🗀 Shopping 🗀                                                                                                    | Halloween 🧰 Reference 🧰 Stuff 🕻                                                                                                    | 🗎 Travel 🧴 Camera                                                                                                    |                                                                                   |                                                           |    | <u> </u> | Other bookmarks      |
| 0                               | 99 Bottles of B<br>Home » Prepare Subr                                                                                              | eer On the Wall: Haza<br>hittal (10139513) » <u>Hazardous Mate</u>                                                                                                    | Training<br>Rdc Build: 2.10.0073<br>rials Inventory: Hazardous Material Inventory (Draft) » Add Material                                                                                                    | 1                                                                                 |                                                           |    |          |                      |
|                                 | 🕥 💿 Instructions/He                                                                                                    | lp                                                                                                    |                                                                                                    |                                                                                   | 8                                                         |    | Do.      |                      |
| Trainn                          | To add a hazardous ma<br>chemical/material. CER<br>Library. If you don't find<br>Hazardous Materials in<br>with the storage, use ar | terial, enter your chemical/materia<br>S will create a new chemical/materi<br>a good match, select <b>Unable to F</b><br>formation contained in the CERS C<br>Id handling of hazardous materials | I name or CAS number, select <b>Search</b> , review the search resul<br>al record for you, including any hazard properties or other data<br><b>ind Material</b> to manually enter all the data about your chemic<br>chemical Library is presumed to be accurate. However, user as<br>and is responsible for verifying reported information. | ts, and select Adc<br>a available from the<br>al/material.<br>sumes all risks and | l for your<br>e CERS Chemical<br>d liabilities associated |    | Training |                      |
| Training                        | Search for your Che<br>Gasoline<br>Source<br>©CERS Chemical Libra                                                                   | ary ©Materials for this Facility ©                                                                                                    | A SNumber                                                                                                    | (                                                                                 | Search Cancel                                             | 0  |          | Traini               |
| in                              | Select Chemical                                                                                                    | for Inventory Entry                                                                                                    |                                                                                                    | Unable to Find Mate                                                               | rial/Add New Chemical                                     |    | ening    | E                    |
| realin                          | CCL ID                                                                                                    | Chemical Name                                                                                                    | Common Name / Synonym Name                                                                                                    | Synonym?                                                                          | CAS                                                       |    | rrain.   |                      |
|                                 | Add CCL-102071                                                                                                    | Gasoline                                                                                                    | Gasoline                                                                                                    | N                                                                                 | 8006-61-9                                                 |    | 1.       |                      |
|                                 | Add CCL-107029                                                                                                    | Gasoline                                                                                                    | Gasoline                                                                                                    | N                                                                                 | 86290-81-5                                                |    |          |                      |
| 47 options                      | Add CCL-102071                                                                                                    | Gasoline                                                                                                    | Gasoline                                                                                                    | Y                                                                                 | 8006-61-9                                                 |    |          | 12000                |
|                                 | Add CCL-186525                                                                                                    | Gasoline (natural gas), natural                                                                                                    | Gasoline, (natural gas), natural                                                                                                    | Y                                                                                 | 68425-31-0                                                | 0  |          |                      |
| tor                             | Add CCL-102071                                                                                                    | Gasoline                                                                                                    | GASOLINE - SUPER UNLEADED                                                                                                    | Y                                                                                 | 8006-61-9                                                 | 19 |          | ini                  |
| Tran                            | Add CCL-102071                                                                                                    | Gasoline                                                                                                    | GASOLINE - UNLEADED                                                                                                    | Y                                                                                 | 8006-61-9                                                 |    |          | 1131                 |
| gasoline                        | Add CCL-102071                                                                                                    | Gasoline                                                                                                    | GASOLINE (ALL GRADES:REGULAR-MIDGRADE-PREMIUM)                                                                                                    | Y                                                                                 | 8006-61-9                                                 |    |          |                      |
|                                 | Add CCL-243707                                                                                                    | Gasoline, pyrolysis                                                                                                    | Gasoline, aromatic                                                                                                    | Y                                                                                 | 77097-78-0                                                |    |          |                      |
| /                               | Add CCL-107029                                                                                                    | Gasoline                                                                                                    | Gasoline, automotive                                                                                                    | Y                                                                                 | 86290-81-5                                                |    |          | 11111                |
| nin                             | CCL-243713                                                                                                    | Gasoline, aviation                                                                                                    | Gasoline, aviation                                                                                                    | N                                                                                 | 308082-09-9                                               |    | ening    |                      |

For example, using the CERS Chemical Library and searching for "gasoline" will give you 47 options, pick the one that works for your facility.

<u>Note:</u> Clicking on "Unable to find material/add new chemical" brings up a blank chemical inventory page to fill out and save.

#### Submittals

## **Emergency Response Training Plans**

## **Emergency Response & Training Plans**

| Prepare Draft Submit            | tal: CE ×           | Section 2 and a section of the section of the secti | A REAL PROPERTY AND A REAL PROPERTY.                              |                   |
|---------------------------------|---------------------|----------------------------------------------------------------------------------------------------|-------------------------------------------------------------------|-------------------|
| ← → C fi 🔒                      | https://cersapps.ca | lepa.ca.gov/Training/Business/716/Facility/10139825/DraftSubmittals                                                                                                    |                                                                   | ☆ <b>=</b>        |
| <mark>8</mark> iGoogle 🦳 Work 🕻 | 🗎 News 🧰 Sport 🕻    | ] Audio 🦳 Shopping 📋 Halloween 📋 Reference 🦳 Stuff 🦳 Travel 🦳 Camera                                                                                                    |                                                                   | 🗀 Other bookmarks |
|                                 |                     | Stanislaus County Environmental Resources (209)     Training     Build: 2.10.001                                                                                                    | 78                                                                |                   |
|                                 |                     | Facility Information                                                                                                    | DRAFT Aug. 9, 2012 Submit 🐯                                       | .0                |
|                                 | Training            | Business Activities      Business Owner/Operator Identification     Discard Draft Submittal                                                                                                    | Ready to Submit Edit                                              | Training          |
|                                 |                     | Hazardous Materials Inventory 🗧                                                                                                    | DRAFT Aug. 16, 2012 Submit 🗟 🖪                                    |                   |
| Training                        |                     | Emergency Response and Training Plans                                                                                                    | No Previous Submittal Start 🧖 Not Applicable 🛛                    | Train             |
|                                 |                     | <ul> <li>Emergency Response/Contingency Plan</li> <li>Employee Training Plan</li> </ul>                                                                                                    |                                                                   |                   |
|                                 | ining               | Underground Storage Tanks                                                                                                    | No Previous Submittal Start 🐔 Not Applicable 🛛                    | ening             |
|                                 | Tran                | Tiered Permitting                                                                                                    | No Previous Submittal Start 🐖 Not Applicable 🛽 🕄                  | Tran              |
|                                 |                     | Recyclable Materials Report                                                                                                    | No Previous Submittal Start 🧖 Not Applicable 🔯                    | E                 |
| Training                        |                     | Remote Waste Consolidation Site Annual Notification                                                                                                    | No Previous Submittal Start 🐖 Not Applicable 😫                    | Train             |
|                                 |                     | Hazardous Waste Tank Closure Certification                                                                                                    | No Previous Submittal Start 🐔 Not Applicable 😫                    |                   |
|                                 | Training            | Aboveground Petroleum Storage Act                                                                                                    | No Previous Submittal Start 🐖 Not Applicable 🛽                    | training          |
|                                 | 11-                 | Version 2 10.0078   Enhancements   CERS Central                                                                                                    | Diagnostics   Conditions of Use   Privacy Policy   Contact   Help | 1.                |

Submittals Page --> Expand Emergency Response and Training Plans tab and click on the "start" –or – "document needed" button.

## Emergency Response & Training Plans

| ← → C f H Https://cersapps.calep | a ca dov/Training/Rusiness/582/Facility/1012051                                                                                                    |                                                                                                    |                 |
|----------------------------------|----------------------------------------------------------------------------------------------------|----------------------------------------------------------------------------------------------------|-----------------|
|                                  |                                                                                                    | 13/Submittal/Draft/ERTP/3088/ERCPDoc/New?FSERID=11241                                                                                                    | 값 =             |
| K IGoogle Work News Sport A      | sudioShoppingHalloween KeferenceSt                                                                                                    | Stuff I ravel Camera                                                                                                    | Other bookmarks |
| Training                         | CERS Business                                                                                                    | Home Submittals Facilities Compliance My Business                                                                                                    | Train           |
| ening.                           | 99 Bottles of Beer On the Wall: E         Home       > Prepare Submittal (10139513)       > ER and Training of the second second s | Emergency Response/Contingency Plan Training Plans: Emergency Response/Contingency Plan (Draft)                                                                                                    |                 |
|                                  | Emergency Response/Contingency Plan(s) Sup<br>fou must submit an emergency response/contingency pl<br>fo upload a document, select the Browse button and the<br>upload. Use of other document options shown on the left<br><u>Consolidated Emergency Response/Contingency Pla</u><br>HMBP) contain emergency response plans, procedures,<br>he <u>instructions</u> , complete it, and upload it here.                                                                                                    | Ipplemental Documentation<br>plan for your facility. Contact your local regulator for more information about providing a suitable plan.<br>hen the file on your computer to upload, provide a document title, and then select Save & Finish to complete the<br>fit must be approved by your local regulator.<br>Plan Template: This optional template may be used to satisfy requirements that Hazardous Materials Business Plans<br>is, and employee training in the event of a reportable/threatened hazardous material release. Download the form, read |                 |
| Training                         | Document Options<br>Upload Document(s)<br>Public Internet URL<br>Provided in other Submittal Element<br>Provided to Regulator<br>Stored at Facility<br>Exempt                                                                                                    | Document Upload(s)         Upload Document         Choose File       No file chosen         Date Authored (Required)       Document Title (Required)         10/3/2012       Emergency Response/Contingency Plan         Description (Optional)       Document                                                                                                    | Train           |
| 11-                              | TIL                                                                                                    | Save & Upload Again Save & Finish Cancel                                                                                                    |                 |

Provided in other submittal element (asks which element), (4) provided to regulator (asks date given to regulator), (5) stored at facility (asks which facility the document is stored at), (6) exempt (must provide comments as to why exempt --> <u>NOTE</u>: Not a good choice).

Since you need to have a copy of your plan on-site for inspection, "stored at facility" is probably the best option. If you don't have a response contingency plan, there is a downloadable link at arrow.

#### Submittals

## Underground Storage Tanks

| Prepare Draft Submittal: | CE × Prepare Dr           | aft Submittal: CE ×                                                                                                    |                                                    |                                            |                         | C                                  |                     | _ 0 ×             |
|--------------------------|---------------------------|----------------------------------------------------------------------------------------------------|----------------------------------------------------|--------------------------------------------|-------------------------|------------------------------------|---------------------|-------------------|
| ← → C 🏦 🔒 htt            | tps://cersapps.cale       | pa.ca.gov/Training/Business/716/Facility/1013                                                                                                    | 9825/DraftSubmittals                               |                                            |                         |                                    |                     | ☆ 〓               |
| 8 iGoogle 📋 Work 📋 I     | News 🛄 Sport 🛄            | Audio 🛄 Shopping 🦳 Halloween 🛄 Reference                                                                                                    | Stuff Travel Camera                                |                                            |                         | _                                  | C                   | ) Other bookmarks |
|                          | -0                        | Facility Information                                                                                                    | Build: 2.10.0078                                   | DF                                         | RAFT Aug. 9, 201        | 2 Submit 🗟                         | 0                   |                   |
|                          | Training                  | Business Activities     Business Owner/Operator Identification     Discard Draft Submittal                                                                                                    |                                                    |                                            | Read <u>i</u>           | / to Submit Edit<br>ew Needed Edit | Training            |                   |
|                          |                           | Hazardous Materials Inventory                                                                                                    |                                                    | DRAFT A                                    | Aug. 16, 2012           | Submit 🗟 🙁                         |                     |                   |
| <b>P</b> ni              |                           | 0                                                                                                    | -0                                                 |                                            |                         | 0                                  |                     |                   |
| Trainin                  |                           | Emergency Response and Traini                                                                                                    | ng Plans                                           | DRAFT                                      | Oct. 25, 2012           | Submit 🗟 🖄                         |                     | Train             |
|                          |                           | Underground Storage Tanks                                                                                                    |                                                    | No Previous Submittal                      | Start 🕫                 | Not Applicable 🛛 🔊                 |                     |                   |
|                          | Training                  | <ul> <li>UST Facility Operating Permit Application</li> <li>UST Monitoring Site Plan</li> <li>UST Certification of Financial Responsibility</li> <li>UST Response Plan</li> <li>UST Owner/Operator: Written Agreement</li> <li>UST Letter from Chief Financial Officer</li> <li>Owner Statement of Designated UST Operate</li> </ul> | or Compliance                                      |                                            |                         |                                    | Training            |                   |
| ening                    |                           | Tiered Permitting                                                                                                    |                                                    | No Previous Submittal                      | Start 🕫                 | Not Applicable 🛛 🔕 🔇               |                     |                   |
| Tran                     |                           | Recyclable Materials Report                                                                                                    | 180                                                | No Previous Submittal                      | Start 🐔                 | Not Applicable                     |                     | Lisu              |
|                          | aining                    | Remote Waste Consolidation Site                                                                                                    | Annual Notification                                | No Previous Submittal                      | Start 🗐                 | Not Applicable                     | aining              |                   |
| lf yo<br>bus<br>the      | ou ans<br>siness<br>under | wered "yes" to<br>activities page y<br>ground storage                                                                                                    | the undergrou<br>ou will be req<br>tank activities | ind storage<br>uired to pro<br>at your sit | tank<br>ovide<br>e. Exp | question<br>information<br>and the | n on the<br>tion on |                   |

underground storage tank tab and click on the "start" –or – "document needed" button...

| 🕒 UST Program: Facility Info | or × <b>ai</b> AppleInside | r   News and ru ×                                                                                                    | 14 A 10                                                                                                    |               |              |
|------------------------------|----------------------------|----------------------------------------------------------------------------------------------------|----------------------------------------------------------------------------------------------------|---------------|--------------|
| ← → C 🖬 🔒 http               | os://cersapps.cale         | pa.ca.gov/Training/Business/577/Facility/10139661/Submittal/Draft/UST/31                                                                                                    | 59/FacilityInformation/New                                                                                                    |               | ☆ =          |
| 8 iGoogle 🗀 Work 🧰 N         | lews 🦲 Sport 🦲 🗸           | Audio 🗀 Shopping 📋 Halloween 🦳 Reference 🦳 Stuff 🦳 Travel 🛄 Camera                                                                                                    |                                                                                                    | 🦲 Othe        | ar bookmarks |
| Training                     |                            | ■ Tr<br>Type of Action Build:<br>©Confirmed/Updated Information ®New Permit ©Renewal Permit ©Temp                                                                                                    | aining<br>2.10.0073<br>orary Facility Closure ©Permanent Facility Closure ©Transfer Permit                                                                                                    | <br>          | rain         |
|                              | fraining                   | Facility Information     10 bottles of beer on the wall     10     modesto , CA 95358     Facility Type ֎                                                                                                    | Tank Operator Tank Operator Name  Phone  Phone  Mailing Address  City State ZIP/Postal Code Country  Country  C | Training      |              |
| Training                     | rraining                   | -Property Owner-<br>Owner Name @ Phone @<br>Mailing Address @<br>City State ZIP/Postal Code<br>Country @                                                                                                    | Tank Owner         Owner Name @         Phone @         Mailing Address @         City       State         City       State         City       State         Country @         Tank Owner Type @         OLocal Agency/District       Country Agency         Federal Agency       Non-Government                                                                                                    | 9<br>Training | raini        |
| Training                     | ining                      | Permit Holder Information Permit Holder Notification Information Facility Owner Facility Operator Tank Owner Tank Operator Financial Responsibility Mechanism(s) Indicate which approved mechanism(s) are being used to show financial responsibility 280.93 through 280.107) or CCR, Title 23, Division 3, Chapter 18, Section 2808.1. Self-Insured  Surety Bond State Fund and CFO Letter Guara Insu | Supervisor of Division, Section, or Office (Required for Public Agencies Only)<br>either as contained in the federal regulations (40 CFR, Part 280, Subpart H, Sections  Other Mechanism (specify below)                                                                                                    | ],9<br>T      | raini        |
|                              | [rall.                     | This is the Facility Pa<br>the paper tank facility<br>click the "save" butto                                                                                                    | ge, it is the same as form. Fill out and n                                                                                                    | * Tran.       | Ţ            |

| UST Program: Tank Int | form ×              |                                                                                                    |          |       |
|-----------------------|---------------------|----------------------------------------------------------------------------------------------------|----------|-------|
|                       | https://cersapps.ca | lepa.ca.gov/Training/Business/577/Facility/10139661/Submittal/Draft/UST/3159/TankInformation/New                                                                                                    | -        | 값 =   |
|                       | News Sport          | Addid       Shopping       Halloween       Kerefece       Stoff       Have       Camera         10 bottles of beer on the wall: UST Tank       Build: 2.10.0073       J Plan         Home > Prepare Submittal (10139661)       UST: UST Tank Information/Monitoring Plan (Draft)                                                                                                    | Λ        |       |
|                       | Training            | Instructions/Help Use this form to enter data for new UST systems or revise data for an existing UST system. You must complete a separate form for each affected tank. For tanks that are part of a compartmentalized unit, each compartment is considered a separate tank. This information is required within 30 days of permit or facility information changes, unless your local agency requires approval prior to making the changes.<br>The former paper version of this form was called "UST Operating Permit Application-Tank Information" (Form B).                                                                                                    | Training |       |
| Training              |                     | Copy from Other UST Tank       Save ancel         Type of Action       Type of Action (UST Tank) ?         © Confirmed/Updated Information @New Permit @Renewal Permit @Temporary UST Closure @UST Permanent Closure on Site @UST Removal                                                                                                    | Ø        | Train |
|                       | ining               | Facility Information         10 bottles of beer on the wall         10         modesto , CA 95358                                                                                                    | ening    |       |
| ining                 | Train               | Tank Description         Tank ID # @         Tank ID # @         Image: Comparison of the second second | Train    |       |
| Train                 | ining               | Tank Use and Contents       Tank Contents         Tank Use and Contents       Tank Contents and Contents         Tank Use and Contents       Tank Construction         Tank Use and Contents       Regular Unleaded         Madrina Fueling       Premium Unleaded         Aviation Fueling       Midgrade Unleaded         Chemical Product Storage       Diesel                                                                                                    | ining    | Tram  |
|                       | Train               | You will be brought to the Tank<br>Info/Monitoring Plan Page. It is the same<br>as the paper tank form. Fill out and click                                                                                                    | Tran     |       |
|                       |                     | the "save" button                                                                                                    |          |       |

| ← → C ∩ □          | https://cersapps.cal | epa.ca.gov/Training/Business//1//Facility/1013                                                                                                    | 9827/Submittal/Draft/US                                                                                                    | 1/3//0/MonitoringPlan/New/                                                                                                    | 13706                                                                                                    |           |          | <u>द</u> ्य =   |
|--------------------|----------------------|----------------------------------------------------------------------------------------------------|----------------------------------------------------------------------------------------------------|----------------------------------------------------------------------------------------------------|----------------------------------------------------------------------------------------------------|-----------|----------|-----------------|
| 8 iGoogle 🦳 Work ( | 🗋 News 🧰 Sport 🧰     | Audio 🗋 Shopping 🗋 Halloween 📋 Reference (                                                                                                    | 📄 Stuff 🧰 Travel 🧰 Cam                                                                                                    | era                                                                                                    |                                                                                                    | -         | (        | Other bookmarks |
|                    | Training             | UST Tank # 1<br>A UST monitoring plan must be completed for each t<br>Please note that your local agency may require you<br>UST monitoring plans must include a Site Plan show<br>UST Monitoring Site Plan supplemental documentati | ank/UST Systen cricician in<br>to obtain approval prior to ins<br>ring the general tank and pipi<br>on found elsewhere in the US | <b>Fraining</b><br><b>Build: 2.10.0078</b><br><b>Build: 2.10.0078</b><br><b>Build: 2.10.0078</b><br><b>Build: 1.10</b><br><b>Build: 1.10</b><br><b>Build: 1</b> | ed within 30 days of changes in the information it contain<br>ipment.<br>e monitoring is performed. Provide this document using t | ns.<br>he | Training | ^               |
|                    |                      | To upload a document, select the Browse button an<br>upload. Use of other document options shown on the                                                                                                    | d then the file on your compute left (e.g., Exempt) must be                                                                      | ter to upload, provide a document<br>approved by your local regulator.                                                                                                    | title, and then select Save & Finish to complete the                                                                              |           |          |                 |
| Dr.                |                      |                                                                                                    |                                                                                                    |                                                                                                    |                                                                                                    | 0         |          |                 |
| ainin              |                      |                                                                                                    | Save + C                                                                                                    | opy to Other Monitoring Plan(s)                                                                                                    | Copy from Other Monitoring Plan Save Cance                                                                                        |           |          | nia             |
| 110                |                      | -Facility Information                                                                                                    | Equipment Testing a                                                                                                    | nd Preventive Maintenance                                                                                                    | Monitoring Locations                                                                                                    | 5         |          | 110             |
|                    |                      | Beronia<br>22<br>turlock , CA 95307                                                                                                    | Monitoring Equipment Serv<br>OAnnually<br>Other                                                                                  | iced 🧭                                                                                                    | Site Plot Plan Submitted<br>New Plan Submitted<br>Site Plan Previously Submitted                                                  |           |          |                 |
|                    | ining                | Tank Monitoring is Performed Using the F                                                                                                    | following Method(s)                                                                                                    |                                                                                                    |                                                                                                    |           | ening    |                 |
|                    | Tran                 | Continuous Electronic Tank Monitoring 🙆                                                                                                    |                                                                                                    |                                                                                                    |                                                                                                    |           | Tran     |                 |
|                    |                      | 🔲 Automatic Tank Gauging 🕢                                                                                                    |                                                                                                    |                                                                                                    |                                                                                                    |           |          |                 |
|                    |                      | Monthly Statistical Inventory Reconciliation 🖲                                                                                                    |                                                                                                    |                                                                                                    |                                                                                                    |           |          |                 |
| en:                |                      | 🔲 Weekly Manual Tank Gauge 🕫                                                                                                    |                                                                                                    | Tank Integrity Testing 🖲                                                                                                    |                                                                                                    | 9         |          |                 |
| Trainin            |                      | Other Monitoring 🖲                                                                                                    |                                                                                                    |                                                                                                    |                                                                                                    |           |          | Train           |
|                    |                      | Pipe Monitoring is Performed Using the F                                                                                                    | ollowing Method(s)                                                                                                    |                                                                                                    |                                                                                                    |           |          |                 |
|                    |                      | Continuous Monitoring of Piping Secondary Cont                                                                                                    | tainment 🤨                                                                                                    |                                                                                                    |                                                                                                    |           |          |                 |
|                    | in0                  | Mechanical Line Leak Detector Performs 3 GPH                                                                                                    | Leak Test 😨                                                                                                    |                                                                                                    |                                                                                                    |           | en;      |                 |
|                    | Train                | Electronic Line Leak Detector Performs 3 GPH L                                                                                                    | eak Test 🖲                                                                                                    |                                                                                                    |                                                                                                    |           | Train    |                 |
|                    |                      | Pipeline Integrity Testing 🕑                                                                                                    |                                                                                                    | Visual Pipeline Monitoring                                                                                                    | 0                                                                                                    |           |          |                 |
|                    |                      | Suction Piping Meets Exemption Criteria @                                                                                                    |                                                                                                    |                                                                                                    |                                                                                                    |           |          |                 |

You will be brought to the UST Monitoring Plan Page. In CERS, each tank has to have its own monitoring plan. After you've filled out the information you are able to (1) save and copy to other monitoring plan, or (2) copy from another plan if one is on file already. Don't forget to "save".

2012

| 🕒 Prepare Draft Submittal: CE 🗙 📃 | Name Sugard & March 198                                                                                 |                                                |                   |
|-----------------------------------|----------------------------------------------------------------------------------------------------|------------------------------------------------|-------------------|
| ← → C f https://cersapps.         | calepa.ca.gov/Training/Business/583/Facility/10139513/DraftSubmittals                                   |                                                | ☆ =               |
| 8 iGoogle 📋 Work 📋 News 📋 Sport   | 🗋 Audio 🗋 Shopping 🗋 Halloween 🗋 Reference 🗋 Stuff 🧰 Travel 🧰 Camera                                    |                                                | C Other bookmarks |
| Train                             | Business Owner/Operator Identification                                                                  |                                                | Tran              |
|                                   | Hazardous Materials Inventory <                                                                         | DRAFT Oct. 18, 2012 Submit 🗟 🗴                 |                   |
| aining                            | Emergency Response and Training Plans                                                                   | DRAFT Oct. 2, 2012 Submit 🗟 💈                  | aini              |
| Tra                               | Underground Storage Tanks ●▲●                                                                           | DRAFT Oct. 18, 2012 Submit 🗟 😒                 | Tra               |
|                                   | UST Facility Operating Permit Application                                                               | <u>Review Needed</u> Edit Discard              |                   |
| ainin                             | UST Tank Information/Monitoring Plan - Tank ID # I                                                      | Review Needed     Edit     Discard             | aining            |
| Tra                               | UST Monitoring Site Plan     UST Certification of Financial Responsibility                              | New New                                        | Tra               |
|                                   | UST Response Plan     UST Owner/Operator: Written Agreement     UST Letter from Chief Financial Officer | A New New New                                  |                   |
| ining                             | Owner Statement of Designated UST Operator Compliance     Discard Draft Submittal                       | () New                                         | ini.              |
| Ils.                              | Tiered Permitting ••                                                                                    | DRAFT Oct. 3, 2012 Submit P                    | Tran              |
| in                                | Recyclable Materials Report                                                                             | DRAFT Oct. 3, 2012 Submit 🗟 🔕                  | ening             |
| Train                             | Remote Waste Consolidation Site Annual Notification                                                     | ACCEPTED Oct. 9, 2012 Start 🎢 Not Applicable 😫 | Train             |
|                                   | Hazardous Waste Tank Closure Certification                                                              | ACCEPTED Oct. 9, 2012 Start 🌴 Not Applicable 🛛 |                   |
| aining                            | ρ                                                                                                    |                                                | rain              |
| At the                            | Submittals Page you'll notice                                                                           | that the other elements                        | of UST            |
| will ha                           | ave a "new" button on right sid                                                                         | e of screen. To complete                       | e the             |
|                                   | submittal click each "new" butt                                                                         | on                                             |                   |
|                                   | DUDINILLAI CIICK CACII IICW DULL                                                                        | VII                                            |                   |

| ale Co Work Co News Co See | t 🗅 Audia 🖸 Shanning 🖓 Hallowean 🖓 Petersee 🕤                                                                                                    | Stuff C Travel C Camera                                                                                                    |                                                                                                    |                                                                                                    |                                               | C Other headure |
|----------------------------|----------------------------------------------------------------------------------------------------|----------------------------------------------------------------------------------------------------|----------------------------------------------------------------------------------------------------|----------------------------------------------------------------------------------------------------|-----------------------------------------------|-----------------|
| igie work invews is spo    | California Environmental Reporting System: Business                                                                                                    | Training<br>Build: 2.10.0073                                                                                                    | Robert Riess'                                                                                                    | <u>Account Sign Out Tools</u>                                                                                                    | Reports                                       |                 |
| aining                     | CERS Business                                                                                                    | Home Submittals                                                                                                    | Facilities                                                                                                    | Compliance My I                                                                                                    | Business                                      | Trail           |
|                            | 10 bottles of beer on the wall: U                                                                                                    | ST Monitoring Site Plan                                                                                                    |                                                                                                    |                                                                                                    |                                               |                 |
|                            | Instructions/Help                                                                                                    | i Monitoring Site Plan (Drait)                                                                                                    |                                                                                                    |                                                                                                    |                                               |                 |
|                            |                                                                                                    |                                                                                                    |                                                                                                    |                                                                                                    | ×                                             | 20              |
| Train                      | UST Monitoring Site Plan Documentation<br>UST monitoring plans must include a Site Plan showing<br>leak detector, monitoring system control panel, etc.). A<br>Hazardous Materials Inventory site map shows all the re<br>select from "Hazardous Materials Inventory."<br>To upload a document, select the Browse button and th<br>upload. Use of other document options shown on the lef                                                                                                    | the general tank and piping layouts and the location<br>UST monitoring site plan template is available from<br>quired information, select the "Provided in Other Su<br>ten the file on your computer to upload, provide a do<br>t (e.g., Exempt) must be approved by your local reg                                                                                                    | ns where monitoring is perf<br>the State Water Resource:<br>bmittal Element" option on<br>cument title, and then sele<br>ulator.    | ormed (i.e., location of each s<br>Control Board <u>here</u> . If your fr<br>the left side of this web form<br>at <b>Save &amp; Finish</b> to complet | ensor, line<br>acility's<br>and then<br>e the | un .            |
| Train                      | UST Monitoring Site Plan Documentation<br>UST monitoring plans must include a Site Plan showing<br>leak detector, monitoring system control panel, etc.). A<br>Hazardous Materials Inventory site map shows all the re<br>select from "Hazardous Materials Inventory."<br>To upload a document, select the Browse button and th<br>upload. Use of other document options shown on the lef                                                                                                    | the general tank and piping layouts and the location<br>UST monitoring site plan template is available from<br>quired information, select the "Provided in Other Su<br>een the file on your computer to upload, provide a do<br>t (e.g., Exempt) must be approved by your local reg                                                                                                    | ns where monitoring is perfite<br>the State Water Resources<br>bmittal Element" option on<br>cument title, and then sele<br>ulator. | ormed (i.e., location of each s<br>Control Board <u>here</u> . If your fi<br>the left side of this web form<br>ct <b>Save &amp; Finish</b> to complet | ensor, line<br>aciity's<br>and then<br>e the  | un .            |
| aining                     | UST Monitoring Site Plan Documentation<br>UST monitoring plans must include a Site Plan showing<br>leak detector, monitoring system control panel, etc.). A<br>Hazardous Materials Inventory site map shows all the re<br>select from "Hazardous Materials Inventory."<br>To upload a document, select the Browse button and th<br>upload. Use of other document options shown on the lef<br>Document Options<br>Upload Document(s)                                                                                                    | the general tank and piping layouts and the location<br>UST monitoring site plan template is available from<br>quired information, select the "Provided in Other Su<br>een the file on your computer to upload, provide a do<br>t (e.g., Exempt) must be approved by your local reg                                                                                                    | ns where monitoring is perf<br>the State Water Resource:<br>bmittal Element" option on<br>cument title, and then sele<br>ulator.    | ormed (i.e., location of each s<br>Control Board <u>here</u> . If your fa<br>the left side of this web form<br>at <b>Save &amp; Finish</b> to complet | ensor, line<br>acility's<br>and then<br>e the | ny              |
| aining                     | UST Monitoring Site Plan Documentation<br>UST monitoring plans must include a Site Plan showing<br>leak detector, monitoring system control panel, etc.). A<br>Hazardous Materials Inventory site map shows all the re-<br>select from "Hazardous Materials Inventory."<br>To upload a document, select the Browse button and th<br>upload. Use of other document options shown on the left<br><b>Document Options</b><br>© Upload Document(s)<br>© Public Internet URL<br>© Provided to Regulator<br>© Stored at Facility<br>© Exempt | the general tank and piping layouts and the location<br>UST monitoring site plan template is available from<br>quired information, select the "Provided in Other Su<br>then the file on your computer to upload, provide a do<br>t (e.g., Exempt) must be approved by your local reg<br><b>Document Upload(s)</b><br>Upload Document<br>Choose File No file chosen<br>Date Authored (Required)<br>10/4/2012 @ Document UST Monit<br>Description (Optional) | ns where monitoring is perf<br>the State Water Resource:<br>bmittal Element" option on<br>cument title, and then sele<br>ulator.    | ormed (i.e., location of each s<br>Control Board <u>here</u> . If your fa<br>the left side of this web form<br>at <b>Save &amp; Finish</b> to complet | ensor, line<br>acility's<br>and then<br>e the | ny<br>Train     |

UST Monitoring Site Plan Page --><u>Same page as Emer Response/Contingency Plan PageU</u> --> Document submittal options are; (1) Upload Document (will ask you to find file), (2) Public Internet (asks for address), (3) Provided in other submittal element (asks which one), (4) provided to regulator (asks date given to regulator), (5) stored at facility (asks which facility), (6) exempt (must provide comments as to why exempt -- > <u>NOTE</u>: Not a good choice).

Since you need a copy on site, "stored at facility" is probably the best option. All other submittals for UST look like this with the same options.

#### Submittals

### **Tiered Permitting**

## **Tiered Permitting**

| Prepare Draft Submitt | al: CE × 🕒 Prepare I | Draft Submittal: Cl 🗙                                                                      |                                                  |                   |
|-----------------------|----------------------|--------------------------------------------------------------------------------------------|--------------------------------------------------|-------------------|
| < → C fi 🔒            | https://cersapps.ca  | lepa.ca.gov/Training/Business/716/Facility/10139825/DraftSubmittals                        |                                                  | ☆ 〓               |
| 8 iGoogle 🗀 Work 🕻    | 🛛 News 🧰 Sport 🕻     | ] Audio 📋 Shopping 📋 Halloween 📋 Reference 📋 Stuff 📋 Travel 📋 Camera                       |                                                  | 🗀 Other bookmarks |
|                       |                      | Train<br>Build: 2:1                                                                        | ning                                             | *                 |
|                       |                      | Facility Information                                                                       | DRAFT Aug. 9, 2012 Submit 🛤                      |                   |
|                       | Training             | Business Activities     Business Owner/Operator Identification     Discard Draft Submittal | Ready to Submit Edit                             | Training          |
|                       |                      | Hazardous Materials Inventory                                                              | DRAFT Aug. 16, 2012 Submit 🗟 😫                   |                   |
| Training              |                      | Emergency Response and Training Plans                                                      | DRAFT Oct. 25, 2012 Submit 🗟                     | Train             |
|                       |                      | Underground Storage Tanks                                                                  | No Previous Submittal Start 🐔 Not Applicable 🛛   |                   |
|                       | sining               | Tiered Permitting                                                                          | No Previous Submittal Start 🐔 Not Applicable 🛛   | aining            |
|                       | Tra                  | E Tiered Permitting: Facility                                                              |                                                  | Tra               |
|                       |                      | Recyclable Materials Report                                                                | No Previous Submittal Start 🐔 Not Applicable 🛛 🔀 |                   |
| enining               |                      | Remote Waste Consolidation Site Annual Notification                                        | No Previous Submittal Start 🐖 Not Applicable 🛽   | J                 |
| TIT                   |                      | Hazardous Waste Tank Closure Certification                                                 | No Previous Submittal Start 🧖 Not Appicable 🛽 🕄  | The               |
| _                     | -                    |                                                                                            |                                                  |                   |
| (                     |                      |                                                                                            |                                                  |                   |

If you answered "yes" to any tiered permitting questions on the business activities page you will be required to provide information on the tiered permitted activities at your site. Expand the Tiered Permitting tab and click on the "start" –or – "document needed" button...

## **Tiered Permitting**

| 🕒 Prepare Draft Submittal: CE 🗙 🎦 | Onsite Hazardous Waste Tr X                                                                                                    |                   |
|-----------------------------------|----------------------------------------------------------------------------------------------------|-------------------|
| ← → C f https://cersa             | pps.calepa.ca.gov/Training/Business/717/Facility/10139827/Submittal/Draft/OHWTN/3777/Facility/New                                                                                                    | ☆ =               |
| 8 iGoogle 🧰 Work 🧰 News 🛅 S       | sport 🧰 Audio 🧰 Shopping 🛅 Halloween 🧰 Reference 🧰 Stuff 🧰 Travel 🧰 Camera                                                                                                    | 🗀 Other bookmarks |
|                                   | Training           Beronia: Tiered Permitting: Facility           Build: 2.10.0078           Home         Prepare Submittal (10139827)         Tiered Permitting: Facility (Draft)                                                                                                    |                   |
|                                   | 💭 🕐 Instructions/Help                                                                                                    | 0,,               |
|                                   | Some treatment activities are exempt from reporting provided certain conditions are met (see Appendix A of the Onsite Hazardous Waste Treatment Notification Instructions at <a href="http://www.calepa.ca.gov/Publications/Title27/Hwf172f.pdf">http://www.calepa.ca.gov/Publications/Title27/Hwf172f.pdf</a> . Otherwise, you must complete this submittal element if your facility is a hazardous waste generator performing treatment of hazardous wastes at the site where the waste is generated, and the facility is eligible under the Conditional Exemption (CE), or Conditional Authorization (CA) tiers, or operates a Fixed Treatment Unit (FTU) under the Permit by Rule (PBR) tier. To determine which tier or tiers apply to your operations, refer to the DTSC Onsite Tiered Permitting Flow Chart ( <a href="http://www.dtsc.ca.gov/HazardousWaste/upload/onsite-tiered-permitting-flowchart3.pdf">http://www.dtsc.ca.gov/HazardousWaste/upload/onsite-tiered-permitting-flowchart3.pdf</a> ).                                                                                                    | Trainin           |
| Training                          | Carcel     Permit Status (Check all that apply)     Facility Permit     Interim Status     Standardized Permit     Variance     Consent Agreement     Consent Agreement                                                                                                    | eg Training       |
| Training                          | Certification Waste Minimization I certify that I have a program in place to reduce the volume, quantity and toxicity of waste generated to the degree I have determined to be economically practicable and that I have selected the practicable method of treatment, storage, or disposal currently available to me which minimizes the present and future threat to human health and the environment. Tiered Permitting Certification I certify that the unit or units described in these documents meet the eligibility and operating requirements of state statutes and regulations for the indicated permitting tier, including generator and secondary containment requirements. I certify under penalty of law that this document and all attachments were prepared under my direction or supervision in accordance with a system designed to assure that qualified personnel properly gather and evaluate the information submitted. Based on my inquiry of the person or persons who manage the system, or those directly responsible for gathering the information, the information is, to the best of my knowledge and belief, true, accurate, and | .g                |

Again you have the <u>Same 6 options as Emer Response/Contingency Plan Page</u> --> Document submittal options are; (1) Upload Document (will ask you to find file), (2) Public Internet (asks for address), (3) Provided in other submittal element (asks which one), (4) provided to regulator (asks date given to regulator), (5) stored at facility (asks which facility), (6) exempt (must provide comments as to why exempt --> <u>NOTE</u>: Not a good choice).

Onsite Hazardous Waste Treatment Notification Instructions located at top arrow, To determine which tier or tiers apply to your operations, refer to the DTSC Onsite Tiered Permitting Flow Chart (bottom arrow).

#### Submittals

### **Recyclable Materials**

## **Recyclable Materials**

| Prepare Draft Submitta | al: CI ×              | raft Submittal: CI ×                                                                                                    |                              |                       |                              |          | - 0 <b>X</b>    |
|------------------------|-----------------------|----------------------------------------------------------------------------------------------------|------------------------------|-----------------------|------------------------------|----------|-----------------|
|                        | https://cersapps.cale | epa.ca.gov/Training/Business/717/Facility/10139827/DraftSubmitt                                                                                                    | tals#UST                     |                       |                              |          | ☆ =             |
| 8 iGoogle 🦳 Work 🚞     | News 🧰 Sport 🧰        | Audio 🗀 Shopping 🗀 Halloween 🗀 Reference 🗀 Stuff 🗀 Travel (                                                                                                    | 🗀 Camera                     |                       |                              |          | Other bookmarks |
|                        |                       |                                                                                                    | Training<br>Build: 2,10,0078 |                       |                              |          | *               |
|                        |                       | Facility Information                                                                                                    |                              | D                     | RAFT Aug. 9, 2012 Submit 🐯   |          |                 |
|                        | Training              | Business Activities     Business Owner/Operator Identification     Discard Draft Submittal                                                                                                    |                              |                       | Ready to Submit Edit         | Training |                 |
|                        |                       | Hazardous Materials Inventory                                                                                                    |                              | No Previous Submittal | Start 🗐 Not Applicable 😫     |          |                 |
| Training               |                       | Emergency Response and Training Plans                                                                                                    | α                            | No Previous Submittal | Start 🖷 Not Applicable 🔕     | 9        | Traini          |
|                        |                       | Underground Storage Tanks ●▲●                                                                                                    |                              | DRAFT                 | Oct. 25, 2012 Submit 🗟 🔕     |          |                 |
|                        | Training              | Tiered Permitting                                                                                                    | ×10.                         | No Previous Submittal | Start 💜 Not Applicable 😣     | Training |                 |
|                        |                       | Recyclable Materials Report                                                                                                    |                              | No Previous Submittal | Start 🔊 🛛 Not Applicable 🛛 😒 |          |                 |
| Training               |                       | <ul> <li>Recyclable Materials: Market Documentation</li> <li>Recyclable Materials: Activities</li> <li>Recyclable Materials: Material</li> <li>Offsite Generator Identification</li> <li>Recycable Materials Report Documentation</li> </ul> |                              |                       |                              | 0        | Train           |
|                        |                       | Remote Waste Consolidation Site Annual Notifi                                                                                                    | ication                      | No Previous Submittal | Start 🔊 Not Applicable 😣     |          |                 |
|                        | Training              | Hazardous Waste Tank Closure Certification                                                                                                    | 410                          | No Previous Submittal | Start 🐔 Not Appicable 🔱      | Training |                 |

If you answered "yes" to any recycling activities questions on the business activities page you will be required to provide information on the recycling activities at your site. Expand the Recyclable Materials tab and click on the "start" –or – "document needed" button...

## **Recyclable Materials**

| 🗋 Recyclable Materials Repor 🗙 🚺 |                                                                                                    |                                                                                                    |                   |
|----------------------------------|----------------------------------------------------------------------------------------------------|----------------------------------------------------------------------------------------------------|-------------------|
| ← → C n https://cer              | sapps.calepa.ca.gov/Training/Business/583/Facility/101395                                                                                                    | 13/Submittal/Draft/RMR/3109/RMRDoc/New                                                                                                    | ☆ =               |
| 8 iGoogle 🗀 Work 🗀 News 🗀        | ] Sport 📋 Audio 📋 Shopping 📋 Halloween 📋 Reference 📋                                                                                                    | Stuff 🦳 Travel 🦳 Camera                                                                                                    | 📋 Other bookmarks |
| (And                             | California Environmental Reporting System: Business                                                                                                    | Training Build: 2.10.0078 Robert Riess' Account Sign Out Tools Reports Help                                                                                                    |                   |
| Training                         | CERS Business                                                                                                    | Home Submittals Facilities Compliance My Business                                                                                                    | Train             |
|                                  | 99 Bottles of Beer On the Wall:<br>Home » Prepare Submittal (10139513) » Recycla                                                                                                    | Recycable Materials Report Documentation ble Materials: Recycable Materials Report Documentation (Draft)                                                                                                    |                   |
|                                  | Instructions/Help                                                                                                    | S sing                                                                                                    |                   |
| 1                                | Recycable Materials Report Documentation<br>You may upload documentation for the Recyclable Mate<br>http://www.calepa.ca.gov/Publications/Title27/Hwfrecycc<br>To upload a document, select the "Browse" button and<br>upload. | erials Report (RMR) submittal element. An optional, draft form is available at <u>a pdf</u> that may be used. Download and complete the draft form on your computer.<br>then the file on your computer to upload, provide a document title, and then select "Save & Finish" to complete the                                                            |                   |
| Training                         | Document Options<br>Upload Document(s)<br>Public Internet URL<br>Provided in other Submittal Element<br>Provided to Regulator<br>Stored at Facility<br>Exempt                                                                  | Exempt<br>Select this option if you feel you are exempt from this document upload requirement. Please enter a<br>short explanation of why you feel you are exempt in the space provided below. If the regulatory agency<br>does not anorous of the document exemption, the submittal element will be rejected.<br>Comment<br>Temporary use permit only | Traini            |
| Trai                             | Version 2.10.0078   Enhancements   CERS Central                                                                                                    | Diagnostics   Conditions of Use   Privacy Policy   Contact   Help                                                                                                    |                   |
|                                  | California Environm                                                                                                    | nental Reporting System: Business   © 2012 California Environmental Protection Agency                                                                                                    |                   |

Again you have the <u>Same 6 options as Emer Response/Contingency Plan Page</u> --> Document submittal options are; (1) Upload Document (will ask you to find file), (2) Public Internet (asks for address), (3) Provided in other submittal element (asks which one), (4) provided to regulator (asks date given to regulator), (5) stored at facility (asks which facility), (6) exempt (must provide comments as to why exempt -- > <u>NOTE</u>: Not a good choice).

Since you need to have a copy of the plan on-site for inspection, "stored at facility" is probably the best option. The arrow link has a draft Recyclable Materials Report that may be used.

## **Recyclable Materials**

| Prepare Draft Submitt           | al: CE × 🗋 Prepare D | raft Submittal: CE ×                                                                                                    |                                                                                                    |                   |
|---------------------------------|----------------------|----------------------------------------------------------------------------------------------------|----------------------------------------------------------------------------------------------------|-------------------|
| ← → C ff 🔒                      | https://cersapps.cal | epa.ca.gov/Training/Business/717/Facility/10139827/DraftSubmittals                                                                                                    |                                                                                                    | ☆ 〓               |
| <mark>8</mark> iGoogle 🗀 Work 🕻 | 🗋 News 🧰 Sport 🧲     | ] Audio 🦳 Shopping 🦳 Halloween 🦳 Reference 🦳 Stuff 🦳 Travel 🛄 Camera                                                                                                    |                                                                                                    | 📋 Other bookmarks |
| Training                        | 110                  | UST Certifications of Installation/Modification     Add Cer     Irraining     UST Monitoring Site Plan     UST Certification of Financial Responsibility     UST Response Plan     UST Owner/Operator: Written Agreement     UST Letter from Chief Financial Officer     Owner Statement of Designated UST Operator Compliance     Discard Draft Submittal                                                                                                    | ▲ New<br>New<br>▲ New<br>New<br>New<br>New                                                                                                    | ig Traini         |
| Training                        | Training             | Tiered Permitting       Image: Second Second S | DRAFT Oct. 25, 2012 Submit R S<br>Form Needed New<br>DRAFT Oct. 25, 2012 Submit R S<br>Form Needed New<br>New<br>New<br>New<br>New<br>New<br>New<br>New | Training          |
|                                 | Training             | Remote Waste Consolidation Site Annual Notification<br>Hazardous Waste Tank Closure Certification<br>Aboveground Petroleum Storage Act                                                                                                    | No Previous Submittal Start 🖷 Not Applicable <table-row></table-row>                                                                                    | Training          |

At the Submittals Page, you'll notice that the other elements of Recyclable Materials will have a "new" button on right side of screen. To complete the Recyclable Materials submittal click each "new" button (the "new" buttons will bring up same 6 options to document compliance).

#### Submittals

#### **Remote Waste Consolidation**

## **Remote Waste Consolidation**

| Prepare Draft Submitt | al: CE × 🗋 Prepare E | Oraft Submittal: CI 🗶 📃                                                              |                                                  |                   |
|-----------------------|----------------------|--------------------------------------------------------------------------------------|--------------------------------------------------|-------------------|
| ← → C fi 🔒            | https://cersapps.cal | lepa.ca.gov/Training/Business/716/Facility/10139825/DraftSubmittals                  |                                                  | ☆ =               |
| 🞖 iGoogle 📋 Work 🕻    | 🛛 News 🧰 Sport 🧰     | ] Audio 🦳 Shopping 🦳 Halloween 🦳 Reference 🦳 Stuff 🦳 Travel 📋 Camera                 |                                                  | 📋 Other bookmarks |
|                       |                      | Training<br>Build: 2.10.0078                                                         |                                                  | <b>^</b>          |
|                       |                      | Facility Information 🔍                                                               | DRAFT Aug. 9, 2012 Submit 🗟                      |                   |
|                       | Training             | Business Activities  Business Owner/Operator Identification  Discard Draft Submittal | Ready to Submit Edit                             | Training          |
|                       |                      | Hazardous Materials Inventory                                                        | DRAFT Aug. 16, 2012 Submit 🗟 😒                   |                   |
| Training              |                      | Emergency Response and Training Plans                                                | DRAFT Oct. 25, 2012 Submit 🗟 🗿                   | Train             |
|                       |                      | Underground Storage Tanks                                                            | No Previous Submittal Start 🐔 Not Applicable 🛽 🕅 |                   |
|                       | ining                | Tiered Permitting                                                                    | No Previous Submittal Start 🐖 Not Applicable 🛛   | ining             |
|                       | Train                | E Tiered Permitting: Facility                                                        |                                                  | Tran              |
|                       |                      | Recyclable Materials Report                                                          | No Previous Submittal Start 🐔 Not Applicable 🛛   |                   |
| aining                |                      | Remote Waste Consolidation Site Annual Notification                                  | No Previous Submittal Start 🖷 ot Applicable 🛛 🧐  | "                 |
| Tra                   |                      | Hazardous Waste Tank Closure Certification                                           | No Previous Submittal Start 🖤 Not Applicable 🔕   | Tra               |
|                       | ing                  | Aboveground Petroleum Storage Act                                                    | No Previous Submittal Start 🗐 Not Applicable 🛽 🔊 | ening             |
| -                     | -illi,               | III. III.                                                                            | 181-                                             |                   |

If you answered "yes" to any remote waste consolidation activities questions on the business activities page you will be required to provide information on the remote waste consolidation activities at your site. Click on Remote Waste Consolidation Site Annual Notification "start" button...

## **Remote Waste Consolidation**

| 🕒 Prepare Draft Submittal: CE 🗙 🕒 Remote W | aste Consolidati ×                                                                                                    |                                         |
|--------------------------------------------|----------------------------------------------------------------------------------------------------|-----------------------------------------|
| ← → C ⋒ https://cersapps.cale              | pa.ca.gov/Training/Business/717/Facility/10139827/Submittal/Draft/RWCAN/3782/Notification/New                                                                                                    | ☆ =                                     |
| 💈 iGoogle 🗋 Work 🗋 News 🗋 Sport 🗎          | Audio 🗋 Shopping 🗋 Halloween 🗋 Reference 🗋 Stuff 🗋 Travel 🗋 Camera                                                                                                    | C Other bookmarks                       |
| Training                                   | Site Identification Build: 2.10.0078  Facility Name Beronia  Address 22 turlock, CA 95307 County: 50  Cancel                                                                                                    | 19<br>Traini                            |
| Training                                   | CERSID EPA ID Number<br>10139827 cal000999006                                                                                                    | Training                                |
| eni                                        | Street Address @ City @ ZIP Code @ City @ Description of Remote Location(s) @                                                                                                    | ø .                                     |
| Trainn                                     | Description of Waste(s) Collected @                                                                                                    | Train                                   |
| Training                                   | On-Site Hazardous Waste Treatment  Ves  No Estimated Monthly Volume Consolidated  Ves  Consolidated  Consolidated | Training                                |
|                                            | Basis For Not Needing a Federal Permit                                                                                                    | ]                                       |
| Training                                   | The hazardous waste is hazardous waste under federal law, but transportation to and accumulation of the consolidation site of the waste is not submited to permitting requirements under federal law for the following other reason(s): 🕡                                                                                                    | ig<br>Traini                            |
|                                            | This page is the "remote waste consolidation annua notification" page. Fill out and click "save".                                                                                                    | 8 : ☆ 🖸 🎛 📭 🛱1 ♦) 4:52 PM<br>10/25/2012 |
| Ĺ                                          |                                                                                                    | )                                       |

#### Submittals

#### Hazardous Waste Closure

#### Haz-Waste Tank Closure Certification

| Prepare Draft Submitta | I: CE × C Prepare E | Praft Submittal: CE ×                                                                |                              | 1.1.1.1                     |          |                 |
|------------------------|---------------------|--------------------------------------------------------------------------------------|------------------------------|-----------------------------|----------|-----------------|
| ← → C fi 🔒 h           | ttps://cersapps.ca  | lepa.ca.gov/Training/Business/716/Facility/10139825/DraftSubmittals                  |                              |                             |          | ☆ =             |
| 🕙 iGoogle 📋 Work 📋     | News 🧰 Sport 🕻      | ] Audio 🦳 Shopping 🦳 Halloween 🦳 Reference 🦳 Stuff 🦳 Travel 🦳 Cam                    | era                          |                             |          | Other bookmarks |
|                        |                     |                                                                                      | Training<br>Build: 2.10.0078 | ]                           |          | *               |
|                        |                     | Facility Information 🧕                                                               |                              | DRAFT Aug. 9, 2012 Submit 🛤 |          |                 |
|                        | Training            | Business Activities  Susiness Owner/Operator Identification  Discard Draft Submittal |                              | Ready to Submit Edit        | Training |                 |
|                        |                     | Hazardous Materials Inventory 🧕                                                      | DRAFT                        | Aug. 16, 2012 Submit 🛤 🔕    |          |                 |
| Training               |                     | Emergency Response and Training Plans                                                | DRAFT                        | T Oct. 25, 2012 Submit 🖻 🖹  | )        | Train           |
|                        |                     | Underground Storage Tanks                                                            | No Previous Submittal        | Start 💜 Not Applicable 🛛 🔊  |          |                 |
|                        | Training            | Tiered Permitting                                                                    | No Previous Submittal        | Start 🎮 Not Applicable 😵    | Training |                 |
|                        |                     | Recyclable Materials Report                                                          | No Previous Submittal        | Start 🧖 Not Applicable 😒    |          |                 |
| rraining               |                     | Remote Waste Consolidation Site Annual Notification                                  | )) No Previous Submittal     | Start 📲 Not Applicable 🛛 🕅  |          | raini           |
|                        |                     | Hazardous Waste Tank Closure Certification                                           | No Previous Submittal        | Start 🖷 Not Applicable 🛛 🕅  |          |                 |
|                        | raining             | Aboveground Petroleum Storage Act                                                    | No Previous Submittal        | Start 🐖 Not Applicable 🔕    | raining  |                 |

If you answered "yes" to any hazardous waste tank closure activities questions on the business activities page you will be required to provide information on the hazardous waste tank closure activities at your site. Click on Hazardous Waste Tank Closure Certification "start" button...

### Haz-Waste Tank Closure Certification

| 🕒 Hazardous Waste Tank Clo 🗙 💽 |                                                                                                    | 100 A 100 A 100 A 100 A 100 A 100 A 100 A 100 A 100 A 100 A 100 A 100 A 100 A 100 A 100 A 100 A 100 A 100 A 100                                                                                                    |                                                                                                    |                                                                                                    |                                                                                                    | 9                                                                                                    |          |                 |
|--------------------------------|----------------------------------------------------------------------------------------------------|----------------------------------------------------------------------------------------------------|----------------------------------------------------------------------------------------------------|----------------------------------------------------------------------------------------------------|----------------------------------------------------------------------------------------------------|----------------------------------------------------------------------------------------------------|----------|-----------------|
| ← → C ♠ 🔒 https://cersa        | pps.calepa.ca.gov/Training/Business/583/Facility/10139513                                                                                                    | /Submittal/Draft/HWTCC,                                                                                                    | /3111/Cert/New                                                                                                    |                                                                                                    |                                                                                                    |                                                                                                    |          | ☆ 〓             |
| 🗴 iGoogle 🦳 Work 🦳 News 🦳 S    | port 🦳 Audio 🗋 Shopping 🗋 Halloween 📋 Reference 📋 St                                                                                                    | uff 🧰 Travel 🧰 Camera                                                                                                    |                                                                                                    |                                                                                                    |                                                                                                    |                                                                                                    | C        | Other bookmarks |
| (Day)                          | California Environmental Reporting System: Business Build: 2.                                                                                                    |                                                                                                    | aining<br>2.10.0078                                                                                                    | Robert Ries                                                                                                    | <mark>ss'</mark> Account <u>Sign Ou</u>                                                                                                    | t <u>Tools Reports Help</u>                                                                                                    |          | Â               |
| Training                       | CERS Business                                                                                                    | Home                                                                                                    | Submittals                                                                                                    | Facilities                                                                                                    | Compliance                                                                                                    | My Business                                                                                                    |          | Train           |
|                                | 99 Bottles of Beer On the Wall: Here and the Wall: Here and the Wall: Here and the Wall: Here and the Wall (10139513) & Hazardous                                                                                                    | azardous Wast<br>Waste Tank Closure: Haz                                                                                                    | nk Closure<br>Waste Tank Closur                                                                                                    | Certificate<br>e Certificate (Draft)                                                                                                    |                                                                                                    |                                                                                                    |          |                 |
| Training                       | Instructions/Help Hazardous Waste Tank Closure Certificate You must complete download, print, and complete in the fexcavation of a tank system (see below). Once the paper options (on the left side of this page) as directed by your I To upload a document, select the Browse button and the upload. Use of other document options shown on the left of a Hazardous Waste Tank Closure Certificate must be prior material or a hazardous waste, 2) is identified as a hazard regulated under a hazardous waste facility permit, other th portion thereof, that meets the definition of scrap metal in and 23 CCR §2672 for disposal requirements for tank system | field the form <u>Hazardous Was</u><br>form is completed, scan it, ar<br>local regulator.<br>In the file on your computer to<br>must be approved by your loca<br>or to initiating any cleaning, cu<br>dous waste, and 3) is destined<br>han permit by rule (PBR), or to<br>22 CCR §66260.10 and is exc<br>tems. | te Tank Closure Certifica<br>nd upload the document<br>upload, provide a docun<br>al regulator.<br>utting, dismantling, or ex<br>d to be disposed, reclain<br>o tank systems regulate<br>cluded from regulation pr | ate prior to initiating a<br>to this page. You m<br>nent title, and then s<br>ccavation of a tank sy<br>end or closed in plac<br>d under a grant of int<br>ursuant to 22 CCR § | any cleaning, cutting,<br>ay be able to select of<br>elect <b>Save &amp; Finish</b><br>ystem that 1) previous<br>e. This does not appl<br>terim status, nor to a<br>66261.6(a)(3)(B). Refe | dismantling, or<br>ther documentation<br>to complete the<br>sly held a hazardous<br>y to tank systems<br>tank system or any<br>er to 22 CCR §67383.3 | Training | Traini          |
|                                | Document Options<br>Upload Document(s)<br>Public Internet URL<br>Provided in other Submittal Element<br>Provided to Regulator<br>Stored at Facility<br>Exempt                                                                                                    | Stored at Facil<br>If the document(s) are<br>Select Facility<br>Select Facility<br>Select Facility<br>99 Bottles of Beer Or                                                                                                    | lity<br>stored at one of your                                                                                                    | Facilities, select it t                                                                                                    | below.                                                                                                    | Save                                                                                                    | Training |                 |
|                                | Version 2.10.0078   Enhancements   CERS Central                                                                                                    |                                                                                                    |                                                                                                    | Diagnostics I C                                                                                                    | Conditions of Use   Priv                                                                                                    | vacv Policy I Contact I Help                                                                                                    |          |                 |

Again you have the <u>Same 6 options</u> --> Document submittal options are; (1) Upload Document (will ask you to find file), (2) Public Internet (asks for address), (3) Provided in other submittal element (asks which one), (4) provided to regulator (asks date given to regulator), (5) stored at facility (asks which facility), (6) exempt (must provide comments as to why exempt -- > <u>NOTE</u>: Not a good choice).

The link at top is the HAZ Waste Tank Closure Certificate" that you need to download, print, complete, (or scan and then upload to CERS) prior to doing any work.

#### Submittals

## Aboveground Petroleum Storage Act

## Aboveground Petroleum Storage Act

| Prepare Draft Submitt | tal: CE × C Prepare D | Draft Submittal: Cf 🗙 🔽                                                                            | 1 A. B. S. L.                                      |                   |
|-----------------------|-----------------------|----------------------------------------------------------------------------------------------------|----------------------------------------------------|-------------------|
| + → C fi 🔒            | https://cersapps.cal  | lepa.ca.gov/Training/Business/716/Facility/10139825/DraftSubmittals                                |                                                    | \$\$ <b>■</b>     |
| 🖁 iGoogle 🦳 Work 🕻    | 🗋 News 🧰 Sport 🕻      | ] Audio 🦳 Shopping 🦳 Halloween 🛄 Reference 🦳 Stuff 🦳 Travel 🦳 Camera                               |                                                    | 🗀 Other bookmarks |
|                       |                       | Training                                                                                           |                                                    | *                 |
|                       |                       | Facility Information                                                                               | DRAFT Aug. 9, 2012 Submit 💌                        |                   |
|                       | Training              | Business Activities         Business Owner/Operator Identification         Discard Draft Submittal | Ready to Submit Edit                               | Training          |
|                       |                       | Hazardous Materials Inventory 🔍                                                                    | DRAFT Aug. 16, 2012 Submit 🗟 🔕                     |                   |
| Training              |                       | Emergency Response and Training Plans                                                              | DRAFT Oct. 25, 2012 Submit 🗟 🛽                     | Train             |
|                       |                       | Underground Storage Tanks                                                                          | No Previous Submittal Start 🐔 Not Applicable 🛛 🕄   |                   |
|                       | ining                 | Tiered Permitting                                                                                  | No Previous Submittal Start 🐔 Not Applicable 🛛     | ining             |
|                       | Tran                  | E Tiered Permitting: Facility                                                                      |                                                    | Tran              |
|                       |                       | Recyclable Materials Report                                                                        | No Previous Submittal Start 🐔 Not Applicable 🛛 🕄   |                   |
| enining               |                       | Remote Waste Consolidation Site Annual Notification                                                | No Previous Submittal Start 🐔 Not Applicable 🛽 🛽 🧕 |                   |
| Tra.                  |                       | 11" 11"                                                                                            | 11x 11x                                            | Tra.              |
|                       |                       | Hazardous Waste Tank Closure Certification                                                         | No Previous Submittal Start 🧖 Not Applicable 🛽 🗎   |                   |
|                       | ing                   | Aboveground Petroleum Storage Act                                                                  | No Previous Submittal                              | ening             |
| _                     | riain.                |                                                                                                    |                                                    | rain              |

If you answered "yes" to storing petroleum in aboveground tanks on the business activities page you will be required to provide information on the aboveground tank storage activities at your site. Click on the aboveground Petroleum Storage Act "start" button...

## Aboveground Petroleum Storage Act

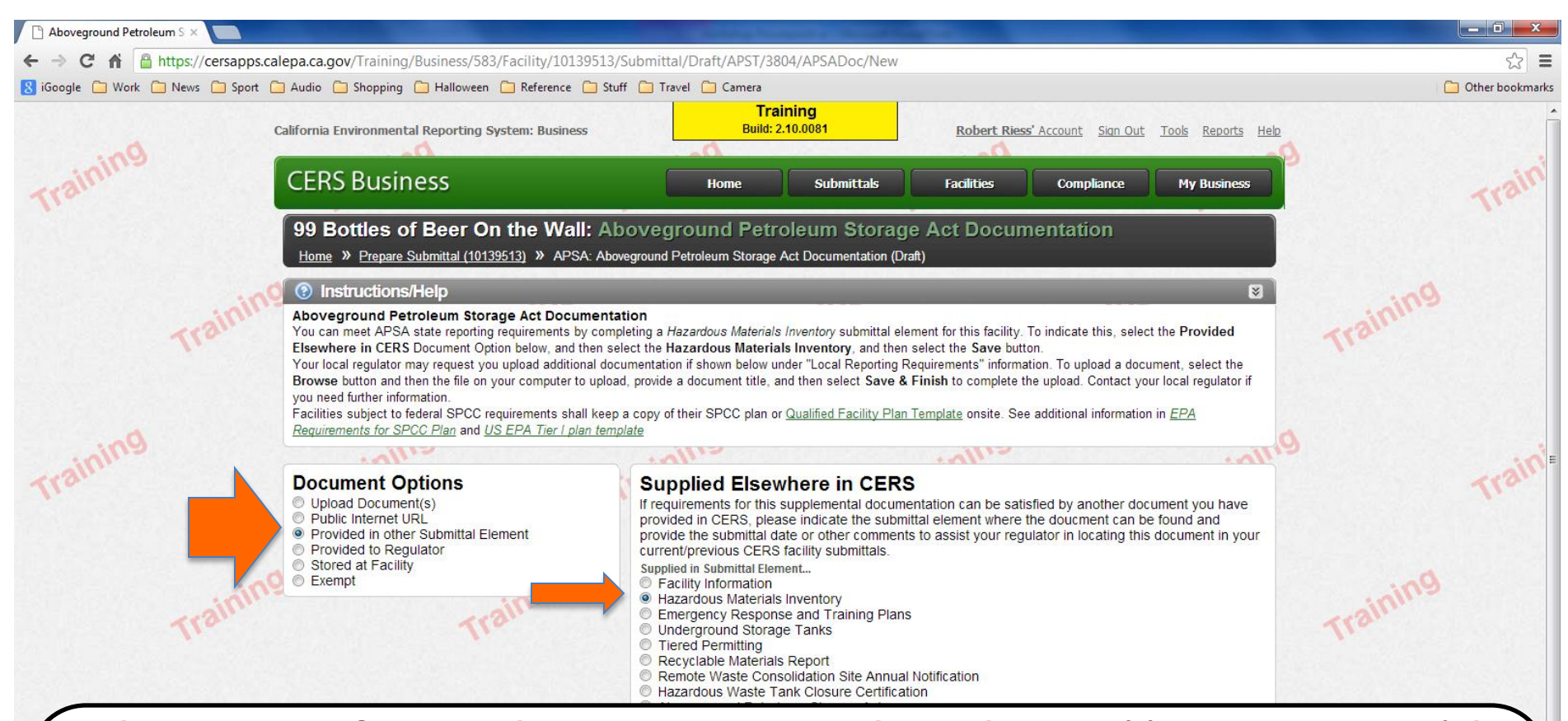

Again you have the <u>Same 6 options</u> --> Document submittal options are; (1) Upload Document (will ask you to find file), (2) Public Internet (asks for address), (3) Provided in other submittal element (asks which one), (4) provided to regulator (asks date given to regulator), (5) stored at facility (asks which facility), (6) exempt (must provide comments as to why exempt --> <u>NOTE</u>: Not a good choice).

This page is asking for your "tank facility statement", and by submitting a business plan, you satisfy this requirement. So your best option here might be to say that its "provided in other submittal element" and choose "hazardous Materials Inventory" on right.

# Starting, Editing & Discarding Submittals And Submittal history

# Starting & Editing Submittals

| 🗋 Prepare Draft Submit | ttal: CE ×          |                                                                                                    |                                                                                                    | -                                                                                               |                |          | _ 0 <u>_ x</u>  |
|------------------------|---------------------|----------------------------------------------------------------------------------------------------|----------------------------------------------------------------------------------------------------|-------------------------------------------------------------------------------------------------|----------------|----------|-----------------|
| ← → C ₩ 🔒              | https://cersapps.ca | epa.ca.gov/Training/Business/583/Facility/10139513/DraftSubm                                                                                                    | nittals                                                                                                    |                                                                                                 |                |          | ☆ =             |
| 8 iGoogle 🚞 Work (     | 🛅 News 📋 Sport 🗋    | Audio 🗋 Shopping 🗋 Halloween 🦳 Reference 🗋 Stuff 🗋 Trave                                                                                                    | el 🛅 Camera                                                                                                    |                                                                                                 |                | <u> </u> | Other bookmarks |
|                        |                     | Prepare Draft Submittal: 99 Bottles of E<br>Home » Prepare Submittal (10139513)                                                                                                    | Build: 2.10.0078                                                                                                    |                                                                                                 | 8              |          | Î               |
|                        | 100                 | 💿 Instructions/Help                                                                                                    |                                                                                                    |                                                                                                 | 8              | Dr.      |                 |
|                        | Trainin             | Use this page to prepare draft submittals for your facility to transmit to submittals by selecting the guidance icons $\widehat{\bullet} \triangle \mathbb{Q}$ .                                                                                                    | your local regulator(s). Make sure to review                                                                                                    | any status and guidance messages for your                                                       | forms or       | rainme   |                 |
| Do.                    |                     | <ul> <li>Select "Start" button to create a submittal from scratch or copied from<br/>Select "New" and "Edit" buttons to complete specific submittal form</li> <li>Select "Discard" button to delete a draft form/documentation when y<br/>Select "Not Applicable" if you believe the submittal element is no log</li> <li>Select "Submit" when you are ready to transmit one or more submit</li> </ul> | om a previous submittal.<br>is or provide supplemental documentation.<br>you need to re-start a form or it is no longer i<br>nger relevant for your facility (e.g., closed US<br>ttals to your local regulator(s). ALL submitta | elevant for your draft submittal.<br>ST tank).<br>Is must include a Facility Information elemen | t. 🔿           |          |                 |
| Training               |                     | Attention!: The regulator of your facility is not currently guidance.<br>• Stanislaus County Environmental Resources (209) 52                                                                                                    | y accepting electronic submittals. Co<br>25-6700                                                                                                    | ntact the regulator shown below for                                                             | further        |          | Train           |
|                        |                     | Facility Information                                                                                                    | 5U25M                                                                                                    | ITTED (001. 18, 2012) Start 4                                                                   | Not Applicable |          |                 |
|                        | Trail               | Business Activities<br>Business Owner/Operator Identification                                                                                                    |                                                                                                    |                                                                                                 | -              | raining  |                 |
|                        |                     | Hazardous Materials Inventory 🛛                                                                                                    |                                                                                                    | DRAFT Oct. 18, 2012 S                                                                           | ibmit 🗟 🔕      |          |                 |
| ening                  |                     | Emergency Response and Training Plans                                                                                                    |                                                                                                    | DRAFT Oct. 2, 2012 S                                                                            | ibmit 🗟 🔕      |          | ini             |
| Trai                   |                     | Underground Storage Tanks ●▲●                                                                                                    | ~~                                                                                                    | DRAFT Oct. 18, 2012                                                                             | ibmit 🗟 🔕      |          | Train           |
|                        |                     | Tiered Permitting ••                                                                                                    |                                                                                                    | DRAFT Oct. 3, 2012                                                                              | ibmit 🗟 🔕      | po.      |                 |
|                        | Trainin             | Recy                                                                                                    | -40 <sup>p</sup> .                                                                                                    | -300.                                                                                           |                | rainme   |                 |
|                        |                     | When starting a s<br>one already exists<br>with the following                                                                                                    | ubmittal elen<br>s, you will be<br>1 pop-up                                                                                                    | nent where<br>provided                                                                          | :ss 📚          |          |                 |
|                        |                     |                                                                                                    |                                                                                                    |                                                                                                 | )              |          |                 |

# Starting & Editing Submittals

| Prepare Draft Submitt | tal: CE ×            |                                                                                                    |                                                                                                    |                                                                                                    |                                                           | A. B. A.                            |               |          |                 |
|-----------------------|----------------------|----------------------------------------------------------------------------------------------------|----------------------------------------------------------------------------------------------------|----------------------------------------------------------------------------------------------------|-----------------------------------------------------------|-------------------------------------|---------------|----------|-----------------|
| ← → C fi 🔒            | https://cersapps.cal | epa.ca.gov/Training/Business/583/Fa                                                                                                    | cility/10139513/DraftSubmittal                                                                                                    | ls                                                                                                    |                                                           |                                     |               |          | ☆ =             |
| ଃ iGoogle 🦳 Work 🕻    | 🗋 News 🧰 Sport 🧰     | ) Audio  Shopping 🤷 Halloween 🧰                                                                                                    | Reference 🧰 Stuff 🧰 Travel 🚞                                                                                                    | ] Camera                                                                                                    |                                                           |                                     |               |          | Other bookmarks |
|                       |                      | Prepare Draft Submitta<br>Home » Prepare Submittal (1013951                                                                                                    | I: 99 Bottles of E                                                                                                    | Training<br>Build: 2.10.0078                                                                                                    |                                                           |                                     | Ø             |          | *               |
|                       |                      | Instructions/Help                                                                                                    |                                                                                                    |                                                                                                    |                                                           |                                     | ×             |          |                 |
|                       |                      | Use this page to prepare draft submittal submittals by selecting the guidance ico                                                                                                    | s for your facility to transmit to your<br>ins 🛡 🛆 🛈,                                                                                                    | local regulator(s). Make sure to review any                                                                                                    | status and guidanc                                        | e messages for your fo              | orms or       |          |                 |
| Do.                   |                      | Select "Start" button to create a sub<br>Select "New" and "Edit" buttons to co<br>Select "Discard" button to delete a d<br>Select "Not Applicable" if you believe<br>Select "Submit" when you are ready | mittal from scratch or copied from a<br>implete specific submittal forms or p<br>aft form/documentation when you no<br>the submittal element is no longer<br>to transmit one or more submittals t | previous submittal<br>provide supplemental documentation.<br>eed to re-start a form or it is no longer relev<br>relevant for your facility (e.g., closed UST ta<br>to your local regulator(s). ALL submittals m | vant for your draft su<br>ank).<br>nust include a Facilit | bmittal.<br>ty Information element. | 0             |          |                 |
| Trainurs              |                      | Attention!: The regulator of yo<br>guidance.<br>• Stanislaus County Environm                                                                                                    | our facility is not currently acc<br>ental Resources (209) 525-6                                                                                                    | cepting electronic submittals. Conta<br>700                                                                                                    | act the regulator                                         | shown below for t                   | urther        |          | Train           |
|                       |                      | Facility Information                                                                                                    | Start New Submittal                                                                                                    |                                                                                                    | ×                                                         | Start 🔊 📃 N                         | ot Applicable |          |                 |
|                       |                      | Business Activities a Business Owner/Operator Identifie                                                                                                    | Submittal Element:                                                                                                    | Facility Information                                                                                                    |                                                           |                                     |               |          |                 |
|                       |                      | Hazardous Materials Inve                                                                                                    | I would like to start my                                                                                                    | y submittal                                                                                                    | oc                                                        |                                     |               |          |                 |
|                       |                      |                                                                                                    | Based upon my sub                                                                                                    | mittal of 10/18/2012 (Submitted)                                                                                                    | •                                                         |                                     |               |          |                 |
| ening                 |                      | Emergency Response or                                                                                                    | You must update/replace any out-of-                                                                                                    | -date data or supplemental documentation.                                                                                                    | r o                                                       |                                     | mit 🛤 🔕       |          |                 |
| Train                 |                      |                                                                                                    | <sup>©</sup> From scratch                                                                                                    |                                                                                                    | - 2                                                       |                                     | 120           |          | Train           |
|                       |                      | Underground Storage Ta                                                                                                    | Start Cancel                                                                                                    |                                                                                                    | Oc                                                        | t 18, 2012 Sub                      | mit 🛤 🔕       |          |                 |
|                       |                      | Tiered Permitting                                                                                                    |                                                                                                    |                                                                                                    | 0                                                         |                                     | mit 🕾 🔊       |          |                 |
|                       | and the second       | 5                                                                                                    | CNN                                                                                                    | A STAR                                                                                                    |                                                           | ARAS'                               |               | - Allers |                 |

You will be asked to start your submittal from 2 options. If you check the "based upon my submittal of XX/XX/XXXX" the page will be populated with what you previously submitted on that date. If you check "from scratch" you will have to fill out the entire form again. "Based upon my previous submittal" is probably the best option here

#### **Discard Button**

| 8 iGoogle 🦳 Work 🦳 News 🚞 Sport | 🗋 Audio 🦳 Shopping 🛄 Halloween 🦳 Reference 🦳 Stuff 🦳 Travel                                                                                                    | 🗀 Camera                                                                                                    |                                                                                                    |                | C Other bookmarks |
|---------------------------------|----------------------------------------------------------------------------------------------------|----------------------------------------------------------------------------------------------------|----------------------------------------------------------------------------------------------------|----------------|-------------------|
| Trainin                         | Use this page to prepare draft submittals for your facility to transmit submittals by selecting the guidance icons ${} \  \  \  \  \  \  \  \  \  \  \  \  \ $                                                                                                    | Training<br>Build: 2.10.0081                                                                                                    | eview any status and guidance messages for y                                                                            | our forms or   | ining             |
| ing.                            | <ul> <li>Select "Start" button to create a submittal from scratch or copied from</li> <li>Select "New" and "Edit" buttons to complete specific submittal forms of</li> <li>Select "Discard" button to delete a draft form/documentation when you</li> <li>Select "Not Applicable" if you believe the submittal element is no long</li> <li>Select "Submit" when you are ready to transmit one or more submittal</li> </ul> | a a previous submittal.<br>or provide supplemental documentat<br>u need to re-start a form or it is no lo<br>er relevant for your facility (e.g., clos<br>Is to your local regulator(s). ALL su | ion.<br>onger relevant for your draft submittal.<br>sed UST tank).<br>bmittals must include a Facility Information elen | nent.          |                   |
| Trainn                          | Attention!: The regulator of your facility is not currently a guidance.<br>• Stanislaus County Environmental Resources (209) 525-                                                                                                    | accepting electronic submittal                                                                                                    | s. Contact the regulator shown below t                                                                                  | for further    | Train             |
|                                 | Facility Information                                                                                                    |                                                                                                    | UBMITTED Oct. 18, 2012 Start 🐔                                                                                          | Not Applicable | Ø                 |
| Trainin                         | <ul> <li>Business Activities          <ul> <li>Business Owner/Operator Identification</li> <li>Business Owner/Operator Identification</li> </ul> </li> </ul>                                                                                                    |                                                                                                    |                                                                                                    | Tra            | Initia            |
|                                 | Hazardous Materials Inventory 🔍                                                                                                    |                                                                                                    | DRAFT Oct. 18, 2012                                                                                                    | Submit 🔁 🛛 🛛   |                   |
| aining                          | <ul> <li>Hazardous Material Inventory (5) Add Material</li> <li>Site Map (Official Use Only): Exempt</li> <li>Discard Draft Submittal</li> </ul>                                                                                                    |                                                                                                    | Review No<br>Ready to Submit                                                                                            | Ett Discard    | aini              |
| 110                             | Emergency Response and Training Plans                                                                                                    |                                                                                                    | DRAFT Oct. 2, 2012                                                                                                    | Submit 🗟 😫     | 110               |
| inin                            | Ounderground Storage Tanks ●▲ ●                                                                                                    |                                                                                                    | DRAFT Oct. 18, 2012                                                                                                    | Submit 🗟 🕈     | ining             |
| Lisu                            | Tiered Permitting                                                                                                    |                                                                                                    | DRAFT Oct. 3, 2012                                                                                                    | Submit 🗟 🛛 🦯   |                   |

Back at the submittals page, if you've updated information but not yet submitted it, it is considered in "draft" form. If you were to click on the "discard" button, the following pop-up appears...

#### **Discard Button**

| Prepare Draft Submitt | tal: CE ×           | Contraction of the Second Second Se                                                                                                    |                   |
|-----------------------|---------------------|----------------------------------------------------------------------------------------------------|-------------------|
| ← → C fi 🔒            | https://cersapps.ca | lepa.ca.gov/Training/Business/583/Facility/10139513/DraftSubmittals                                                                                                    | ☆ 〓               |
| 8 iGoogle 🦳 Work 🕻    | 🗋 News 🧰 Sport 🚺    | ] Audio 🦳 Shopping 🦳 Halloween 🦳 Reference 🦳 Stuff 🦳 Travel 🦳 Camera                                                                                                    | 📋 Other bookmarks |
|                       | Training            | Use this page to prepare draft submittals for your facility to transmit Build: 2.10.0081 eview any status and guidance messages for your forms or submittals by selecting the guidance icons and guidance messages for your forms or submittals by selecting the guidance icons and guidance messages for your forms or submittals by selecting the guidance messages for your forms or submittals by selecting the guidance messages for your forms or submit | rainins           |
|                       |                     | <ul> <li>Select "Start" button to create a submittal from scratch or copied from a previous submittal.</li> <li>Select "New" and "Edit" buttons to complete specific submittal forms or provide supplemental documentation.</li> <li>Select "Discard" button to delete a draft form/documentation when you need to re-start a form or it is no longer relevant for your draft submittal.</li> <li>Select "Not Applicable" if you believe the submittal element is no longer relevant for your facility (e.g., closed UST tank).</li> <li>Select "Submit" when you are ready to transmit one or more submittals to your local regulator(s). ALL submittals must include a Facility Information element.</li> </ul>                                                                                                    |                   |
|                       |                     | Attention!: The regulator of your facility is not currently accepting electronic submittals. Contact the regulator shown below for further guidance.  • Stanislaus County Environmental Resources (209) 525-6700                                                                                                    | Train             |
|                       |                     | Facility Information         Start II         Not Applicable                                                                                                    |                   |
|                       |                     | Business Activities A                                                                                                    | rainins           |
|                       |                     | Hazardous Materials Inventory                                                                                                    |                   |
|                       |                     | Hazardous Material Inventory (5)       Add Material       Image: Control of the control of the control of t                                                  | in                |
|                       |                     | Emergency Response an Discard Resource Confirmation                                                                                                    | The               |
|                       |                     | Underground Storage Tar<br>Discarding your Hazardous Material Inventory will not<br>delete any data you have previously submitted to your regulator.                                                                                                    | raining           |
| ening                 |                     | Recyclable Materials Repo                                                                                                    |                   |
| Light                 | ,                   |                                                                                                    | Tran              |

Clicking "Discard", will only discard your latest "draft" information, it does not delete all the information you've previously submitted.

### Submittal History

| Minist       Statistic       Compliance       My Busines         Statistic       Submitted       Statistic       Compliance       My Busines         Statistic       Submitted       Statistic       Compliance       My Busines         Statistic       Submitted       Statistic       Compliance       My Busines         Statistic       Submitted       Statistic       Compliance       My Busines         Statistic       Submitted       Statistic       Compliance       My Busines         Statistic       Submitted       Statistic       Compliance       My Busines         Statistic       Statistic       Compliance       My Busines       Compliance       My Busines         Statistic       Statistic       Compliance       My Busines       Compliance       My Busines         Statistic       Statistic       Compliance       Statistic       Compliance       My Busines         Statistic       Statistic       Statistic       Compliance       My Busines       Compliance       My Busines         Statistic       Statistic       Statistic       Statistic       Compliance       My Busines       Compliance       My Busines         Statistic       Statistic       Statistis       Statist                                                                                                    |             | (        | California Environmental Reporting System: Business |                                      |                                   |                                         |                              | Training Build: 2.10.0081 Robert Riess' Account S |                         |                                    |                                            | Account Sign Out    | <u>Out Tools Reports Help</u> |         |    |
|----------------------------------------------------------------------------------------------------|-------------|----------|-----------------------------------------------------|--------------------------------------|-----------------------------------|-----------------------------------------|------------------------------|---------------------------------------------------|-------------------------|------------------------------------|--------------------------------------------|---------------------|-------------------------------|---------|----|
| Submittal History: 99 Bottles of Beer On <ul> <li>Hard/Edit</li> <li>Hard/Edit</li> <li>Hard/Edit</li> <li>Active</li> </ul> • Submittal History: <ul> <li>Submittal History:             • Active</li> <li>Active</li> <li>Active</li> </ul> • Submittal History: <ul> <li>Submittal History:             • Active</li> <li>Active</li> </ul> • This page lists all submitted/completed submittals for facilities no longer associated with your business (99 Bottles of Beer On the Wal): Submittals currently in draft status are not show. To view past submittals for facilities no longer associated with your business, were the Submittals Archive.                  History               Processimilated               Processimilated               Accepted               Accepted             Accepted             Accepted             Accepted             Accepted                                                                                                    | ining       |          | CERS B                                              | usiness                              |                                   |                                         |                              | Home                                              | <u><u>S</u>L</u>        | <u>bmittals</u>                    | Facilities                                 | Compliance          | My Business                   |         |    |
| Control      Control      Control     Control     Contro     Contro     Control     Control     Control     Control     C |             |          | Submit                                              | tal Histor<br>Submittal Histor       | y: 99 Bott<br>/                   | les of Be                               | er On                        |                                                   | • Sta<br>• His<br>• Arc | rt/Edit<br>tory<br>hive            |                                            |                     |                               |         |    |
| The page lists all submitted/completed submittals for ALL facilities currently associated with your business (99 <i>Bottles of Beer On the Wall</i> ). Submittals currently in draft submitted submittals for facilities no longer associated with your business, yiew the Submittals Archive.                                                                                                    |             | 100      | 🔞 Instru                                            | ctions/Help                          |                                   |                                         |                              |                                                   | _                       |                                    |                                            |                     | ×                             | 001     |    |
| History       Pepre Submitted <sup>EERSID</sup> / Submitted / Facility / Inventory / Plans / UST / TP / Recycling / Remote Waste / Tank Closure / APSA / 10139513 101/10/12 Submitted / 103/2012 / 103/2012 / 103/20                                                                      |             | Trainin  | This page list<br>status are no                     | ts all submitted<br>ot show. To view | completed subn<br>past submittals | nittals for ALL fa<br>for facilities no | cilities curr<br>longer asso | ently associated<br>ociated with you              | l with your<br>busines  | ur business (99<br>s, view the Sub | Bottles of Beer On the<br>mittals Archive. | Wall). Submittals o | urrently in draft             | Trainin |    |
| History       Prepare Submitted <b>CERSID</b> <u>Submitted</u> <u>Facility Inventory Plans UST TP Recycling Remote Waste Tank Closure APSA 10139513 10/12 Submitted Submitted</u> 10139513 10/12 Submitted <u>Accepted</u> 10/3/2012            10139513 10/3/12 Submitted <u>Accepted</u> 10/3/2012            10139513 10/3/12 Submitted <u>Accepted</u> 10/3/2012            10139513 10/3/12 Submitted <u>Accepted</u> 10/9/2012            10139513 10/3/12 Submitted <u>Accepted</u> 10/9/2012            10139513 10/3/12 Submitted <u>Accepted</u> 10/9/2012            10139513 2/2/12 Bitled <u>Accepted</u> 8/23/2012            10139513 2/2/12 Accepted 8/23/2012            10139513 6/2/1/12 Accepted 8/23/2012            10139513 6/2/1/12 Accepted 8/23/2012            10139513 6/2/1/12 Accepted 8/23/2012            10139513 6/2/1/12 Accepted 8/23/2012            10139513 6/2/1/12 Accepted 8/23/2012            10139513 6/2/1/12 Accepted 8/23/2012            10139513 6/2/1/12 Accepted 8/23/2012            10139513 6/2/1/12 Accepted 8/23/2012            10139513 6/2/1/12 Accepted 8/23/2012            10139513 6/2/1/12 Accepted 8/23/2012            10139513 6/2/1/12 Accepted 8/23/2012            10139513 6/2/1/12 Accepted 8/23/2012            10139513 6/2/1/12 Accepted 8/23/2012            1                                                                                                    |             |          |                                                     |                                      |                                   |                                         | -                            |                                                   |                         |                                    |                                            |                     |                               |         |    |
| CERSID       ✓ Submitted       ✓ Facility       ✓ Inventory       ✓ Plans       ✓ UST       ✓ TP       ✓ Recycling       ✓ Remote Waste       ✓ Tank Closure       ✓ APSA       ✓         10139513       10/18/12       Submitted       Submitted       Submitted       Submitted       Submitted       Submitted       Submitted       Submitted       Submitted       Submitted       Submitted       Integration       Submitted       Integration       Submitted       Integration       Submitted       Integration       Integration       Integratingration       Integratingration <t< td=""><td></td><td></td><td>History</td><td>_</td><td></td><td></td><td></td><td>-</td><td></td><td>_</td><td></td><td></td><td>Prepare Submittal</td><td></td><td></td></t<>                                                                                                    |             |          | History                                             | _                                    |                                   |                                         |                              | -                                                 |                         | _                                  |                                            |                     | Prepare Submittal             |         |    |
| Mines       Image: Construction of the second of the second                                     | Day         |          | CERSID<br>10139513                                  | ✓ Submitted<br>10/18/12              | ✓ Facility<br>Submitted           | ¥ Inventory                             | ¥ Plans                      | ¥ UST                                             | Ƴ TP                    | ✓ Recycling                        | ¥ Remote Waste                             | ✓ Tank Closure      | V APSA Submitted              | 0       |    |
| Intraining       Intraining       Intraining <thintraining< th="">       Intraining       Intraining<td>nins</td><td></td><td>10139513</td><td>10/9/12</td><td>Submitted</td><td>Submitted</td><td></td><td></td><td></td><td></td><td></td><td></td><td></td><td>19</td><td></td></thintraining<>                                                                                                    | nins        |          | 10139513                                            | 10/9/12                              | Submitted                         | Submitted                               |                              |                                                   |                         |                                    |                                            |                     |                               | 19      |    |
| Initial       Numited       Numited       Accepted       Accepted       Accepted       Initial       Initial <td></td> <td></td> <td><u>10139513</u></td> <td>10/3/12<br/>4:53PM</td> <td>Submitted</td> <td>Accepted</td> <td></td> <td></td> <td></td> <td></td> <td></td> <td></td> <td></td> <td></td> <td>11</td>                                                                                                    |             |          | <u>10139513</u>                                     | 10/3/12<br>4:53PM                    | Submitted                         | Accepted                                |                              |                                                   |                         |                                    |                                            |                     |                               |         | 11 |
| Initial       Non-the control       Non-the contro       Non-the control       Non-the c                                                                                                    |             |          | <u>10139513</u>                                     | <u>10/3/12</u><br>4:51PM             | Submitted                         | 10/0/2012                               |                              |                                                   |                         |                                    | Accepted                                   | Accepted            |                               |         |    |
| Initial       Initial       Initia       Initial       Initial                                                                                                    |             |          | <u>10139513</u>                                     | 8/23/12<br>0:420M                    | Submitted                         | Submitted                               |                              |                                                   |                         |                                    | 10/9/2012                                  | 10/9/2012           |                               | Do.     |    |
| 10139513       6/21/12       Accepted       Accepted       8/23/2012       Accepted         10139513       6/21/12       Accepted       8/23/2012       8/23/2012       8/23/2012         10139513       6/21/12       Accepted       8/23/2012       8/23/2012       8/23/2012         10139513       6/21/12       Accepted       8/23/2012       8/23/2012       8/23/2012         10139513       6/21/12       Accepted       8/23/2012       8/23/2012       8/23/2012                                                                                                    |             | ainin    | <u>10139513</u>                                     | 8/23/12<br>8:410M                    | Accepted                          | Accepted                                |                              |                                                   |                         |                                    |                                            |                     |                               | ainins  |    |
| 10139513     6/21/12     Accepted<br>8/23/2012     Accepted<br>8/23/2012     Accepted<br>8/23/2012       10139513     6/21/12     Accepted<br>8/23/2012     Accepted<br>8/23/2012     Accepted<br>8/23/2012                                                                                                    |             | 11.      | <u>10139513</u>                                     | 6/21/12<br>2:20 DM                   | Accepted                          | 0/20/2012                               |                              |                                                   |                         |                                    | Accepted                                   |                     |                               | 71-     |    |
| 10139513         6/21/12         Accepted<br>8/23/2012         8/23/2012         Image: Comparison of the second second s                                                    |             |          | <u>10139513</u>                                     | 6/21/12<br>0:21/12                   | 8/23/2012<br>Accepted             | L                                       |                              | Accepted                                          |                         |                                    | 8/23/2012                                  |                     |                               |         |    |
| 10139513 6/21/12 Accepted<br>2:09PM 8/23/2012                                                                                                    |             |          | 10100510                                            | 2:24PM                               | 8/23/2012                         |                                         |                              | AU<br>8/23/2012                                   |                         |                                    |                                            |                     |                               |         |    |
| Export to Excel                                                                                                    | ning        |          | 10139513                                            | <u>6/21/12</u><br>2:09PM             | 8/23/2012                         |                                         |                              |                                                   |                         |                                    |                                            |                     |                               |         |    |
|                                                                                                    |             | _        |                                                     |                                      |                                   |                                         |                              |                                                   |                         |                                    |                                            |                     | Export to Excel               |         | 11 |
|                                                                                                    |             | tho to   | n hy                                                |                                      | kina                              | on iik                                  | hiet                         | orv <sup>33</sup>                                 | Т                       | hic ic                             | what                                       |                     | forv                          |         |    |
| the ten by clicking on "history". This is what we see for your                                                                                                    | ops.calepa. |          | h, nà                                               | CIIC                                 | ning i                            |                                         | 1150                         | Uly.                                              |                         | 1112 18                            | wiidl                                      | we 5e               | = 101 y                       | our     |    |
| the top, by clicking on "history". This is what we see for your                                                                                                    |             | facility | v, no                                               | tice t                               | hat t                             | here                                    | is r                         | no "d                                             | raf                     | t" inf                             | formati                                    | on he               | re. Wo                        | e also  |    |
## We hope this information has been helpful

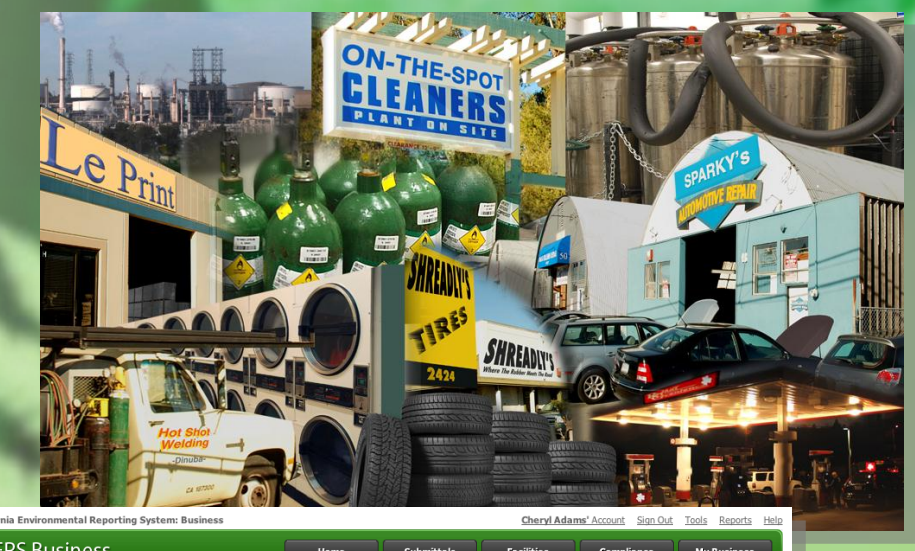

| alifornia Enviror | imental Reporting System:                                                                                                    | Business                                    |                                                                                                    |                                                                                                    | Cheryl Ada                                                                                                    | ams' Account Sign     | Out Tools Reports He                                                                                         |
|-------------------|----------------------------------------------------------------------------------------------------|---------------------------------------------|----------------------------------------------------------------------------------------------------|----------------------------------------------------------------------------------------------------|----------------------------------------------------------------------------------------------------|-----------------------|----------------------------------------------------------------------------------------------------|
| CERS Bu           | ısiness                                                                                                    |                                             | Home                                                                                                    | Submittals                                                                                                    | Facilities                                                                                                    | Compliance            | My Business                                                                                                  |
| Home: C           | ERS Testing Cor                                                                                                    | mpany B                                     | 3ldg 1                                                                                                    |                                                                                                    |                                                                                                    |                       | 3                                                                                                    |
| Common            | Tasks                                                                                                    |                                             |                                                                                                    |                                                                                                    |                                                                                                    |                       | 8                                                                                                    |
| START             | Start Facility<br>Submittal<br>CERS will help walk you<br>through the forms and<br>documents required for your<br>previously added facility(s). | Ad<br>If y<br>ade<br>a to the<br>ade<br>con | Id Facility<br>ou are new to CERS, or must<br>d new facility(s), the Add Facility<br>ges will ensure you get started<br>rectly! | You People Facility for the second second se | ople/Users<br>i can allow/manage other<br>ple in your business who<br>d to view or edit your<br>lity reporting. |                       | Contact Your Local<br>Regulator(s)<br>Find contact information<br>for your facility's local<br>regulator(s). |
| Facilities        |                                                                                                    |                                             |                                                                                                    |                                                                                                    |                                                                                                    |                       | Add Facility 😒                                                                                               |
| CERS ID           | Facility Name                                                                                                    |                                             | Address                                                                                                    |                                                                                                    | History                                                                                                    | Summary               | Continue/New                                                                                                 |
| 10137951          | CERS Testing Company                                                                                                    | Bldg 1                                      | CERS Testing Company,                                                                                                    | Soquel 95073                                                                                                    | Past Submittals                                                                                                 | Summary               | Start/Edit Submittal                                                                                         |
| Action Re         | equired (None)                                                                                                    |                                             |                                                                                                    |                                                                                                    |                                                                                                    |                       | 8                                                                                                    |
| Alerts/No         | tifications (2)                                                                                                    |                                             |                                                                                                    |                                                                                                    |                                                                                                    |                       | 8                                                                                                    |
| Message           |                                                                                                    |                                             |                                                                                                    |                                                                                                    |                                                                                                    |                       | Occurred On                                                                                                  |
| New Busi          | ness \$OrganizationName\$                                                                                                    | with a new I                                | Facility \$FacilityName\$ has                                                                                                   | s been added.                                                                                                    |                                                                                                    |                       | Jan 9, 2012                                                                                                  |
| Cheryl Ad         | lams was invited to create                                                                                                    | a CERS Bus                                  | siness Account.                                                                                                    |                                                                                                    |                                                                                                    |                       | Jan 10, 2012                                                                                                 |
| Version 2.00.0006 | -DOC   Enhancements   CERS                                                                                                    | Central                                     |                                                                                                    |                                                                                                    | Diagnostics                                                                                                    | Conditions of Use   I | Privacy Policy   Contact   Hel                                                                               |

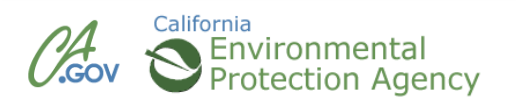

## END

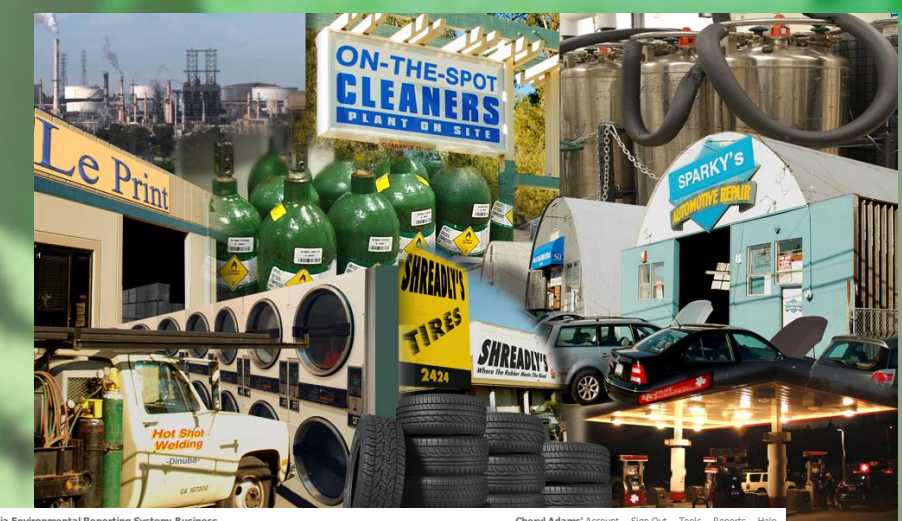

| california Environmental Reporting System: Business Cheryl Adams' Account Sign Out Tools Reports Hi                                         |                                                                                                    |                                                                                                    |                                                                                                    |                                                                                       |  |  |  |  |
|----------------------------------------------------------------------------------------------------|----------------------------------------------------------------------------------------------------|----------------------------------------------------------------------------------------------------|----------------------------------------------------------------------------------------------------|---------------------------------------------------------------------------------------|--|--|--|--|
| CERS Business                                                                                                    | Home                                                                                                    | omittals Facilities                                                                                                    | Compliance                                                                                                    | My Business                                                                           |  |  |  |  |
| Home: CERS Testing Company                                                                                                    | / Bldg 1                                                                                                    |                                                                                                    |                                                                                                    | 8                                                                                     |  |  |  |  |
| Common Tasks                                                                                                    |                                                                                                    |                                                                                                    |                                                                                                    | 8                                                                                     |  |  |  |  |
| START Becility<br>SUbmittal<br>CERS with help work you<br>though the forms and<br>documents required for your<br>previously added leadings. | Add Facility<br>If you are new to CERS, or must<br>add new facility(s), the Add Facility<br>pages all ensure you get started<br>correctly! | People/Users<br>You can allow/manage other<br>people in your business who<br>need to view or edit your<br>facility reporting. | Find of the second second seco | tact Your Local<br>ulator(s)<br>contact information<br>ur facility's local<br>tor(s). |  |  |  |  |
| Facilities                                                                                                    |                                                                                                    |                                                                                                    |                                                                                                    | Add Facility 🗵                                                                        |  |  |  |  |
| CERS ID Facility Name                                                                                                    | Address                                                                                                    | History                                                                                                    | Summary Conti                                                                                                    | nue/New                                                                               |  |  |  |  |
| 10137951 CERS Testing Company Bldg 1                                                                                                    | CERS Testing Company, Soquel 9                                                                                                    | 5073 Past Submittals                                                                                                    | Summary Start                                                                                                    | Edit Submittal                                                                        |  |  |  |  |
| Action Required (None)                                                                                                    |                                                                                                    |                                                                                                    |                                                                                                    | ۵                                                                                     |  |  |  |  |
| Alerts/Notifications (2)                                                                                                    |                                                                                                    |                                                                                                    |                                                                                                    |                                                                                       |  |  |  |  |
| Message                                                                                                    |                                                                                                    |                                                                                                    |                                                                                                    | Occurred On                                                                           |  |  |  |  |
| New Business \$OrganizationName\$ with a new Facility \$FacilityName\$ has been added.                                                      |                                                                                                    |                                                                                                    |                                                                                                    |                                                                                       |  |  |  |  |
| Cheryl Adams was invited to create a CERS                                                                                                   | Business Account.                                                                                                    |                                                                                                    |                                                                                                    | Jan 10, 2012                                                                          |  |  |  |  |
| Version 2.00.0006-DOC   Enhancements   CERS Central                                                                                         |                                                                                                    | Diagnostics                                                                                                    | Conditions of Use   Privac                                                                                                    | y Policy   Contact   Hel                                                              |  |  |  |  |

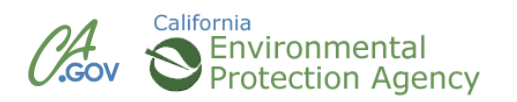